# Les Aventuriers du Bout du Monde *La revue des clubs Microcam* Rampe de Lancement numéro 95 – 21/08/2015

# À la découverte de TeamViewer.

Prenez le contrôle d'un appareil à distance iOS, OS X et Windows.

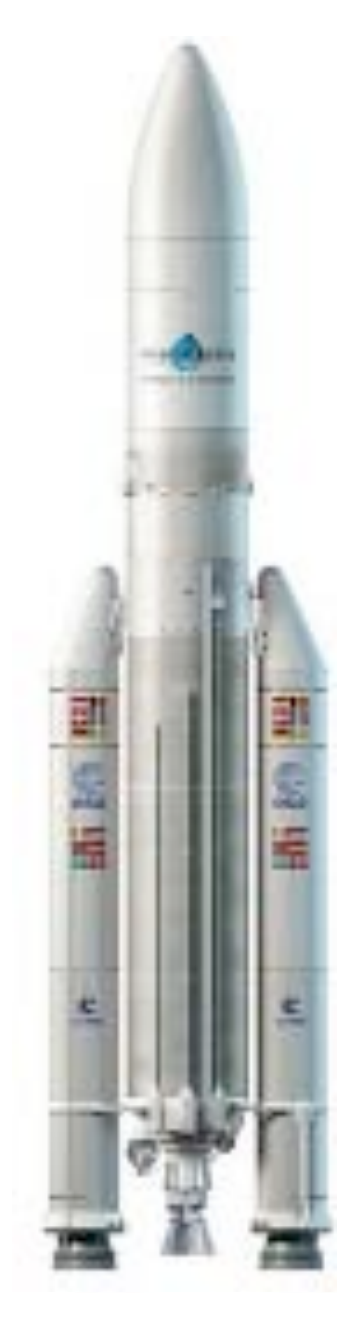

### Les ABM

#### Les Aventuriers du Bout du Monde

Le journal des clubs Microcam Clubs de micro-informatique du Crédit Agricole, Association loi 1901. © Copyright *Les ABM* Dépôt légal 641 Rennes ISSN 0295-938

#### **Microcam06** – Crédit Agricole 111, Avenue E. Déchame B.P. 250 06708 Saint-Laurent-du-Var cedex www.microcam06.org

Microcam – Crédit Agricole 4 rue Louis Braille CS 64017 Saint-Jacques-de-la-Lande 35040 Rennes cedex www.microcam35.org

Communautés Numériques Chez Yves Cornil 139 rue du Buisson A19 59800 Lille www.conum.fr

**Directeur de la publication :** Yves-Roger Cornil

Numéro réalisé par : Yves Roger Cornil

<u>Logiciels et matériels utilisés :</u> Word 2016 pour Mac, TeamViewer sur différents appareils, Parallels Desktop 11, OS X 10.10 et 10.11, iOS 7, 8 et 9, Windows 10, Ambrosia SnapzPro X, Graphic Converter, etc.

La plupart des logiciels cités est des marques déposées de leurs éditeurs respectifs.

Compléments sur Internet à l'adresse :

http://www.cornil.com/teamviewer/

Aider un ami ou un parent en contrôlant son ordinateur à distance pour le dépanner, telle est l'objet principal de TeamViewer.

*Cette Rampe de lancement est dédiée à la version 10 de TeamViewer sur Mac, PC et iPad.* 

À bientôt et bonne lecture

Yves Cornil

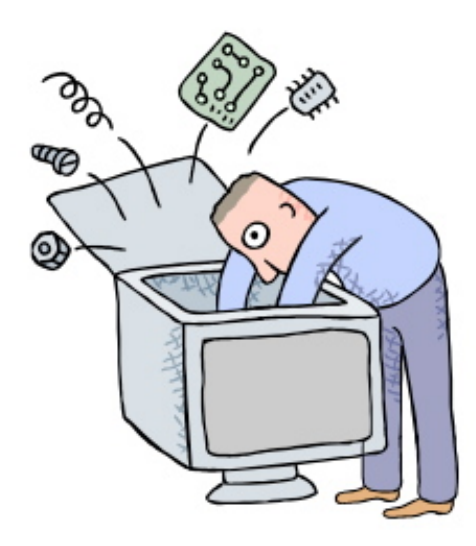

# À la découverte de TeamViewer pour OS X, iOS et Windows.

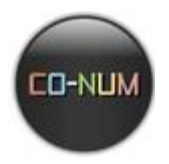

Dossier réalisé par Yves Roger Cornil

# Table des matières.

| AVERTISSEMENT.                                                                                                    | 1                                       |
|----------------------------------------------------------------------------------------------------|-----------------------------------------|
| Limites de ce dossier.<br>Matériels et logiciels utilisés pour établir ce document.                                                                                                    | <b>1</b><br>1                           |
| INSTALLER ET UTILISER TEAMVIEWER SUR UN IPAD.                                                                                                    | 2                                       |
| Que pouvez-vous faire avec TeamViewer depuis votre iPad ?                                                                                                    | 3                                       |
| <b>Connexion à un Mac distant depuis l'iPad.</b><br>Paramétrage de l'affichage du fond d'écran de l'ordinateur distant depuis l'iPad.                                                                                                    | <b>3</b><br>6                           |
| <b>Envoyer des photos de l'iPad vers le Mac.</b><br>Rappel des liaisons entre l'iPad et le Mac.<br>Utilisation de Fichiers et choix du dossier distant.<br>Choix des photos à transférer vers le Mac.                                                                                                    | <b>9</b><br>9<br>9<br>10                |
| <b>Transférer des fichiers entre Mac et iPad.</b><br>Lancement de TeamViewer sur l'iPad.<br>Préalable à savoir pour stocker des fichiers sur l'iPad avec TeamViewer.<br>Création d'un dossier dans Mes Documents de Team Viewer.<br>Afficher les fichiers distants et se connecter sur l'ordinateur distant.<br>Affichage du document PDF et copie dans iBooks. | <b>13</b><br>13<br>13<br>14<br>14<br>16 |
| Paramétrer TeamViewer sur un iPad.                                                                                                    | 17                                      |
| INSTALLER ET UTILISER TEAMVIEWER SUR MAC.                                                                                                    | 19                                      |
| Que pouvez-vous faire avec TeamViewer depuis votre Mac ?                                                                                                    | 19                                      |
| Ajoutez éventuellement un mot de passe pour accéder à votre Mac depuis n'importe où.                                                                                                    | 20                                      |
| Lancement de TeamViewer sur le Mac.<br>Connexion à l'ordinateur distant depuis un Mac.                                                                                                    | <b>21</b><br>22                         |
| <b>Transferts de fichiers entre un Mac et un PC avec TeamViewer.</b><br>Connexion du Mac au PC distant pour transfert de fichiers.<br>Transfert depuis le contrôle à distance du PC par le Mac.<br>Transfert de fichiers ou de dossiers du Mac vers le PC distant.<br>Recevoir un fichier du PC distant sur le Mac.                                             | <b>24</b><br>24<br>25<br>27<br>28       |
| <b>Transférer des fichiers ou dossiers entre 2 Macs.</b><br>La barre d'outils de TeamViewer sous OS X.<br>Arrêter un transfert.<br>Supprimer un fichier ou un dossier sur le Mac distant.<br>Recevoir des fichiers ou dossiers depuis le Mac Distant.<br>Parcourir les structures du Mac distant ou du Mac local.                                               | <b>30</b><br>30<br>32<br>32<br>33<br>33 |
| Paramétrages de TeamViewer sur un Mac.                                                                                                    | 34                                      |
| INSTALLER ET UTILISER TEAMVIEWER SUR UN PC SOUS WINDOWS 10.                                                                                                    | 37                                      |
| Que pouvez-vous faire avec TeamViewer depuis votre PC ?                                                                                                    | 37                                      |
| Installer TeamViewer sur un PC sous Windows 10.                                                                                                    | 37                                      |

| Connexion d'un iPad sur un PC distant.                                                | 40 |
|---------------------------------------------------------------------------------------|----|
| Interactions tactiles de l'iPad.                                                      | 41 |
| Informations système du PC si contrôlé par un iPad.                                   | 41 |
| Paramétrage de l'affichage du fond d'écran de l'ordinateur distant depuis le PC.      | 42 |
| Transferts de fichiers entre un PC sous Windows 10 et un Mac avec TeamViewer.         | 44 |
| Connexion du PC au Mac distant pour transfert de fichiers du PC vers le Mac.          | 44 |
| Recevoir des fichiers ou des dossiers venant du Mac distant.                          | 46 |
| Transfert depuis le contrôle à distance du Mac par le PC.                             | 47 |
| Transférer des fichiers entre PC et iPad.                                             | 48 |
| Lancement de TeamViewer sur l'iPad.                                                   | 48 |
| Préalable à savoir pour stocker des fichiers venant du PC sur l'iPad avec TeamViewer. | 48 |
| Création d'un dossier dans TeamViewer.                                                | 49 |
| Connexion au PC distant.                                                              | 49 |
| Envoi d'un document vers une application de l'iPad.                                   | 51 |
| Paramétrages de TeamViewer sur un PC.                                                 | 53 |
| TEAMVIEWER SUR UN IPHONE 4 SOUS IOS 7.                                                | 57 |
| Installation et rappel des fonctionnalités de TeamViewer sur iPhone.                  | 57 |
| Connexion à un Mac distant.                                                           | 58 |
| Transférer des photos de l'iPhone vers le Mac distant.                                | 59 |
| Transférer une présentation du Mac à l'iPhone.                                        | 61 |
| Créer un dossier dans Mes Documents de TeamViewer sur l'iPhone.                       | 62 |
| Transférer un fichier du PC à l'iPhone.                                               | 63 |
| Connexion de l'iPhone au PC distant.                                                  | 63 |

# **Avertissement.**

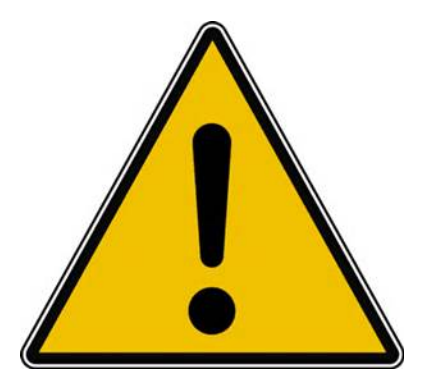

*Les informations contenues dans ce document sont fournies sans garantie d'aucune sorte, explicite ou implicite.* 

*Le lecteur assume le risque de l'utilisation des informations données.* 

# Limites de ce dossier.

Toutes les fonctionnalités de TeamViewer ne sont pas traitées dans ce dossier, telles que les réunions, les vidéos, les échanges de messages, la gestion de parc, etc.

Ce document est principalement orienté « grand public » pour permettre des dépannages d'amis et de membres de sa famille.

#### Matériels et logiciels utilisés pour établir ce document.

Version 10 de TeamViewer pour Mac ou pour PC :

- iMac fin 2013 sous OS X 10.10.4 ou 10.10.5 ;
- MacBook Pro 15 fin 2008 sous OS X 10.11 béta ou OS X 10.10.5 ;
- PC virtuel Windows 10 Pro 64 sous Parallels Desktop 11 sur iMac fin 2013 ;
- PC Windows 10 Pro 64 sous Apple Bootcamp 6.0 sur iMac fin 2013.

#### Version 10 de TeamViewer pour iPad :

- iPad Air sous iOS 9.0 béta ;
- iPad 2 sous iOS 8.4.

Version 10 de TeamViewer pour iPhone :

• iPhone 4 sous iOS 7.

Version 9 de TeamViewer :

• iMac fin 2008 sous OS X 10.6.8.

**NDLR** : un ordinateur sous la version 9 de TeamViewer ne peut pas piloter un ordinateur sous la version 10 de TeamViewer.

Logiciels complémentaires que vous pourriez utiliser :

- Air drop pour échanges direct entre Mac et iPad ;
- OneDrive, iCloud Drive et autres systèmes de nuages pour transferts de fichiers ;
- Skype pour échanges vidéos, messages instantanés, transferts de fichiers ;
- Etc.

# Installer et utiliser TeamViewer sur un iPad.

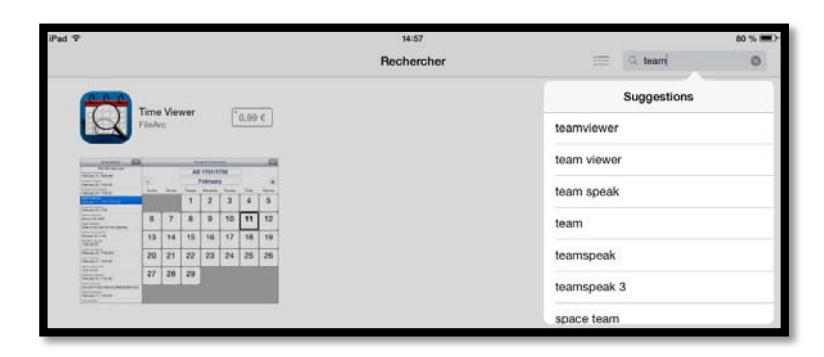

Depuis l'App Store recherchez teamviewer.

L'application TeamViewer étant gratuite touchez le bouton **obtenir.** 

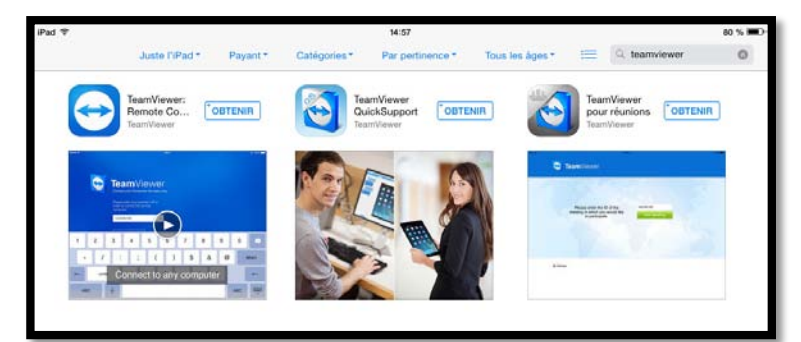

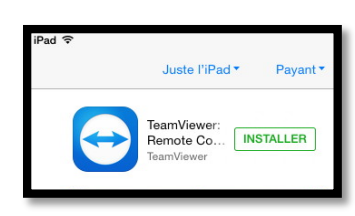

Touchez ensuite **installer**.

Même si l'application est gratuite il faut passer par le compte Apple pour valider l'achat.

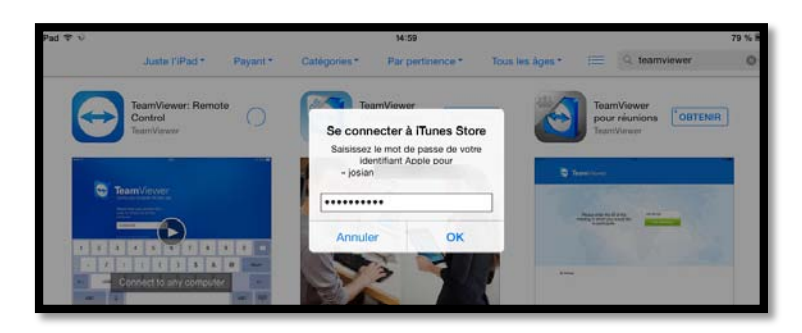

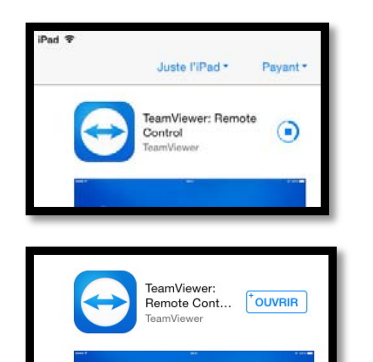

Le téléchargement se déroule ; quand il est terminé touchez ouvrir.

Éventuellement autorisez TeamViewer à vous envoyer des notifications.

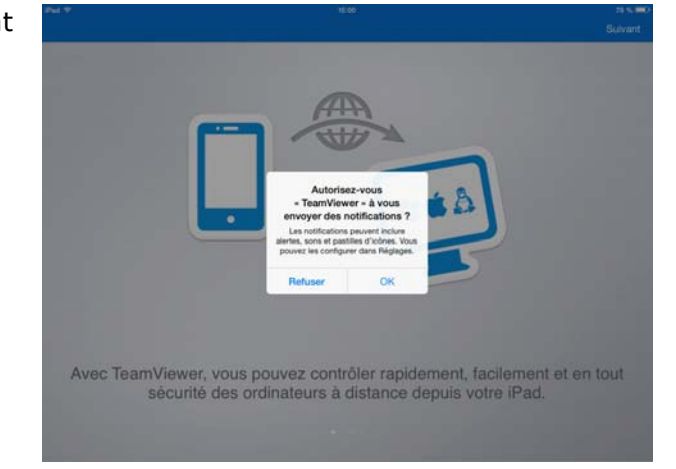

# Que pouvez-vous faire avec TeamViewer depuis votre iPad ?

- > Avec TeamViewer vous pouvez contrôler rapidement, facilement, et en toute sécurité des ordinateurs à distance (mac ou PC) à distance depuis votre iPad.
- Dès que TeamViewer est installé sur votre iPad, entrez l'identification de l'ordinateur distant, ainsi que le mot de passe temporaire lié à l'ordinateur distant ; l'application TeamViewer devra être installée sur l'ordinateur distant et l'application devra être en fonction.
- Vous pouvez aider immédiatement votre famille ou des amis en cas de problèmes d'ordinateur ou contrôler vos propres ordinateurs.
- Vous pouvez aussi accéder à des documents importants et transmettre des dossiers à et depuis votre iPad.
- Par contre vous ne pouvez pas prendre le contrôle à distance de votre iPad depuis un autre ordinateur, ni d'un autre iPad.

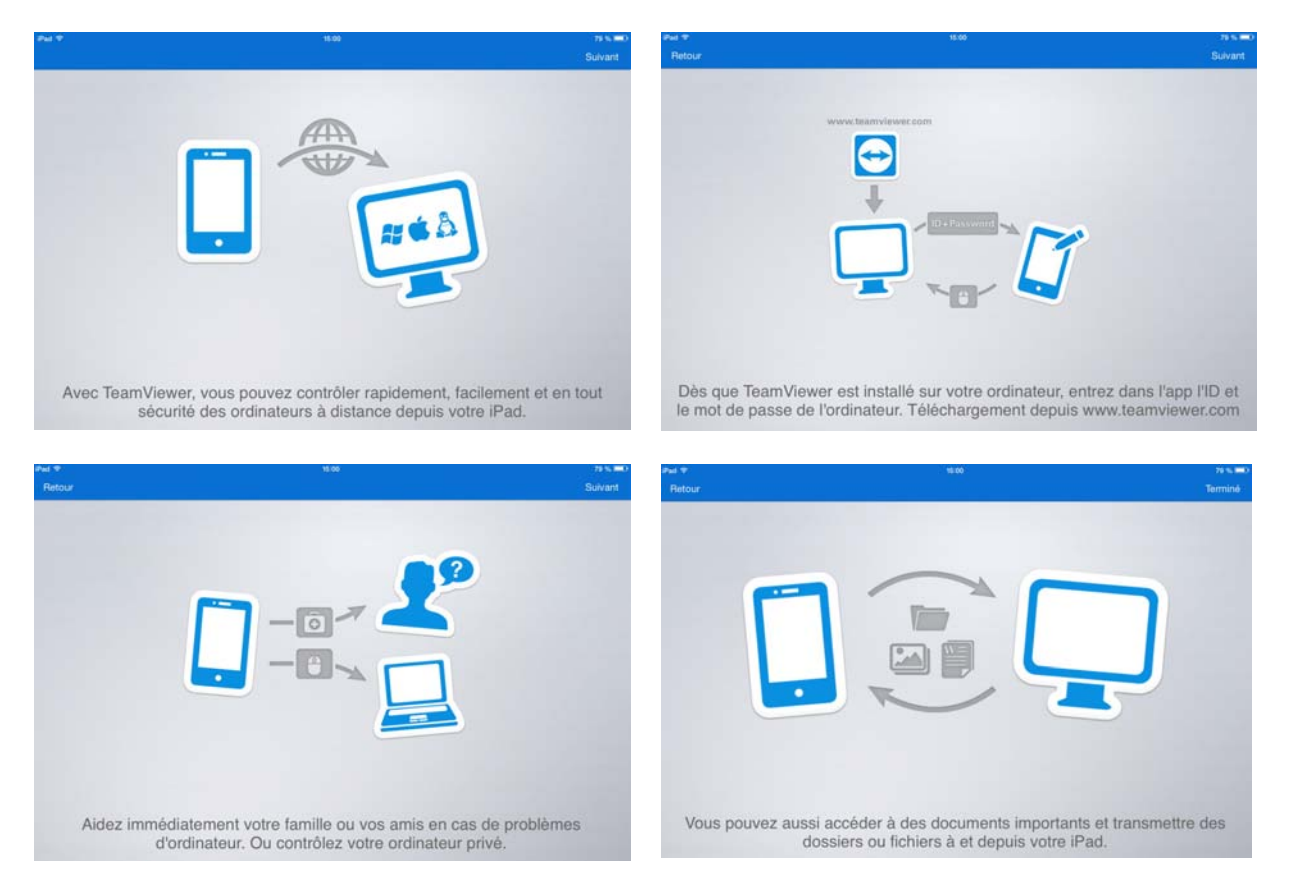

### Connexion à un Mac distant depuis l'iPad.

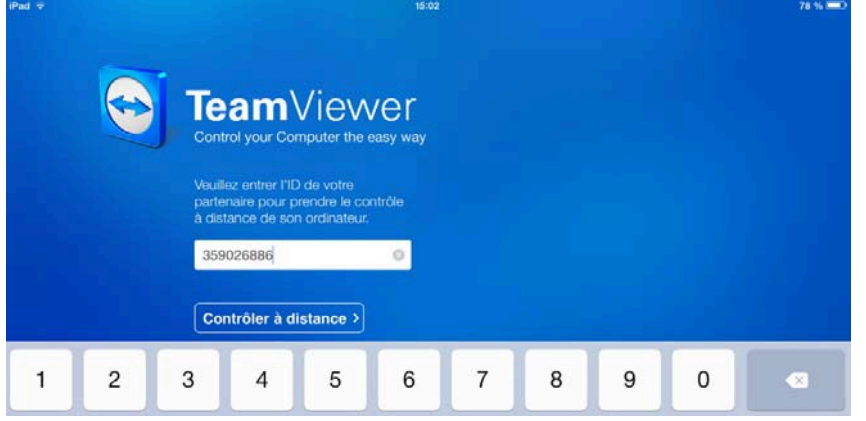

Quand l'application TeamViewer est opérationnelle sur votre iPad, vous pouvez vous connecter à un ordinateur distant en entrant l'identifiant de votre partenaire (ID) ou l'identifiant d'un de vos ordinateurs.

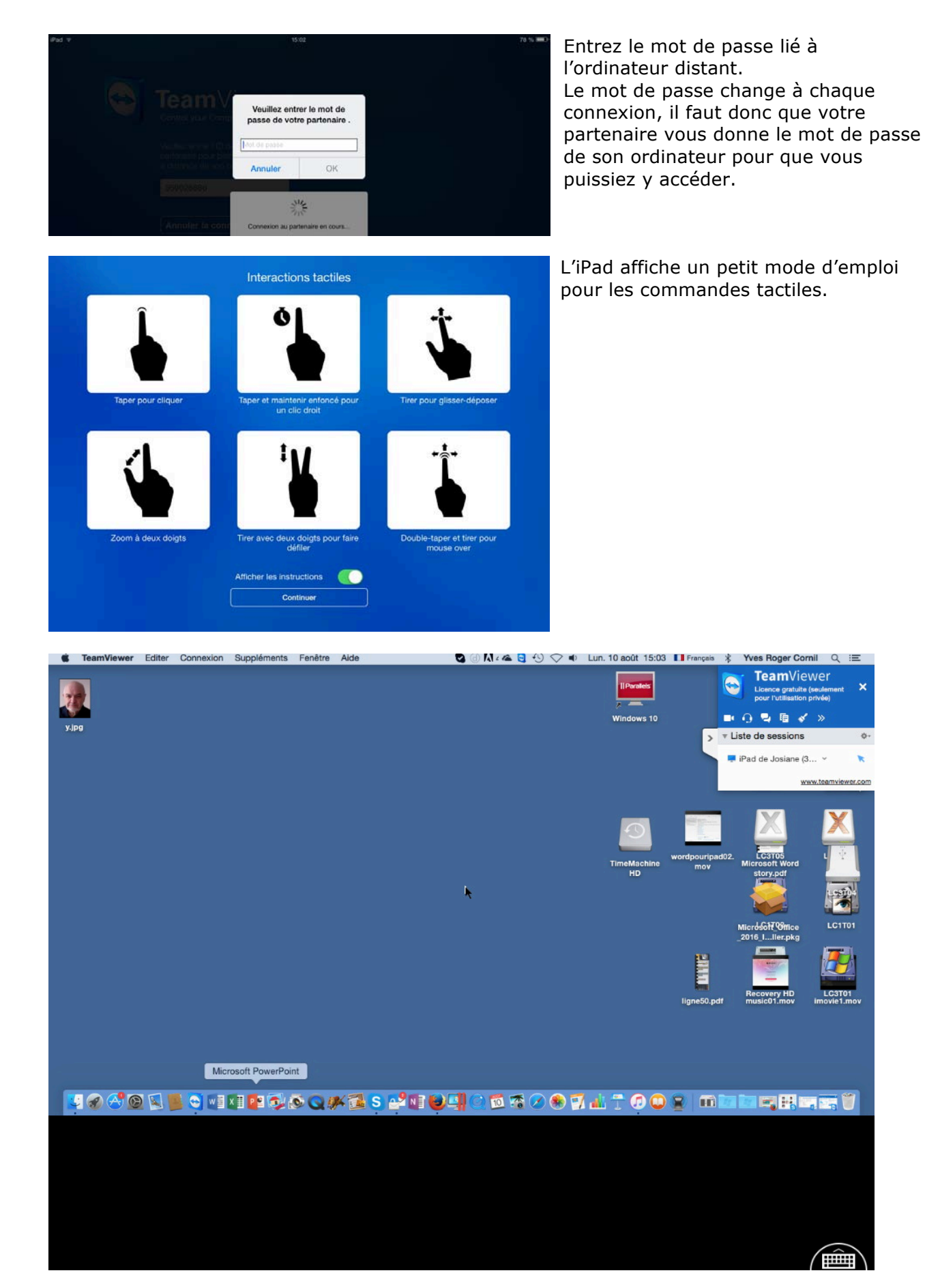

Ici l'iPad est connecté à un Mac.

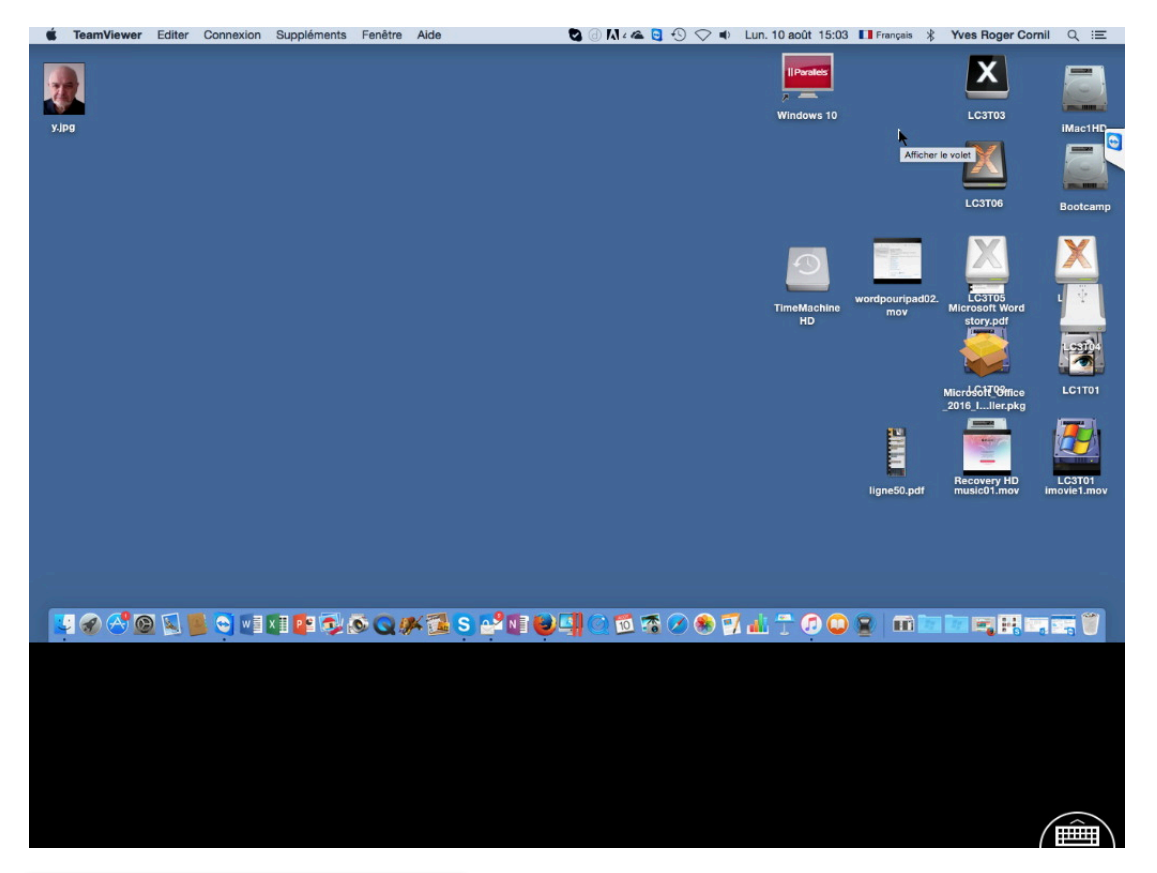

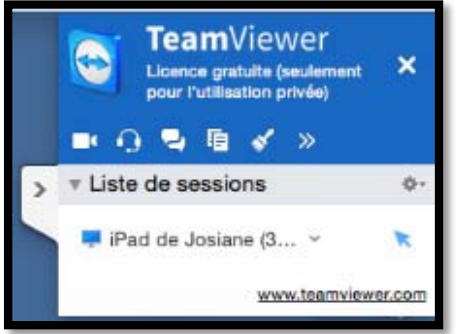

Vous pouvez rendre TeamViewer plus discret sur l'écran de l'iPad en touchant > devant liste de sessions.

D'autre fonctionnalités sont accessibles, fonctionnalités que nous verrons plus tard.

L'affichage du fond d'écran du Mac sur l'iPad (et sur le Mac aussi) est paramétrable (voir plus loin).

#### Microsoft Word

Depuis l'iPad vous pouvez lancer des applications sur l'ordinateur distant ; ici lancement de Microsoft Word depuis le Dock du Mac.

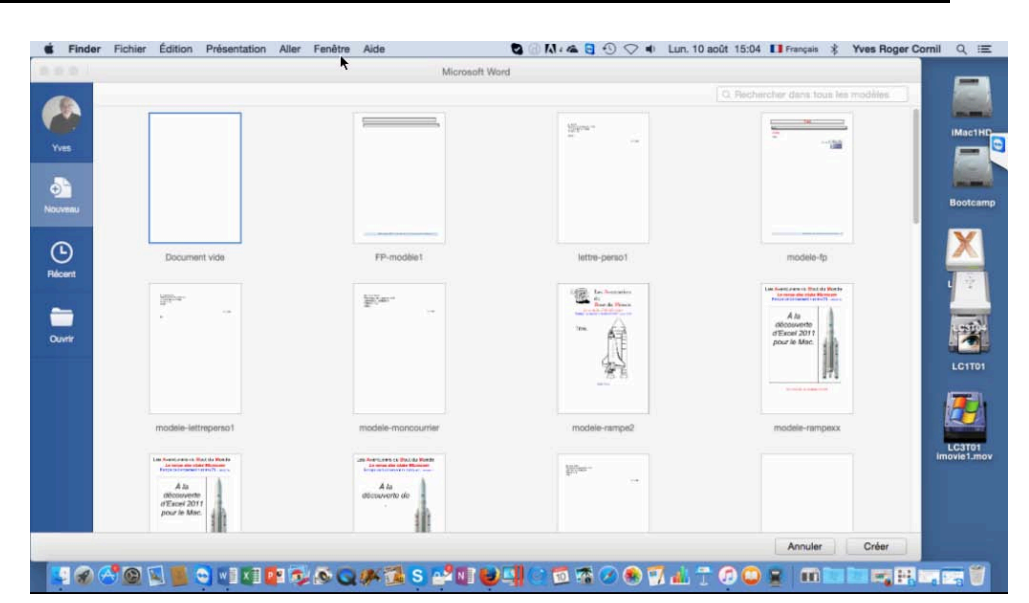

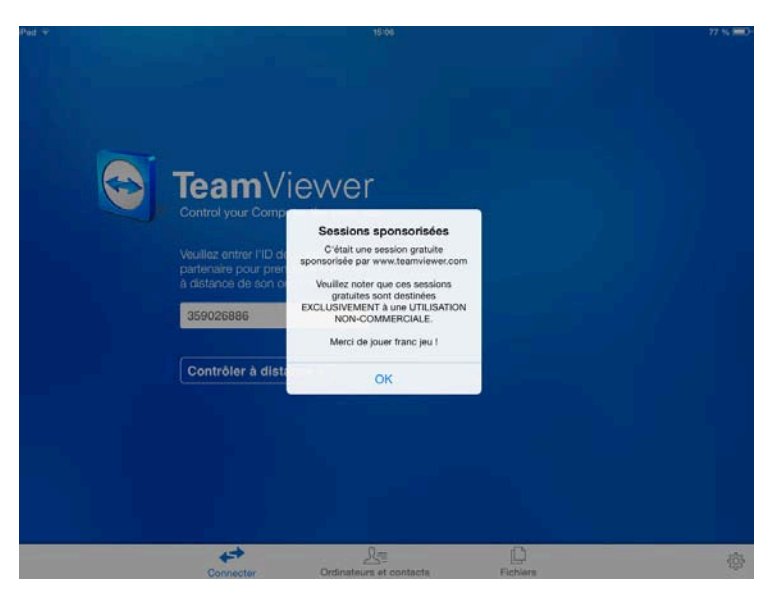

Quand vous terminez TeamViewer vous aurez un message vous rappelant que l'application est gratuite pour une utilisation personnelle.

Paramétrage de l'affichage du fond d'écran de l'ordinateur distant depuis l'iPad.

| Ű.       | TeamViewer | Edit | Connection | Extras   | Window | Help     | 6 | 1          | * 1 | 85%      | •  | ) Wea | d 12 Au | g 17:01 | 1 Yves Cornil | Q       | Ξ             |
|----------|------------|------|------------|----------|--------|----------|---|------------|-----|----------|----|-------|---------|---------|---------------|---------|---------------|
|          |            |      |            |          |        |          |   |            |     |          |    |       |         |         |               |         |               |
|          |            |      |            |          |        |          |   |            |     |          |    |       | k       |         |               |         | •             |
|          |            |      |            |          |        |          |   |            |     |          |    |       |         |         | ca            | ıp skyp | e mb          |
|          |            |      |            |          |        |          |   |            |     |          |    |       |         |         |               | Rugged  | 115           |
|          |            |      |            |          |        |          |   |            |     |          |    |       |         |         |               | Rugger  | d2            |
|          |            |      |            |          |        |          |   |            |     |          |    |       |         |         |               |         |               |
|          |            |      |            |          |        |          |   |            |     |          |    |       |         |         |               |         |               |
|          | 3          | Q    | ) 🔹 🖳 🇯    | <b>1</b> | 1 包 人  | <b>7</b> |   | <u>a (</u> | S   | <b>(</b> | ×I | 1 7   |         | 0       |               |         | 1             |
|          |            |      |            |          |        |          |   |            |     |          |    |       |         |         |               |         |               |
| $\times$ |            |      | R          |          | Ľ      | 9        |   |            |     |          |    |       |         | ŝ       |               | Ę       | $\overline{}$ |

L'affichage du fond d'écran du Mac sur l'iPad (et sur le Mac aussi) est paramétrable. Touchez le clavier virtuel situé en bas à droite sur l'iPad.

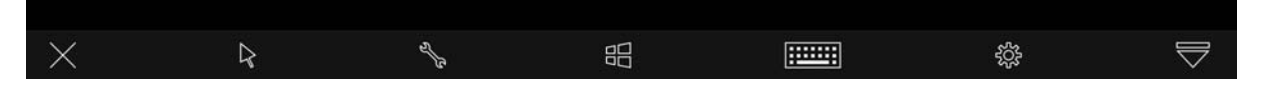

Vous voyez apparaître sur l'iPad une barre d'outils ; touchez l'outil paramétrage (la roue crantée bien connue).

| Terminé                                    | Paramètres  |
|--------------------------------------------|-------------|
| MISE EN ROUTE                              |             |
| Instructions                               | >           |
| CONTRÔLE                                   |             |
| Méthode de saisie                          | >           |
| Qualité                                    | >           |
| Résolution d'écran                         | S.          |
| Curseur distant                            | $\bigcirc$  |
| SÉCURITÉ                                   |             |
| Sauvegarder les mots de passe de connexion |             |
| Lire le presse-papier                      | $\bigcirc$  |
| Verrouillage de l'ordinateur distant       | \$          |
| Se déconnecter en quittant l'app           |             |
| Se déconnecter                             |             |
| AVANCÉ                                     |             |
| Paramètres avancés                         | X           |
| ID TeamViewer                              | 356 654 257 |
|                                            |             |

Dans l'écran paramètres de l'iPad, touchez Paramètres avancés.

| < Paramètres              | Paramètres avancés |            |
|---------------------------|--------------------|------------|
|                           |                    |            |
| Infos Version             |                    | >          |
| Afficher les instructions |                    | $\bigcirc$ |
| Masquer l'arrière-plan    |                    | $\bigcirc$ |

Pour afficher le fond d'écran de l'appareil sur lequel l'iPad est connecté, mettez le commutateur **Masquer l'arrière plan** à gauche.

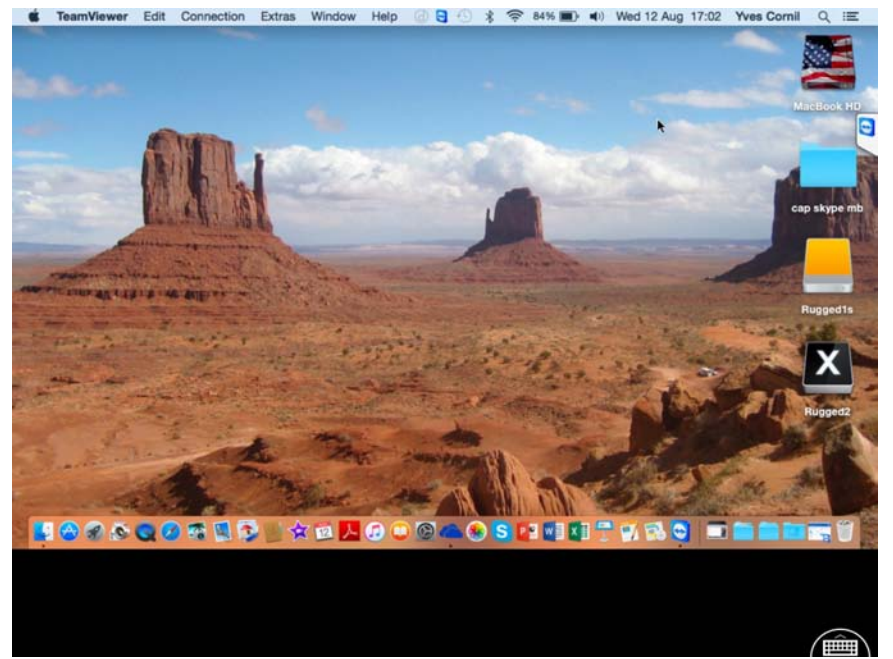

Le fond d'écran initial apparaît sur l'iPad, mais aussi sur le Mac distant.

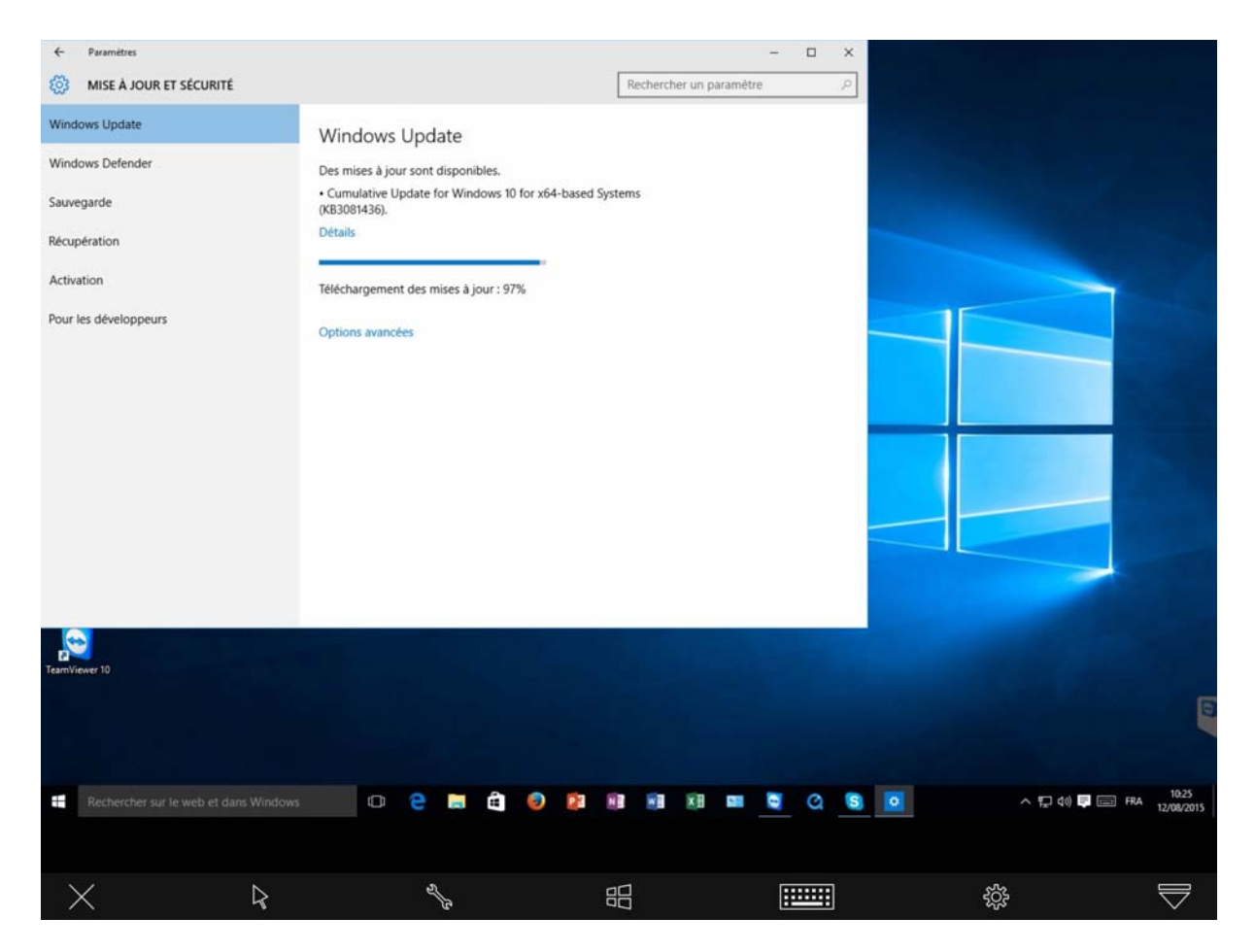

Il en sera de même si l'ordinateur distant est un PC.

# Envoyer des photos de l'iPad vers le Mac.

#### Rappel des liaisons entre l'iPad et le Mac.

| • • •                                                                                                    |                                                                                                    | TeamViewer                                                 |                                                                                                    |                                  |                                                                                                    |                                                                                                    |                                                                                                    |
|----------------------------------------------------------------------------------------------------|----------------------------------------------------------------------------------------------------|------------------------------------------------------------|----------------------------------------------------------------------------------------------------|----------------------------------|----------------------------------------------------------------------------------------------------|----------------------------------------------------------------------------------------------------|----------------------------------------------------------------------------------------------------|
| ← Contrôle                                                                                                    | e à distance                                                                                              | ) 🕌 Réun                                                   | ion                                                                                                    | $\overline{}$                    | L'applicatior<br>sur le Mac.                                                                                                    | n TeamView                                                                                                    | er a été lancée                                                                                                    |
| Autoriser co<br>Veuillez donner à voti<br>passe suivants.<br>Votre ID<br>Mot de passe<br>Utiliser votre mot de<br>de n'importe où à cel<br>Mot de passe per | partenaire l'ID et le<br>359 0<br>8<br>passe personnel pour<br>t ordinateur.                              | ance<br>mot de<br>26 886<br>3dce11<br>Pacéder              | ntrôler un ordinate<br>cant<br>az entrer l'ID de votre partenai<br>le à distance de son ordinate<br>u partenaire<br>contrôle à distance<br>ransfert de fichier<br>onnexion à un partena | eur<br>re pour prendre le<br>ur. | Le Mac affic<br>ID) et le mo<br>à la session<br>ra lors d'une<br>Le Mac peut<br>autre ordina<br>iPad), sous<br>du partenain<br>cié. | he son iden<br>ot de passe<br>; ce mot de<br>e prochaine<br>: aussi se co<br>ateur (mais<br>réserve de<br>re et le mot | tification (votre<br>qui est associé<br>e passe change-<br>session.<br>onnecter sur un<br>pas sur un<br>connaître l'ID<br>de passe asso- |
| Prét à se connecte                                                                                                    | ar (connexion sécur                                                                                       | S60).<br>1411                                              | Ordinateur                                                                                                    | s et contacts ≫                  | Du côté de l'iP<br>l'identifiant du<br>associé.                                                                                     | ad l'utilisate<br>Mac puis le                                                                                          | eur saisira<br>e mot de passe                                                                                                    |
|                                                                                                    | TeamVi<br>Control your Compu<br>Veuillez entrer I'ID de<br>partenaire pour prene<br>à distance de son pre | eter the easy way<br>votre<br>tre le contrôle<br>finateur. |                                                                                                    |                                  | Veuillez entre<br>passe de votre                                                                                                    | er le mot de<br>e partenaire .                                                                                         |                                                                                                    |
|                                                                                                    | 359 026 886                                                                                               | 0                                                          |                                                                                                    |                                  | •••••                                                                                                    |                                                                                                    | ]                                                                                                    |
|                                                                                                    | Contröler à dista                                                                                         | nce >                                                      |                                                                                                    |                                  | Annuler                                                                                                    | ОК                                                                                                    |                                                                                                    |
|                                                                                                    | Connecter                                                                                                 |                                                            | D<br>Fichiers                                                                                                    | ¢                                |                                                                                                    |                                                                                                    |                                                                                                    |

# Utilisation de Fichiers et choix du dossier distant.

| <b>*</b>  | 2=                      |          | 505 |
|-----------|-------------------------|----------|-----|
| Connecter | Ordinateurs et contacts | Fichiers | ~~~ |

Sur la page d'accueil de connexion depuis l'iPad, on trouve des outils dans la barre située en bas ; on y trouve :

- Connecter ;
- Ordinateur et contacts ;
- Fichiers ;
- Paramètres.

Pour envoyer des fichiers de l'iPad vers le Mac, touchez **fichiers**.

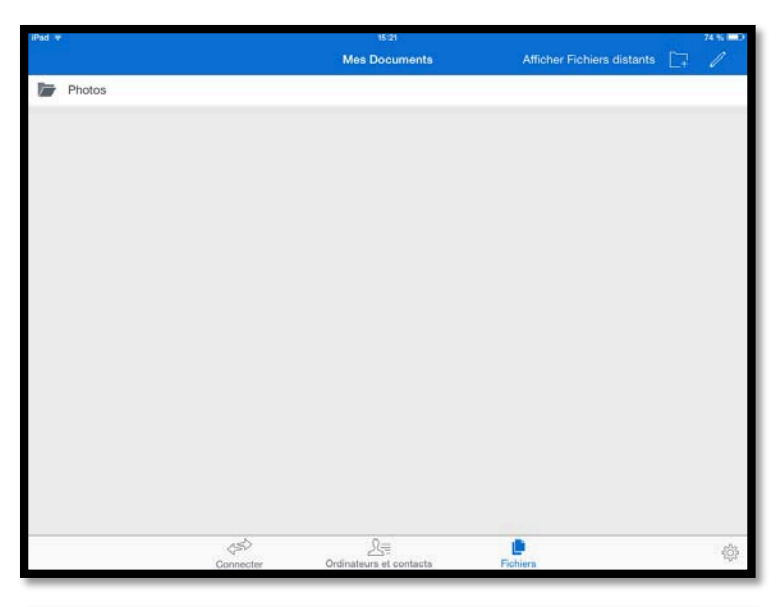

| iPad 👻 | 8                  |           | 15:24                   |          | 73 % 📼 D                  |
|--------|--------------------|-----------|-------------------------|----------|---------------------------|
| < Me   | es Documents       |           | Photos                  | ٨        | flicher Fichlers distants |
|        | Dernière import.   |           |                         |          |                           |
|        | Dinard-Dinan       |           |                         |          |                           |
|        | Family             |           |                         |          |                           |
| -      | filmLille2013      |           |                         |          |                           |
|        | Importées          |           |                         |          |                           |
|        | Lille 2009         |           |                         |          |                           |
|        | Lille 2011         |           |                         |          |                           |
| 6      | Lille 2014 Noel    |           |                         |          |                           |
|        | Lille avril 2014   |           |                         |          |                           |
|        | Mon flux de photos |           |                         |          |                           |
|        | Noël 2014          |           |                         |          |                           |
|        | Pellicule          |           |                         |          |                           |
|        | Sapin              |           |                         |          |                           |
|        | yves               |           |                         |          |                           |
|        |                    | \$\$P     | 2=                      |          | (6)                       |
|        |                    | Connecter | Ordinateurs et contacts | Fichiera | eft.e                     |

L'iPad affiche le dossiers photos. Pour voir les détails touchez Photos.

On peut voir les différents albums contenus dans l'application Photos de cet iPad ainsi que la pellicule et mon flux photos.

Je voudrais transférer des photos du dossier Pellicule de cet iPad vers mon Mac.

Pour voir le contenu du dossier Pellicule je touche Pellicule.

#### Choix des photos à transférer vers le Mac.

| iPad ⊽                   |           | 15-16                   |          | 64 % 💷                                |
|--------------------------|-----------|-------------------------|----------|---------------------------------------|
| Photos                   |           | Pellicule               |          | Afficher Fichiers distants            |
| 50,33 KB                 |           |                         |          | <b>v</b>                              |
| IMG_0364.PNG<br>45,94 KB |           |                         |          | 0                                     |
| IMG_0365.PNG<br>72,53 KB |           |                         |          | 0                                     |
| IMG_0366.JPG<br>2,30 MB  |           |                         |          | 0                                     |
| IMG_0367.PNG<br>1,50 MB  |           |                         |          | 0                                     |
| IMG_0368,PNG 25,09 KB    |           |                         |          | 0                                     |
| IMG_0369.PNG 50.47 KB    |           |                         |          | 0                                     |
| IMGP4952.JPG<br>1,97 MB  |           |                         |          | 0                                     |
| IMGP4953.JPG<br>1.99 MB  |           |                         |          |                                       |
| IMGP4954.JPG<br>2,01 MB  |           |                         |          |                                       |
| IMGP4955.JPG<br>1,99 MB  |           |                         |          |                                       |
| IMGP4956.JPG<br>1,07 MB  |           |                         |          |                                       |
| IMGP4957.JPG<br>2,02 MB  |           |                         |          |                                       |
|                          |           |                         |          | · · · · · · · · · · · · · · · · · · · |
| 🗁 40 éléments (          | 3         |                         |          | Copier dans                           |
|                          | Connector | Qrdinateura et contacts | Fichiers | 蓉                                     |

Dans le dossier Pellicule je sélectionne des photos en touchant le rond qui est situé à droite de chaque photo.

Je touche ensuite **copier dans**.

| iPad 🦷         | Pad 🗢 16:17              |           |                         |                         |  |
|----------------|--------------------------|-----------|-------------------------|-------------------------|--|
| <b>&lt;</b> PI |                          | Pellicule | Afficher Fichiers dista |                         |  |
|                | 50,33 KB                 |           | Connecter               | Ordinateurs et contacts |  |
|                | IMG_0364.PNG<br>45,94 KB |           | Connecter               |                         |  |
|                | IMG_0365.PNG<br>72,53 KB |           | araaaaad                |                         |  |
|                | IMG_0366.JPG<br>2,30 MB  |           | 359026886               |                         |  |
|                | IMG_0367.PNG<br>1,50 MB  |           | Connecter               |                         |  |

Une boîte de dialogue apparaît ; je saisis l'identifiant de mon Mac et *je touche Connecter.* J'entre ensuite le mot de passe du partenaire. L'iPad affiche le disque dur du Mac (lecteur) ainsi que le dossier Documents ; *je vais aller* maintenant dans le dossier Documents.

| iPad 🗢 |                 | 16:17             | 64 % 💷                   |
|--------|-----------------|-------------------|--------------------------|
|        |                 | Fichiers distants | Afficher Mes documents 📫 |
| 0      | /<br>Lecteur    |                   |                          |
|        | Documents       |                   |                          |
|        |                 |                   |                          |
|        |                 |                   |                          |
|        |                 |                   |                          |
|        |                 |                   |                          |
|        |                 |                   |                          |
|        |                 |                   |                          |
|        |                 |                   |                          |
|        |                 |                   |                          |
|        |                 |                   |                          |
|        |                 |                   |                          |
|        |                 |                   |                          |
|        |                 |                   |                          |
|        |                 |                   |                          |
|        |                 |                   |                          |
|        |                 |                   |                          |
|        | 7 40 éléments ⊗ |                   | Déposer ici              |

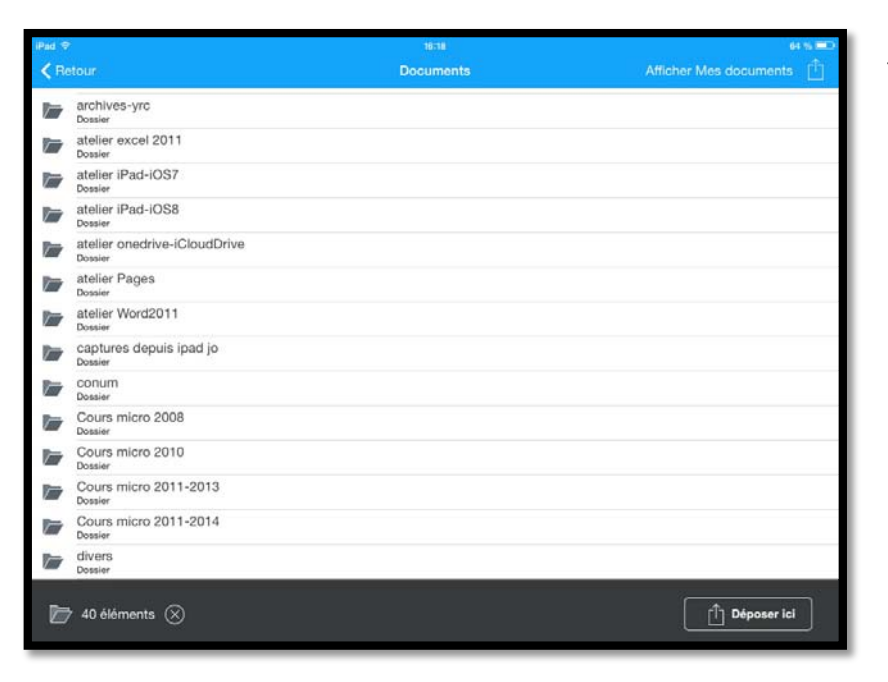

J'ai touché le dossier Documents pour afficher son contenu ; un dossier m'intéresse le dossier captures depuis ipad jo. C'est dans ce dossier que je voudrais copier les photos de l'iPad.

L'iPad affiche le dossier que j'ai choisi ; je touche **Déposer ici**.

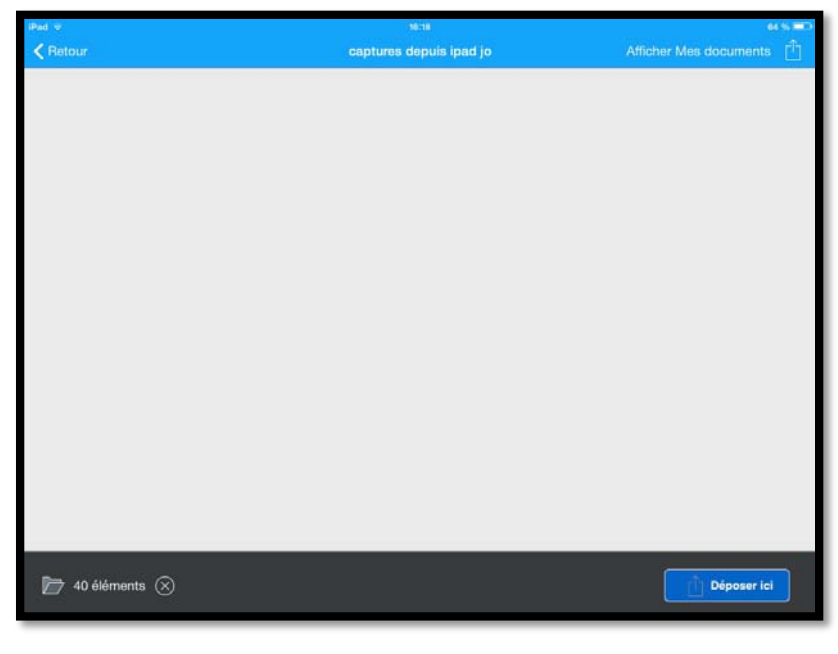

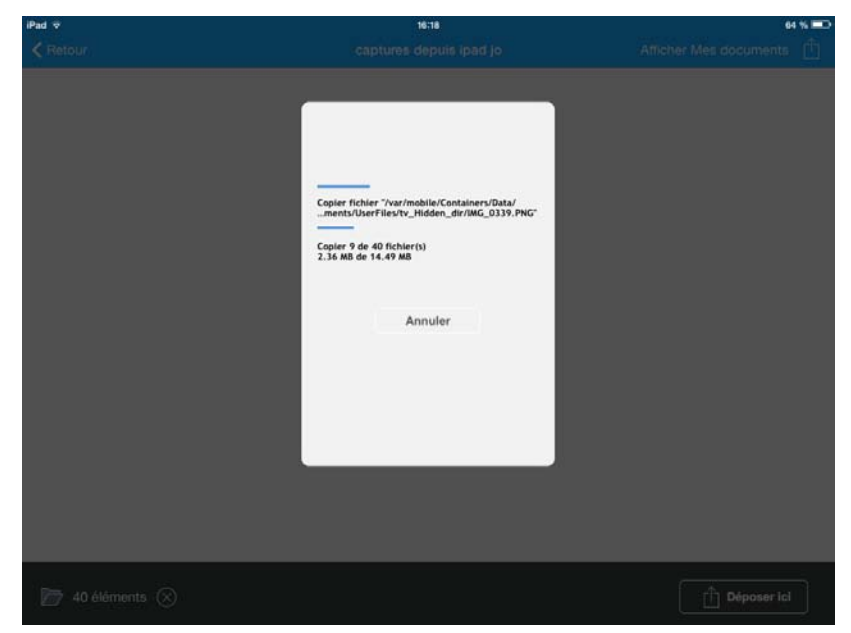

*Les photos sont copiées depuis la pellicule de l'iPad vers un dossier du Mac.* 

**NDLR**. Pour transférer des photos entre l'iPad et un Mac il existe d'autres méthodes. Si l'iPad et le Mac vous appartiennent vous pouvez passer par le flux photos. Vous pouvez aussi passer par iCloud Drive ou d'autres solutions de stockage dans le nuage, telles que OneDrive, Dropbox, etc.

# Transférer des fichiers entre Mac et iPad.

Depuis TeamViewer sur Mac on ne peut pas se connecter à l'iPad, c'est l'iPad qui doit se connecter au Mac et c'est l'iPad qui ira chercher le ou les fichiers sur le Mac distant.

*Dans l'exemple qui suit je vais aller chercher un document PDF dans un dossier du Mac et le transférer dans iBooks de l'iPad.* 

#### Lancement de TeamViewer sur l'iPad.

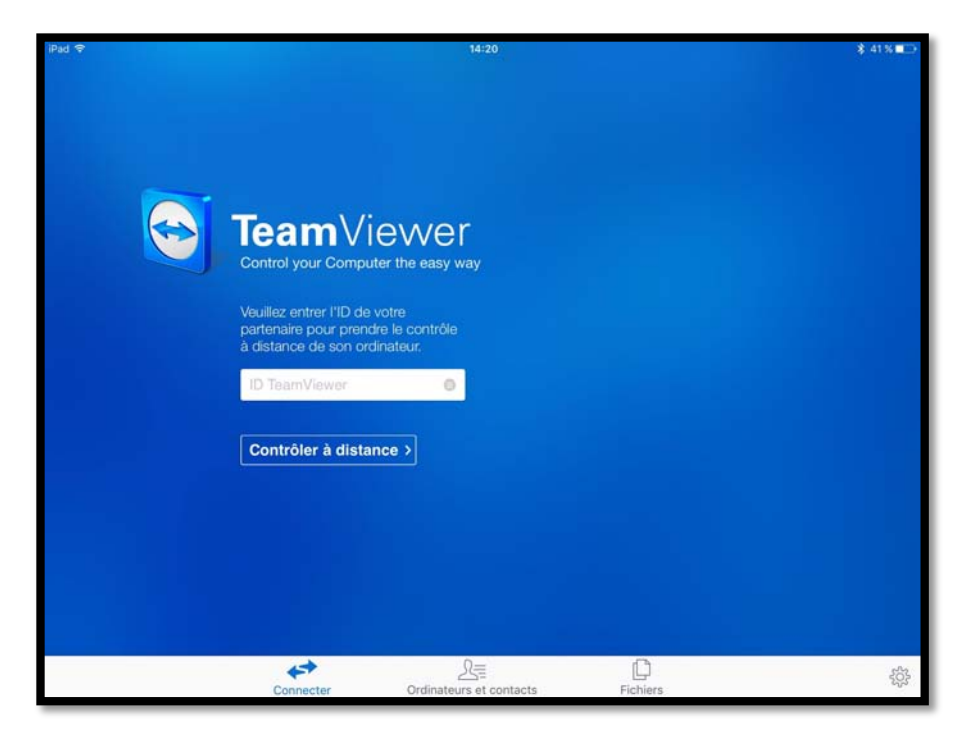

Pour aller chercher des fichiers ou dossiers sur un Mac distant, lancez l'application TeamViewer sur l'iPad et touchez l'outil **Fichiers** (barre d'outils en bas).

#### Préalable à savoir pour stocker des fichiers sur l'iPad avec TeamViewer.

| Pad 🕈 | 14:20                                      | * | 41 % 💶     |
|-------|--------------------------------------------|---|------------|
|       | Mes Documents Afficher Fichiers distants   |   | 1          |
|       | Fichiers en provenance d'autres apps       |   |            |
|       | Photos                                     |   |            |
|       | fichiers venant du PC<br>Dossier           |   | $\bigcirc$ |
|       | photos Lille<br>Dossier                    |   | 0          |
|       | pour transferts<br>Dossier                 |   | 0          |
|       |                                            |   |            |
|       |                                            |   | දුරිදු     |
|       | Connecter Ordinateurs et contacts Fichiers |   | 5          |

- Quand on touche Fichiers on voit apparaître un écran Mes Documents, où, initialement, on ne voit que le dossiers Photos qui est le contenu de l'application Photos de l'iPad.
- Dans le dossier Mes Documents qui appartient à TeamViewer, il faudra créer un dossier ; ici 3 dossiers ont été créés (fichiers venant du PC, photos Lille, pour transferts), plus un dossier « fichiers en provenance d'autre apps » créé par TeamViewer.
- > Pour ce nouveau transfert je vais créer un nouveau dossier sur l'Pad.

#### Création d'un dossier dans Mes Documents de Team Viewer.

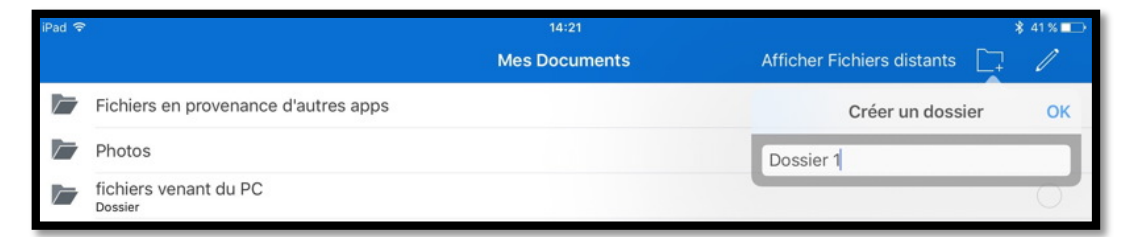

Pour créer un dossier sur l'iPad touchez l'outil dossier de Team-Viewer qui créera un dossier nommé Dossier 1 qu'il faudra renommer.

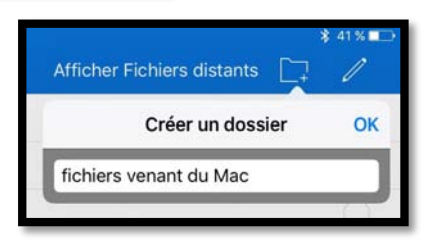

Le nom du dossier sera « fichiers venant du Mac » ; touchez  $\ensuremath{\mathsf{OK}}$  pour créer le dossier.

| iPad 🗢 | 200                                          |                   | 14:21                   |                            | × | 41% 🕞 |
|--------|----------------------------------------------|-------------------|-------------------------|----------------------------|---|-------|
|        |                                              |                   | Mes Documents           | Afficher Fichiers distants |   | 1     |
|        | Fichiers en provenance d'a                   | autres apps       |                         |                            |   |       |
|        | Photos                                       |                   |                         |                            |   |       |
|        | fichiers venant du Mac<br><sub>Dossier</sub> |                   |                         |                            |   | 0     |
|        | fichiers venant du PC<br><sub>Dossier</sub>  |                   |                         |                            |   | 0     |
|        | photos Lille<br><sub>Dossier</sub>           |                   |                         |                            |   | 0     |
| 1      | pour transferts<br><sub>Dossier</sub>        |                   |                         |                            |   | 0     |
|        |                                              | (5 <sup>5</sup> ) | 2=                      |                            |   |       |
|        |                                              | Connecter         | Ordinateurs et contacts | Fichiers                   |   | 225   |

Le dossier « fichiers venant du Mac » a été créé.

| iPad 🗢        | 14:22                  |                            | * | 41 % 🖵 |
|---------------|------------------------|----------------------------|---|--------|
| Mes Documents | fichiers venant du Mac | Afficher Fichiers distants |   | 1      |
|               |                        |                            |   |        |
|               |                        |                            |   |        |
|               |                        |                            |   |        |
|               |                        |                            |   |        |
|               |                        |                            |   |        |
|               |                        |                            | _ |        |

Le dossier « fichiers venant du Mac » est vide.

#### Afficher les fichiers distants et se connecter sur l'ordinateur distant.

| 14:22                  |                                 |                                                                                   | \$ 41 % 💶                                                                                                    |
|------------------------|---------------------------------|-----------------------------------------------------------------------------------|----------------------------------------------------------------------------------------------------|
| fichiers venant du Mac | Afficher F                      | ichiers distants                                                                  |                                                                                                    |
|                        | Connecter                       | Ordinateurs et contact                                                            | s                                                                                                    |
|                        | Connecter                       |                                                                                   |                                                                                                    |
|                        | 359026886                       | Θ                                                                                 |                                                                                                    |
|                        | Connecter                       |                                                                                   |                                                                                                    |
|                        | 14:22<br>fichiers venant du Mac | 14:22<br>fichiers venant du Mac Afficher F<br>Connecter<br>359026886<br>Connecter | 14:22  fichiers venant du Mac  Afficher Fichiers distants  Connecter  Ordinateurs et contact  Connecter  S59026886  Connecter |

Pour amener des fichiers de l'ordinateur distant il faudra se connecter à cet ordinateur distant. Touchez **Afficher Fichiers distants** > entrez l'ID de l'ordinateur partenaire et touchez **Connecter** puis donnez le mot de passe du partenaire.

| iPad 🗢 |              | 14:22             | \$ 41% 💶                 |
|--------|--------------|-------------------|--------------------------|
|        |              | Fichiers distants | Afficher Mes documents 📫 |
| 0      | /<br>Lecteur |                   |                          |
|        | Documents    |                   |                          |

L'iPad affiche les fichiers distants, / Lecteur et Documents; Je touche **Documents**.

| iPad 🗢 |                                 | 14:22     | \$ 41% ■⊃                |
|--------|---------------------------------|-----------|--------------------------|
| < Fi   | chiers distants                 | Documents | Afficher Mes documents 📋 |
|        | Documents<br><sub>Dossier</sub> |           | 0                        |
|        | Downloads<br>Dossier            |           | 0                        |

Dans les dossiers affichés je touche maintenant le dossier Documents de l'ordinateur distant.

| iPad 🗢 |                               | 14:22     | ∦ 41% ■⊃               |
|--------|-------------------------------|-----------|------------------------|
| < Re   | etour                         | Documents | Afficher Mes documents |
| $\sim$ | rampe94<br><sub>Dossier</sub> |           | 0                      |
|        | rampe95<br><sub>Dossier</sub> |           | 0                      |

*Je touche maintenant le dossier rampe94.* 

| iPad 🗢                     | 14:24   | ¥, 40 % ■_)              |
|----------------------------|---------|--------------------------|
| Retour                     | rampe94 | Afficher Mes documents 📋 |
| .DS_Store<br>6,00 кв       |         | 0                        |
| w rampe94.docx<br>90,63 MB |         | 0                        |
| гатре94.jpg<br>32,04 кв    |         | 0                        |
| rampe94.pdf<br>8,97 MB     |         | 0                        |
|                            |         |                          |
| 🇁 1 élément 🛞              |         | Copier dans mon iPad     |

*Dans le dossier rampe94 je sélectionne rampe94.pdf en touchant le rond situé en face de ce fichier, puis je touche Copier dans mon iPad*.

| <sup>iPad</sup> 奈<br>✔ Mes Documents | <sup>14:24</sup><br>fichiers venant du Mac | ¥ 40 % ■⊃<br>Afficher Fichiers distants 📋 |
|--------------------------------------|--------------------------------------------|-------------------------------------------|
|                                      |                                            |                                           |
| 🗁 1 élément 🛞                        |                                            | ☐ Déposer ici                             |

Il faut ensuite choisir le dossier dans mes Documents de TeamViewer ; ici « fichiers venant du mac » puis toucher Déposer ici

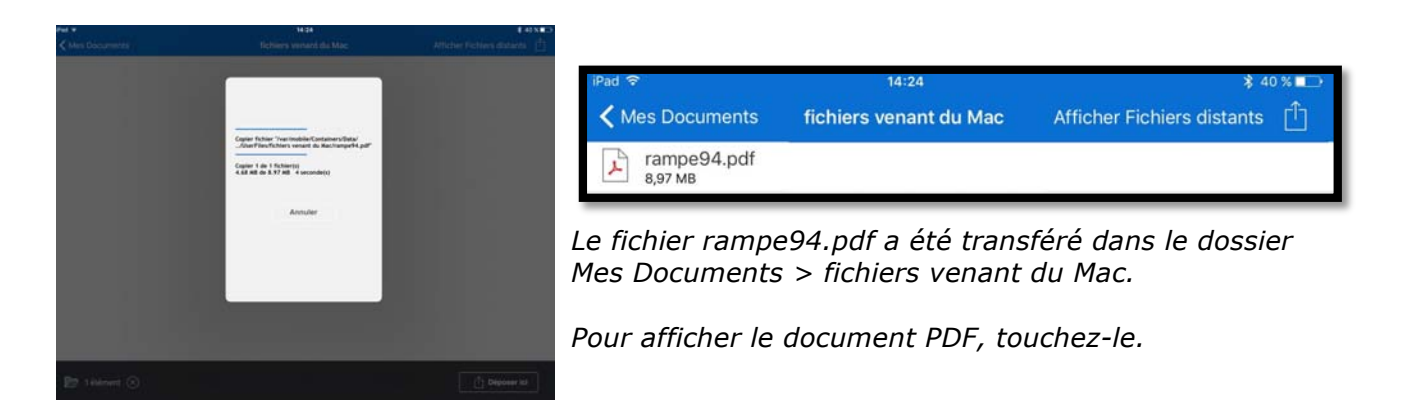

#### Affichage du document PDF et copie dans iBooks.

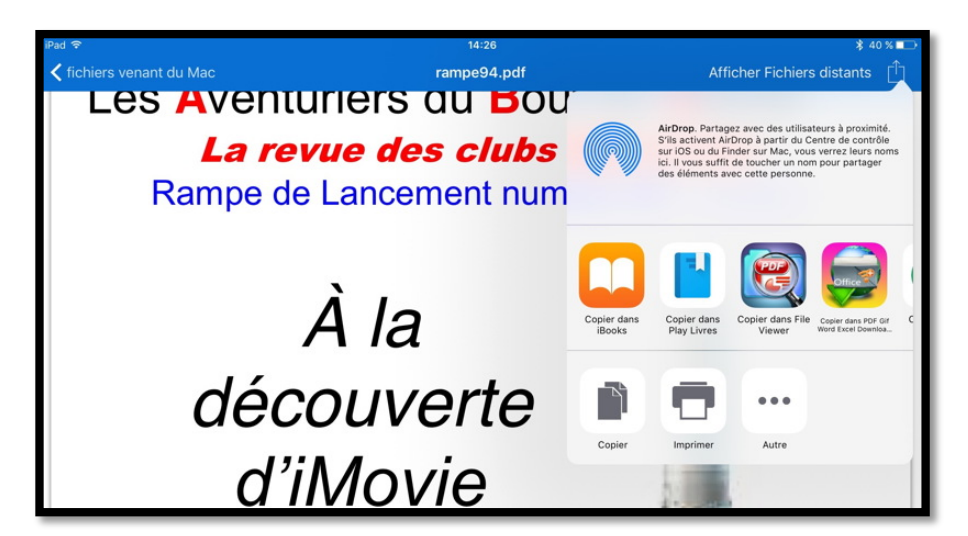

Après avoir touché le fichier rampe94.pdf, ce dernier s'affiche ; pour copier le document dans iBooks, touchez l'outil partager (la flèche dans le carré) puis touchez copier dans iBooks parmi les applications affichées.

| Revenir à T                                                                                                    | eamViewer                                         |                |           | 14:26       |         |            |        | ≵ 40 % ∎→               |
|----------------------------------------------------------------------------------------------------|---------------------------------------------------|----------------|-----------|-------------|---------|------------|--------|-------------------------|
| 888                                                                                                    |                                                   |                |           | Tous -      |         |            |        | Sélectionner            |
|                                                                                                    |                                                   | Les plus récen | ts Titre  | es /        | Auteurs | Catégories |        |                         |
|                                                                                                    |                                                   |                |           |             |         |            |        |                         |
| An and a second second  | rampe93                                           |                |           |             |         |            |        |                         |
| An and a second and a second an | rampe94                                           |                |           |             |         |            |        |                         |
| 9                                                                                                    | Steve Jobs<br>Walter Isaacson                     |                |           |             |         |            |        | Biographies et mémoires |
| The Robins                                                                                                    | TimeMachine-docAppl                               | e1             |           |             |         |            |        |                         |
| 1                                                                                                    | WD2Go-UserManual                                  |                |           |             |         |            |        | Internet                |
| Windows 8<br>Interest Press                                                                                                    | Windows 8 Consumer I<br>Michel Martin, Mediaforma | Preview        |           |             |         |            |        | Systèmes d'exploitation |
| -1                                                                                                    |                                                   |                |           |             |         |            |        |                         |
|                                                                                                    |                                                   | Mes livres     | Sélection | Classements | Auto    | eurs       | Achats |                         |
| _                                                                                                    |                                                   |                |           |             | 71010   |            |        |                         |

Et voilà le travail.

# Paramétrer TeamViewer sur un iPad.

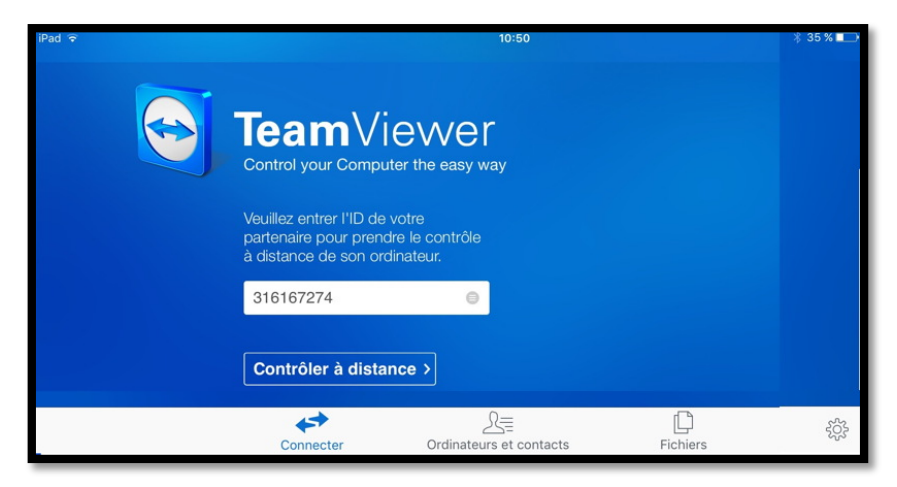

Pour accéder aux paramètres touchez la roue crantée.

| iPad 🗟                                     | 17:58                   |          | \$ 17 % 🕞   |
|--------------------------------------------|-------------------------|----------|-------------|
|                                            | Paramètres              |          |             |
| CONTRÔLE                                   |                         |          |             |
| Méthode de saisie                          |                         |          | >           |
| Qualité                                    |                         |          | >           |
| Résolution d'écran                         |                         |          | >           |
| Curseur distant                            |                         |          | $\bigcirc$  |
| SÉCURITÉ                                   |                         |          |             |
| Sauvegarder les mots de passe de connexion |                         |          |             |
| Lire le presse-papier                      |                         |          | $\bigcirc$  |
| Verrouillage de l'ordinateur distant       |                         |          | >           |
| Se déconnecter en quittant l'app           |                         |          |             |
| Se déconnecter                             |                         |          |             |
| AVANCÉ                                     |                         |          |             |
| Paramètres avancés                         |                         |          | >           |
| ID TeamViewer                              |                         |          | 356 654 257 |
|                                            |                         |          |             |
| Connecter                                  | Ordinateurs et contacts | Fichiers | *           |
|                                            |                         |          |             |
| Ded                                        |                         | 17:50    | 0 47 9/     |

| iPad ᅙ                                                                                          | 17:58                                                                                   | ∦ 17 % 💶 |
|-------------------------------------------------------------------------------------------------|-----------------------------------------------------------------------------------------|----------|
| 🗸 Paramètres                                                                                    | Méthode de saisie                                                                       |          |
|                                                                                                 |                                                                                         |          |
| Interactions avec la souris                                                                     |                                                                                         |          |
| Interactions tactiles                                                                           |                                                                                         | ~        |
| Les interactions de souris vous permettent de<br>Les interactions tactiles vous permettent de t | e guider la souris à distance avec votre doigt.<br>aper intuitivement sur les éléments. |          |

| iPad 🗢                              | 17:58   | 🕴 17 % 🕞 |
|-------------------------------------|---------|----------|
| < Paramètres                        | Qualité |          |
|                                     |         |          |
| Sélection automatique de la qualité |         | ~        |
| Privilégier la qualité              |         |          |
| Privilégier la vitesse              |         |          |

Qualité.

| <sup>iPad</sup> ♀<br>✔ Paramètres                         | 17:58<br>Résolution d'écran                          | \$ 17 % ा—> |
|-----------------------------------------------------------|------------------------------------------------------|-------------|
| Petite                                                    |                                                      |             |
| Ne pas modifier                                           |                                                      |             |
| Ajuster<br>Il est recommandé d'utiliser "Ajuster" si on u | itilise la méthode d'entrée "Interactions tactiles". | ~           |

## Résolution d'écran.

| iPad ᅙ                                    | 17:59                                                                                  | ∦ 17 % 🕞                    |
|-------------------------------------------|----------------------------------------------------------------------------------------|-----------------------------|
| < Paramètres                              | Verrouillage de l'ordinateur distant                                                   |                             |
|                                           |                                                                                        |                             |
| Toujours                                  |                                                                                        |                             |
| Désactiver                                |                                                                                        |                             |
| Sélection automatique                     |                                                                                        | ~                           |
| Automatique : verrouille l'ordinateur dis | tant à la fin de la session si l'ordinateur était verrouillé auparavant et si aucun ut | ilisateur n'était connecté. |

#### Verrouillage de l'ordinateur distant.

| iPad ᅙ                                         | 17:59              | * 17 % 🕞   |
|------------------------------------------------|--------------------|------------|
| < Paramètres                                   | Paramètres avancés |            |
|                                                |                    |            |
| Infos Version                                  |                    | >          |
| Afficher les instructions                      |                    | $\bigcirc$ |
| Masquer l'arrière-plan                         |                    |            |
| Activer l'UDP                                  |                    |            |
| Lecture des sons de l'ordinateur et la musique |                    |            |
| Afficher le fichier-journal                    |                    | >          |
| Afficher le journal des connexions             |                    | >          |
|                                                |                    |            |

#### Paramètres avancés.

# Installer et utiliser TeamViewer sur Mac.

## Que pouvez-vous faire avec TeamViewer depuis votre Mac ?

- Avec TeamViewer vous pouvez contrôler rapidement, facilement, et en toute sécurité des ordinateurs à distance (Mac ou PC) à distance depuis votre Mac.
- Dès que TeamViewer est installé sur votre Mac, entrez l'identification de l'ordinateur distant, ainsi que le mot de passe temporaire lié à cet ordinateur distant ; l'application TeamViewer devra être installée sur l'ordinateur distant et l'application devra être aussi en fonction.
- Vous pouvez aider immédiatement votre famille ou des amis en cas de problèmes d'ordinateur ou contrôler vos propres ordinateurs.
- Vous pouvez aussi accéder à des documents importants et transmettre des dossiers à et depuis votre Mac.
- Par contre vous ne pouvez pas prendre le contrôle à distance d'un iPad depuis un votre Mac.

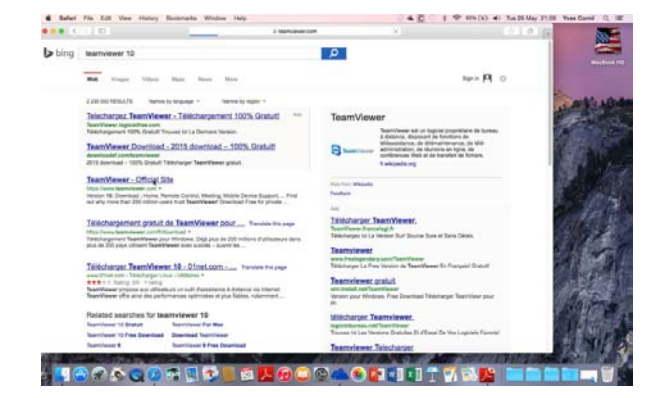

Si vous ne connaissez pas l'adresse du site de TeamViewer recherchez-le depuis un moteur de recherche. Ici c'est l'installation d'un ami américain qui procède à l'installation sur son MacBook Pro sous OS X 10.10.5.

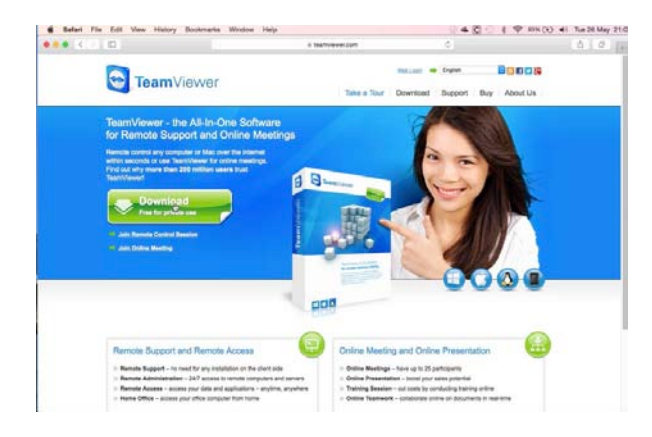

Il clique sur Télécharger TeamViewer.

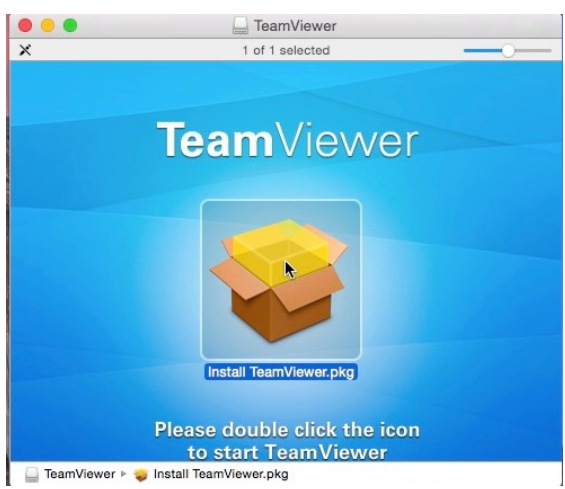

Il double-clique sur le package.

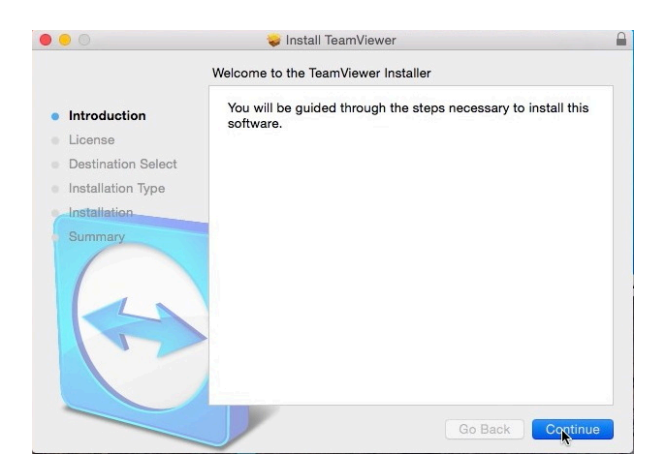

Un assistant est là pour aider à l'installation qui ne pose aucun problème

# Ajoutez éventuellement un mot de passe pour accéder à votre Mac depuis n'importe où.

| • • • | Initial Set                                                                                                    | up                                                                                                    |
|-------|----------------------------------------------------------------------------------------------------|----------------------------------------------------------------------------------------------------|
|       | Unattended Access                                                                                                    |                                                                                                    |
|       | Set and remember your per<br>everywhere.<br>Skip this step if you don't v<br>You can set or change the<br>afterwards.<br>Personal password (for | rsonal password to access this computer from<br>want to access this computer remotely, yet.<br>password in the TeamViewer preferences<br>unattended access) |
|       | Password:                                                                                                    | •••••                                                                                                    |
|       | Confirm password:                                                                                                    |                                                                                                    |
|       |                                                                                                    | Back Skip Contrue                                                                                                    |

Éventuellement on peut donner un mot de passe pour accéder à l'ordinateur depuis n'importe où.

### Lancement de TeamViewer sur le Mac.

| TeamViewer Edit Connection Extras Window | Help                                                                                                    | 3 @ ▲ C ⊙ ∦ ٩                                                                                                    | 亭 ≋3% (孙) ◀0) Tue 26 May 21:12                                                     | Yves Cornil Q II                                                                                                    |
|------------------------------------------|----------------------------------------------------------------------------------------------------|----------------------------------------------------------------------------------------------------|------------------------------------------------------------------------------------|----------------------------------------------------------------------------------------------------|
|                                          | C C TeamV                                                                                                    | iewer                                                                                                    | Computers & Contacts                                                               | MacBook H                                                                                                    |
|                                          | Remote Control     Market     Mee     Minute     Market     Market     M | ting Control Remote Computer Please enter your partner's ID in order to control the entrols computer. Partner ID Partner ID Pile Transfer Connect to partner | E-mail:<br>Password:<br>Sign In<br>Keep me signed in<br>Eurot cassword<br>Sign.Lik | Contraction of the second second seco |
|                                          | Ready to connect (secure connector)      Orice 2016 Marc preview 15.10                                                                                                    | Computers & Contacts >>                                                                                                    | TeamViewer                                                                         |                                                                                                    |

Vous pourrez lancer TeamViewer selon vos préférences, depuis le dossier applications, le Launchpad ou le Dock.

À chaque lancement de l'application TeamViewer affichera une fenêtre avec le numéro de la machine (fixe) et un mot de passe (variable) ; vous devrez donner ces informations à votre correspondant pour qu'il puisse se connecter à votre machine pour voir ce que vous faîtes ou pour prendre le contrôle.

Ici c'est le code de la machine de l'ami américain.

| Remote Control   🚢 Mee                                                                   | eting                                                                                                 |
|------------------------------------------------------------------------------------------|----------------------------------------------------------------------------------------------------|
| Allow Remote Control                                                                     | Control Remote Computer<br>Please enter your partner's ID in order to control the<br>remote computer. |
| Your ID 942 754 936                                                                      | Partner ID                                                                                            |
| Password 16b5xa                                                                          | Remote Control     File Transfer                                                                      |
| Use your personal password to access this computer<br>rom anywhere.<br>Personal Password | Connect to partner                                                                                    |
| ••••••                                                                                   |                                                                                                    |

#### Connexion à l'ordinateur distant depuis un Mac.

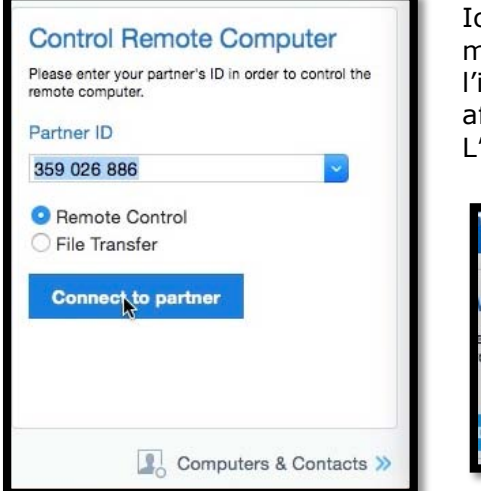

Ici le correspondant américain va se connecter à une de mes machines ; pour cela je dois lancer TeamViewer et lui donner l'identifiant de ma machine et le mot de passe provisoire affecté à cette machine durant la session de connexion. L'identifiant du partenaire est ici 359026886.

|          | TeamViewer                         | Authentication                           |
|----------|------------------------------------|------------------------------------------|
|          | Please enter the pass<br>computer. | word that is displayed on your partner's |
|          | Password:                          | •••••                                    |
| Advanced |                                    | Cancel Log on                            |

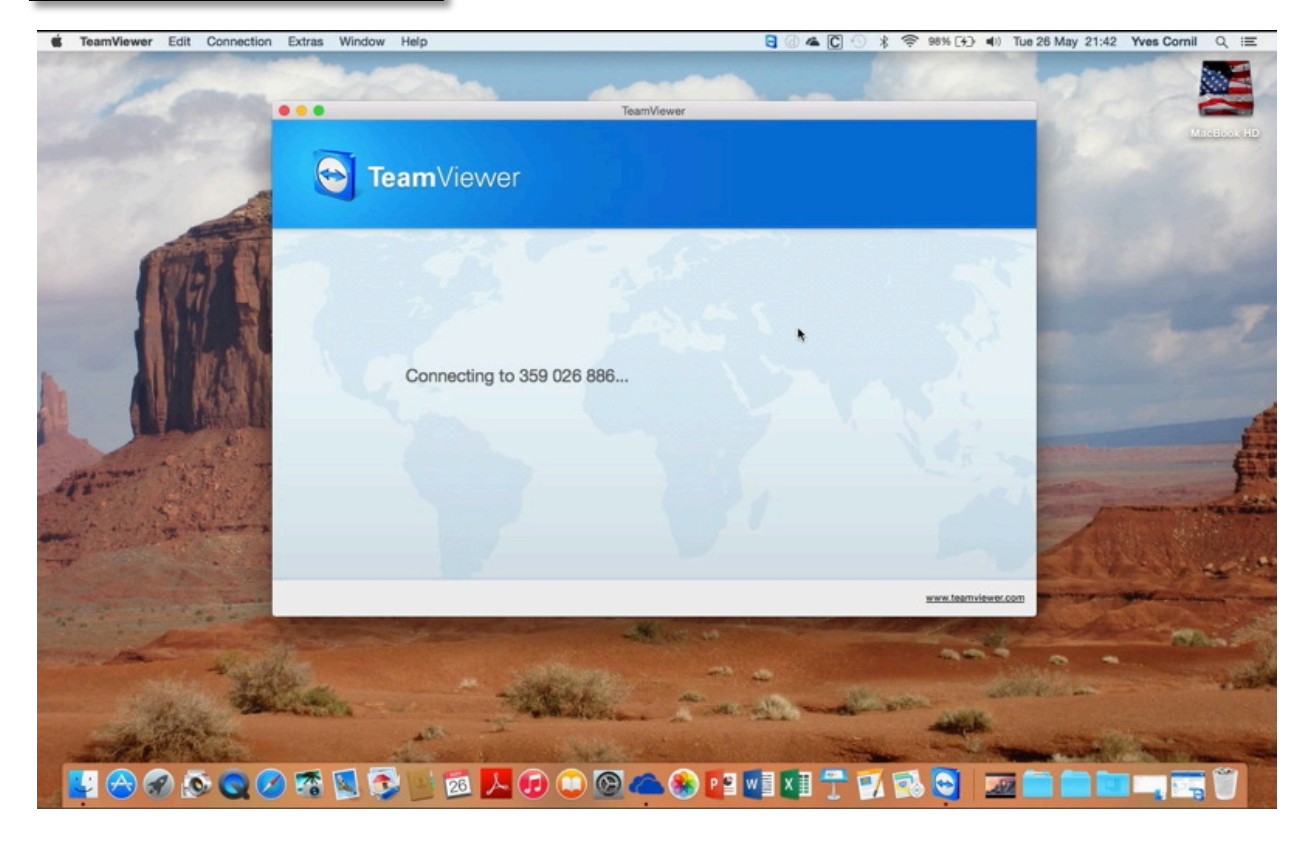

Depuis l'ordinateur lointain la connexion est en cours.

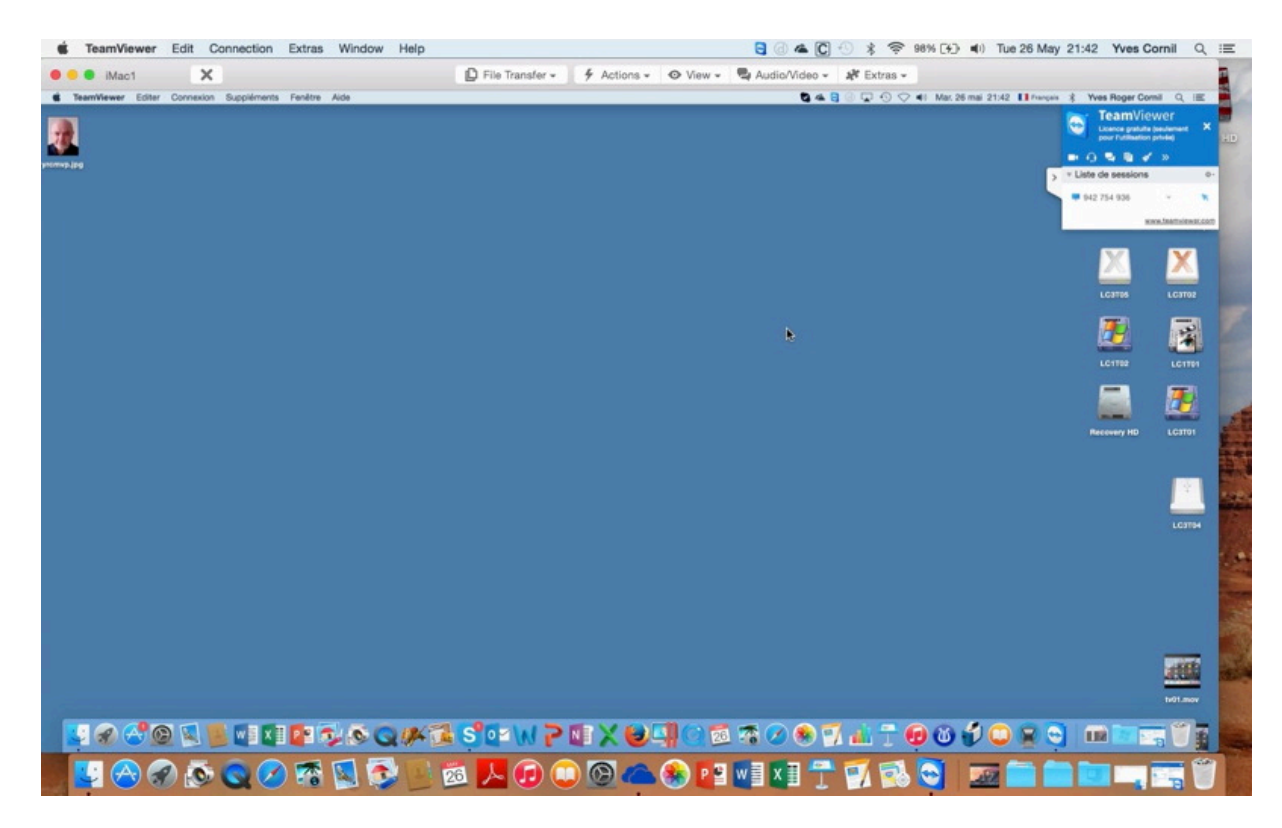

Le correspondant qui s'est connecté à votre Mac peut prendre le contrôle de votre machine ou il peut voir ce que vous faites.

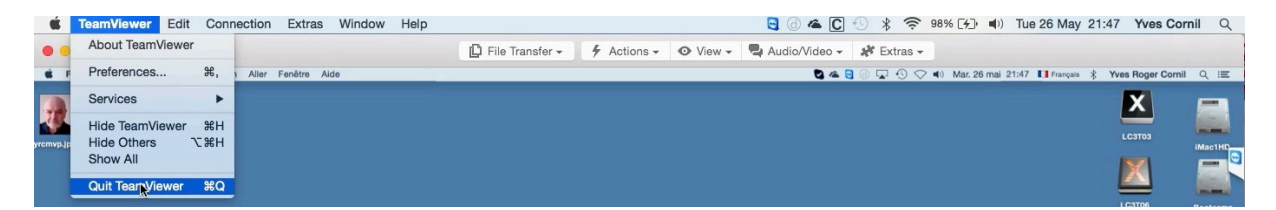

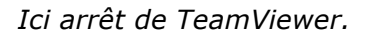

# Transferts de fichiers entre un Mac et un PC avec TeamViewer.

Il y a deux façons d'initier le transfert de fichiers entre un Mac et un PC :

- Lors de la connexion du Mac au PC ;
- Lors du contrôle à distance du PC depuis le Mac.

#### Connexion du Mac au PC distant pour transfert de fichiers.

| TeamViewer Editer Connexion Suppléments | Fenêtre Aide                                                                                                    | () 🕿 🖯 🖵 () 🐇 📚 99 % 🕅                                                                                                    | ❹ ●) Jeu. 13 août 15:42 Yves Cornil Q 😑 |
|-----------------------------------------|----------------------------------------------------------------------------------------------------|----------------------------------------------------------------------------------------------------|-----------------------------------------|
|                                         | Team                                                                                                    | Viewer                                                                                                    |                                         |
| - Sector                                | ← Contrôle à distance   😃                                                                                                    | Réunion                                                                                                    | enddrive mps                            |
|                                         | Autoriser contrôle à distance         Wallet conner à votre partenaire int et le mot de passe suivants.         Vatre ID       942 754 936         Mat de passe       Vryv97         Utiliser votre mot de passe personnel pour accéder ce imporre où à cer ordinareur.       Mot de passe         Mot de passe personnel pour accéder       Imporre où à cer ordinareur. | Contrôler un ordinateur<br>distant<br>Usulia: entrer 1D de votre parenaire pour prendre<br>le comble à distance de son ordinatou.<br>D du partenaire<br>Contrôle à distance<br>Transfert de fichier<br>Connexion à un partenaire | Rugged2                                 |
|                                         | Prêt à se connecter (connexion sécurisée).                                                                                                    | Crdinateurs et contacts ≫                                                                                                    |                                         |

Depuis le Mac je voudrais lancer un transfert de fichiers entre le Mac et un PC distant.

Je sélectionne le bouton radio **Transfert de fichier** puis le donne l'identification de la machine distance et le clique sur **Connexion à un partenaire**.

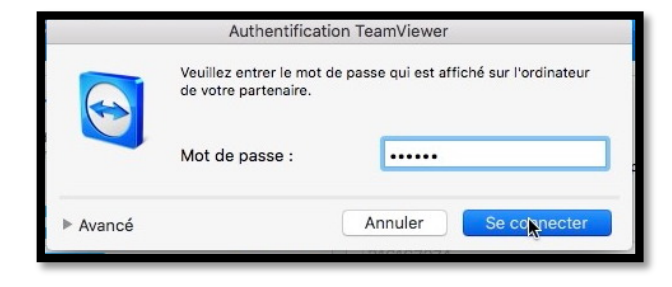

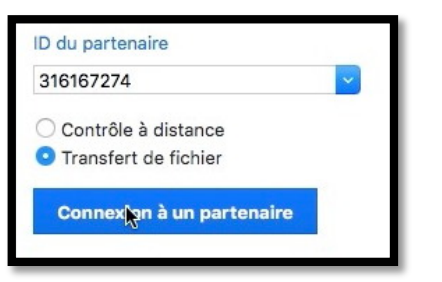

Je saisis ensuite le mot de passe du PC distant et je clique sur se connecter.

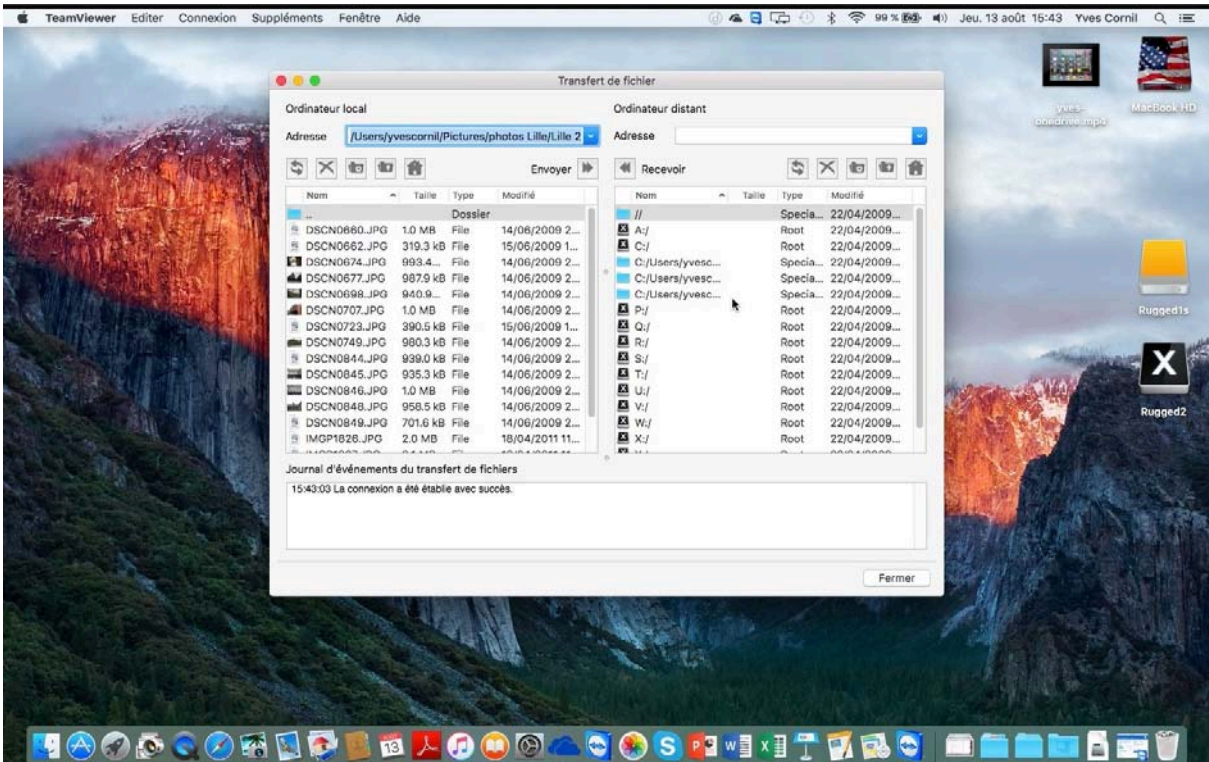

À gauche on peut voir la partie Mac et à droite on peut voir la partie PC.

#### Transfert depuis le contrôle à distance du PC par le Mac.

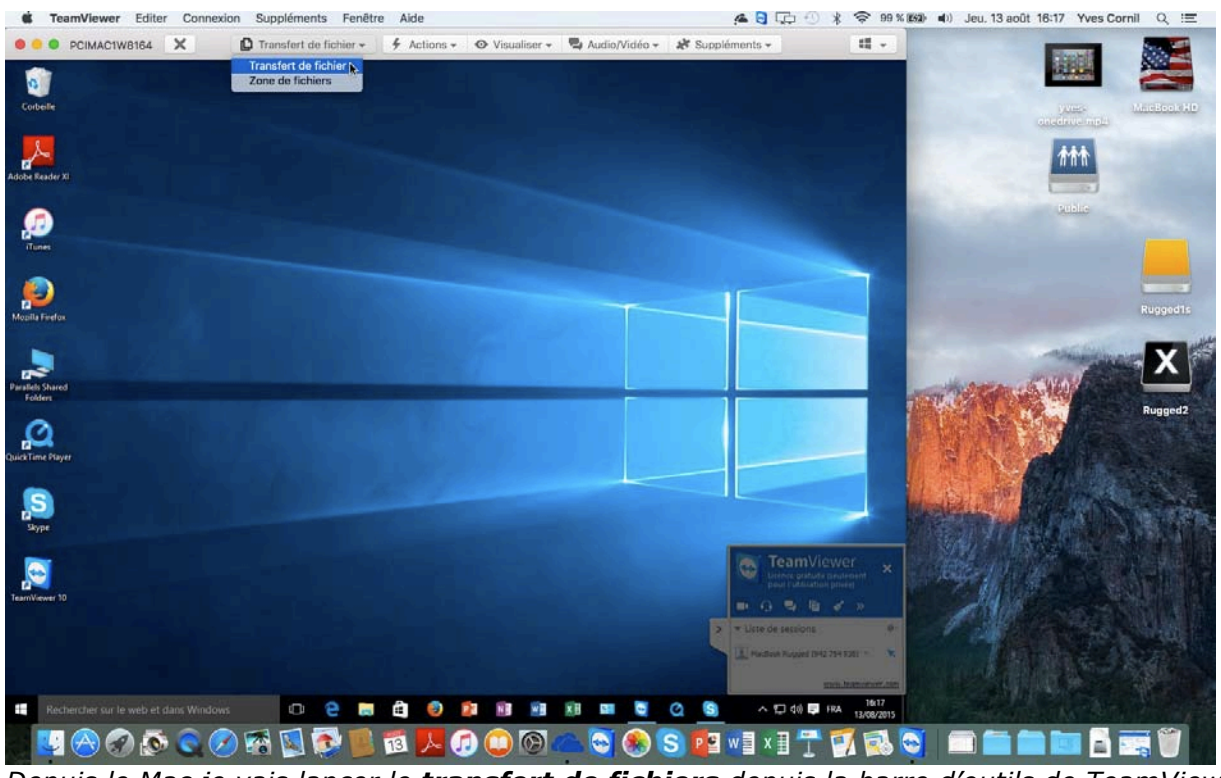

Depuis le Mac je vais lancer le transfert de fichiers depuis la barre d'outils de TeamViewer.

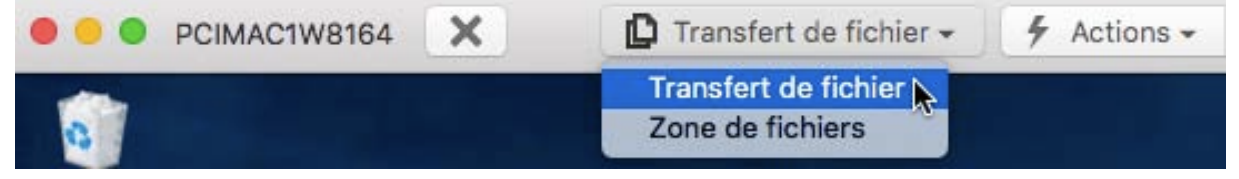

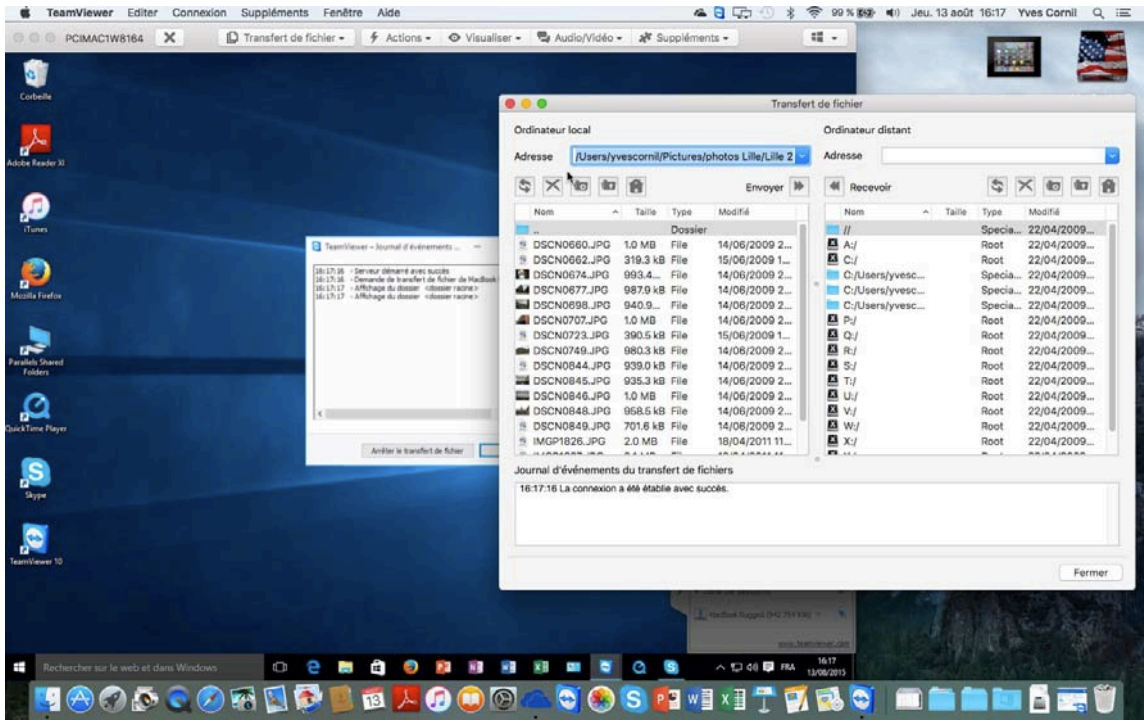

Dans la fenêtre transfert à gauche on a la partie Mac et à droite on a la partie PC.

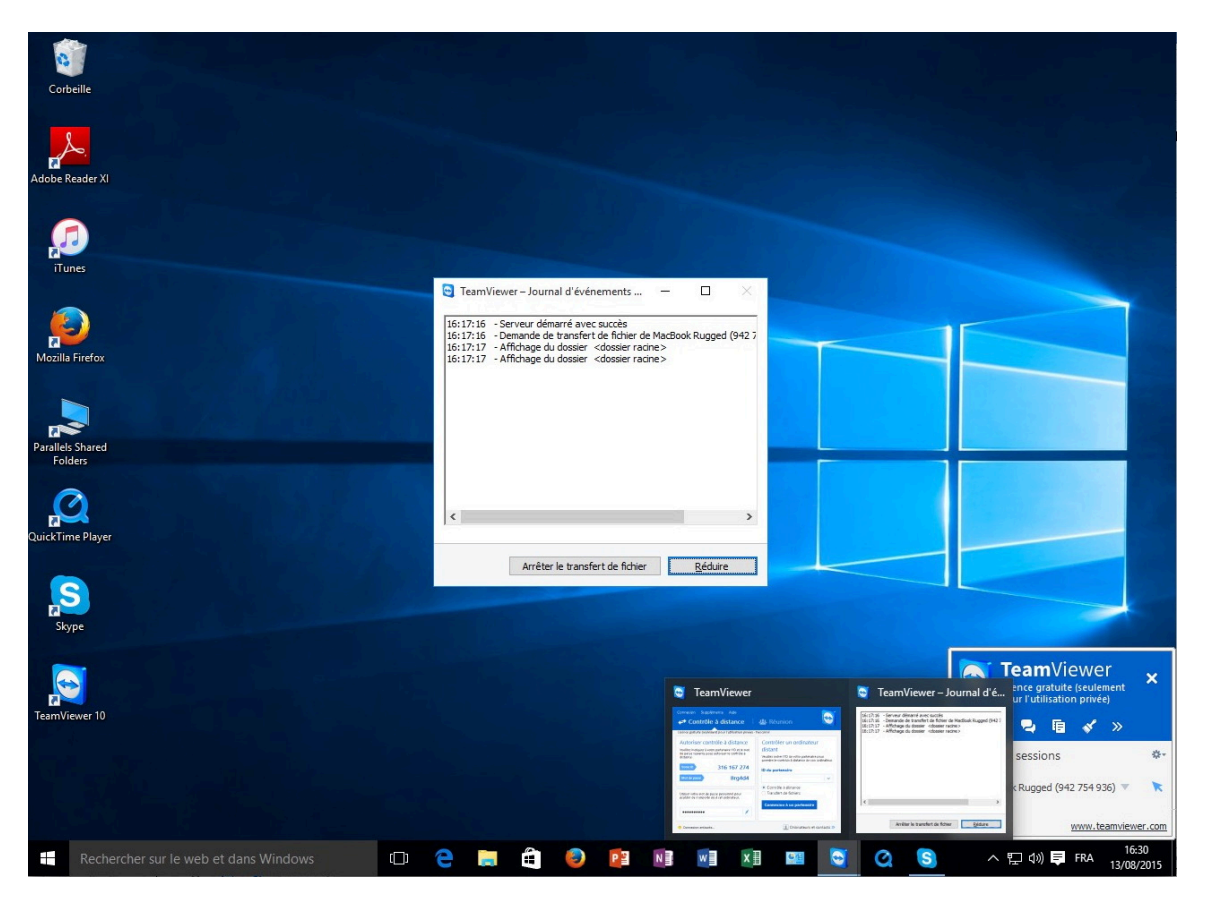

Sur le PC on peut voir que la demande de transfert a été faite.

| 16:17:16 | - Serveur démarré avec succès                              |
|----------|------------------------------------------------------------|
| 16:17:16 | - Demande de transfert de fichier de MacBook Rugged (942 7 |
| 16:17:17 | - Affichage du dossier <dossier racine=""></dossier>       |
|          |                                                            |

#### Transfert de fichiers ou de dossiers du Mac vers le PC distant.

|                                           |                   |                  |                                                  | Transfer                                                                     | t de fichier                                         |                     |                                                  |                                                      |
|-------------------------------------------|-------------------|------------------|--------------------------------------------------|------------------------------------------------------------------------------|------------------------------------------------------|---------------------|--------------------------------------------------|------------------------------------------------------|
| rdinateur                                 | local             |                  |                                                  |                                                                              | Ordinateur distant                                   |                     |                                                  |                                                      |
| dresse                                    | /Users/yve        | escornil/Picture | s/photos Li                                      | le 🔽                                                                         | Adresse C:/Users/y                                   | /escornil/Pictures/ |                                                  |                                                      |
| \$ ×                                      |                   | Ĥ                |                                                  | Envoyer                                                                      | Recevoir                                             |                     | \$                                               | 10 10                                                |
| Nom                                       |                   | ∧ Taille         | Туре                                             | Modifié                                                                      | Nom                                                  | ∧ Taille            | Туре                                             | Modifié                                              |
| <br>DS_Ste<br>Lille 2<br>Lille1<br>photos | ore<br>piscine de | 8.1 kB           | Dossier<br>File<br>Dossier<br>Dossier<br>Dossier | 30/07/2014 16:46<br>30/07/2014 16:46<br>30/07/2014 16:46<br>24/04/2012 06:41 | Camera Roll desktop.ini iCloud Photos Saved Pictures | 504 B               | Dossier<br>Dossier<br>File<br>Dossier<br>Dossier | 29/07/2015<br>12/08/2015<br>29/07/2015<br>12/08/2015 |
|                                           |                   |                  |                                                  |                                                                              |                                                      |                     |                                                  |                                                      |

Pour transférer un dossier du Mac vers le PC, sélectionnez le dossier du Mac dans la fenêtre du Mac (ici photos piscine de...) ; dans la fenêtre du Pc sélectionnez le dossier récepteur (ici Pictures) et cliquez sur **envoyer**. Le transfert pourra se dérouler sous réserve des permissions accordées au dossier récepteur du PC.

| ordinateur                                             | local                                                                        |                                                      |                                                          |                                 | Ordinateur distant (r                                                                                                    | requête en cours)                                                 |                                                                                                    |
|--------------------------------------------------------|------------------------------------------------------------------------------|------------------------------------------------------|----------------------------------------------------------|---------------------------------|----------------------------------------------------------------------------------------------------|-------------------------------------------------------------------|----------------------------------------------------------------------------------------------------|
| dresse                                                 | /Users/yvesco                                                                | rnil/Picture                                         | es/photos Li                                             | lle                             | <ul> <li>Adresse</li> <li>C:/User</li> </ul>                                                                                                    | rs/yvescornil/Pictures/                                           |                                                                                                    |
| Nom<br><br>.DS_Sto<br>Lille 2<br>Lille1<br>photos      | re 8                                                                         | Taille<br>.1 kB                                      | Type<br>Dossier<br>File<br>Dossier<br>Dossier<br>Dossier | Moi<br>30,<br>30,<br>30,<br>24, | Copier fichier <sup>2</sup> /Users/yvescornil/Pictures/<br>jiscine de Roubaix/IMGP1352.JPC <sup>4</sup><br>(397.90 kB de 397.90 kB) 30 seconde(s)<br>Copier 7 de 21 fichier(s)<br>2.45 MB de 7.16 MB | /AC1W8164 (316 167 274)<br>/photos Lille/photos                   | Modifié           ssier           ssier           29/07/2015           12/08/2015           ssier           29/07/2015           12/08/2015 |
| ournal d'é<br>de Roubaix<br>16:43:38 Té                | vénements du tr<br>/IMGP1349.JPG" (<br>iéchargement de l                     | ansfert de<br>287.41 kB)                             | fichiers<br>scornil/Picture                              | s/photos                        | Lille/photos piscine de Roubaix/IMGP1350                                                                                                    | ).JPG" vers "C:/Users/yvescorni                                   | //Pictures//photos piscine                                                                                                    |
| de Roubaix<br>16:43:38 Té<br>de Roubaix<br>16:43:39 Té | /IMGP1350.JPG" (<br>eléchargement de<br>/IMGP1351.JPG" (<br>eléchargement de | 255.22 kB)<br>/Users/yve<br>398.16 kB)<br>/Users/yve | scornil/Picture<br>scornil/Picture                       | s/photos                        | Lille/photos piscine de Roubaix/IMGP1351<br>Lille/photos piscine de Roubaix/IMGP1352                                                                                                    | .JPG" vers "C:/Users/yvescorni<br>2.JPG" vers "C:/Users/yvescorni | l/Pictures//photos piscine<br>l/Pictures//photos piscine                                                                                    |

Le transfert se déroule entre le Mac et le PC distant.

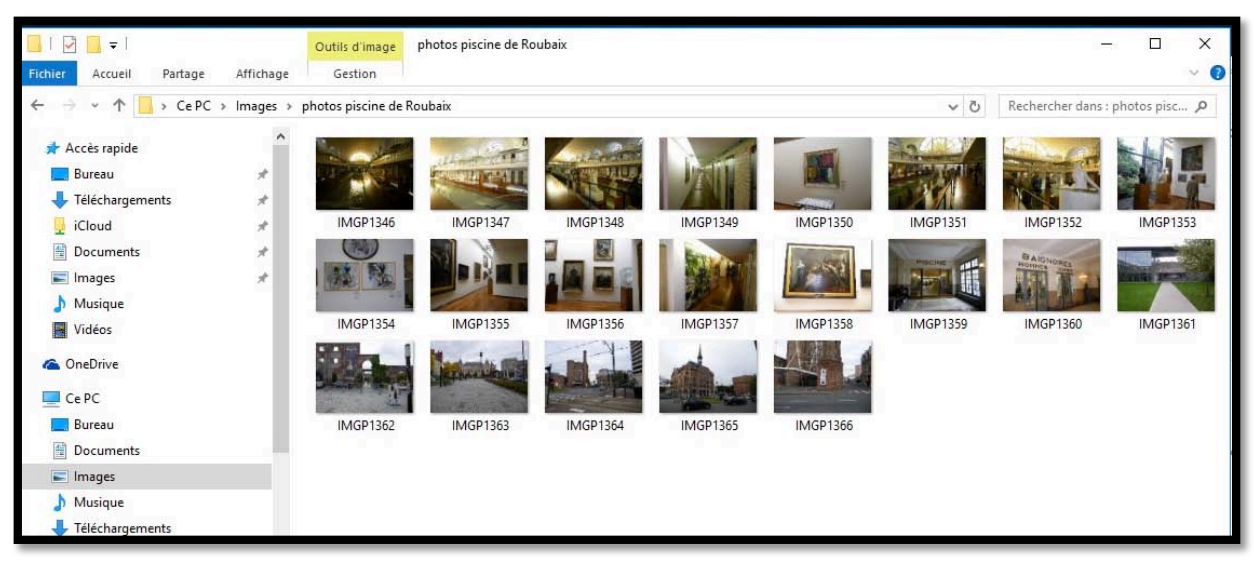

Vue du dossier Piscine de Roubaix dans le dossier images du PC.

#### Recevoir un fichier du PC distant sur le Mac.

| Ordinateur I | local        |              |         |                  | c   | Ordinateur | distant             |              |           |            |
|--------------|--------------|--------------|---------|------------------|-----|------------|---------------------|--------------|-----------|------------|
| Adresse      | /Users/yves  | scornil/Docu | ments   |                  | -   | dresse     | C:/Users/yvescor    | nil/Document | s/        |            |
| \$ ×         |              | Ĥ            |         | Envoyer          |     | Recev      | voir                |              | \$        | 10 10      |
| Nom          | ~            | Taille       | Туре    | Modifié          | ٦ ſ | Nom        |                     | ∧ Taille     | Туре      | Modifié    |
|              |              |              | Dossier |                  | 1   |            |                     |              | Dossier   |            |
| .DS_Sto      | re           | 28.6 kB      | File    | 07/05/2015 11:49 |     | exerc      | ice03a.xlsx         | 4.0 kB       | File      | 12/08/2015 |
| .localize    | ed           | 0 Bytes      | File    | 24/06/2014 09:55 |     | Blocs-r    | notes OneNote       |              | Dossier   | 17/03/2014 |
| .paralle     | s-vm-dire    |              | Dossier | 24/06/2014 16:33 |     | apture     | es ipad et plus     |              | Dossier   | 10/08/2015 |
| atelier P    | ages         |              | Dossier | 26/11/2014 12:10 | 0   | deskto     | p.ini               | 402 B        | File      | 12/08/2015 |
| Copie d      | eSuivi 201   | 70.2 kB      | File    | 26/11/2014 09:30 |     | exercic    | e03a.xlsx           | 39.1 kB      | File      | 11/03/2014 |
| Donnée       | s utilisateu |              | Dossier | 29/09/2010 22:21 |     | Fichier    | s Outlook           |              | Dossier   | 29/07/2015 |
| 🗈 Essai m    | acbook 24    | 28.1 kB      | File    | 26/07/2014 13:25 |     | Ma mu      | sique               |              | SpecialFo | 29/07/2015 |
| exercice     | es-excel     |              | Dossier | 12/08/2015 20:12 |     | Mes im     | ages                |              | SpecialFo | 29/07/2015 |
| exercice     | es-pages     |              | Dossier | 20/10/2014 17:20 |     | Mes via    | déos                |              | SpecialFo | 29/07/2015 |
| Parallel     | S            |              | Dossier | 06/05/2015 11:25 |     | Modèle     | es Office personnal | isés         | Dossier   | 18/03/2014 |
| rampe2       | 9            |              | Dossier | 21/07/2014 10:50 |     |            |                     |              |           |            |
| rampe4       | 6wordnex     | 15.0 MB      | File    | 22/11/2014 11:28 |     |            |                     |              |           |            |
| rampe7       | 7            |              | Dossier | 27/03/2014 15:55 |     |            |                     |              |           |            |
| rampe7       | 8            |              | Dossier | 25/05/2014 15:33 |     |            |                     |              |           |            |
| 👔 rampe8     | 1.1.docx     | 66.7 MB      | File    | 22/11/2014 11:43 |     |            |                     |              |           |            |

Durant la session de transfert il est possible d'inverser le sens d'envoi des données entre le Mac et le PC.

Pour envoyer un fichier ou plusieurs fichiers ou un dossier du Mac vers le PC on utilisera l'outil **Recevoir**.

Sélectionnez le fichier à transférer dans la fenêtre du PC (à droite) ; sélectionnez un dossier sur le Mac (à gauche) et cliquez sur le bouton recevoir.

Le fichiers exercice03a.xlsx du PC sera reçu dans le dossier Documents du Mac.

| rdinateur       | local         |             |         |                  |   | Orc | linateur | distant            |         |         |           |             |
|-----------------|---------------|-------------|---------|------------------|---|-----|----------|--------------------|---------|---------|-----------|-------------|
| dresse          | /Users/yves   | cornil/Docu | ments   | ~                |   | Adr | resse    | C:/Users/yvesco    | ornil/D | ocument | s/        |             |
| \$ <del>`</del> |               | ß           |         | Envoyer          | ] | 1   | Rece     | voir               |         |         | \$        | 10 10       |
| Nom             | ^             | Taille      | Туре    | Modifié          |   |     | Nom      |                    | ^       | Taille  | Туре      | Modifié     |
| <b>.</b> .      |               |             | Dossier |                  |   |     |          |                    |         |         | Dossier   |             |
| .DS_St          | ore           | 28.6 kB     | File    | 07/05/2015 11:49 |   | 1   | exerc    | ice03a.xlsx        |         | 4.0 kB  | File      | 12/08/2015  |
| .localiz        | ed            | 0 Bytes     | File    | 24/06/2014 09:55 |   |     | Blocs-   | notes OneNote      |         |         | Dossier   | 17/03/2014. |
| .paralle        | els-vm-dire   |             | Dossier | 24/06/2014 16:33 |   |     | captur   | es ipad et plus    |         |         | Dossier   | 10/08/2015. |
| atelier         | Pages         |             | Dossier | 26/11/2014 12:10 | 0 |     | deskto   | p.ini              |         | 402 B   | File      | 12/08/2015. |
| Copie           | deSuivi 201   | 70.2 kB     | File    | 26/11/2014 09:30 |   |     | exercio  | e03a.xlsx          |         | 39.1 kB | File      | 11/03/2014  |
| Donné           | es utilisateu |             | Dossier | 29/09/2010 22:21 |   |     | Fichier  | s Outlook          |         |         | Dossier   | 29/07/2015. |
| 🖹 Essai n       | nacbook 24    | 28.1 kB     | File    | 26/07/2014 13:25 |   |     | Ma mu    | sique              |         |         | SpecialFo | 29/07/2015. |
| exercio         | e03a.xlsx     | 39.1 kB     | File    | 11/03/2014 14:25 |   |     | Mes im   | ages               |         |         | SpecialFo | 29/07/2015. |
| exercio         | ces-excel     |             | Dossier | 12/08/2015 20:12 |   |     | Mes vi   | déos               |         |         | SpecialFo | 29/07/2015. |
| exercio         | ces-pages     |             | Dossier | 20/10/2014 17:20 |   |     | Modèle   | es Office personna | alisés  |         | Dossier   | 18/03/2014. |
| Paralle         | ls            |             | Dossier | 06/05/2015 11:25 |   |     |          |                    |         |         |           |             |
| rampe:          | 29            |             | Dossier | 21/07/2014 10:50 |   |     |          |                    |         |         |           |             |
| rampe           | 46wordnex     | 15.0 MB     | File    | 22/11/2014 11:28 |   |     |          |                    |         |         |           |             |
| rampe           | 77            |             | Dossier | 27/03/2014 15:55 |   |     |          |                    |         |         |           |             |
| rampe           | 78            |             | Dossier | 25/05/2014 15:33 |   |     |          |                    |         |         |           |             |

Le fichiers exercice03a.xlsx du PC a été reçu dans le dossier Documents du Mac.

# Transférer des fichiers ou dossiers entre 2 Macs.

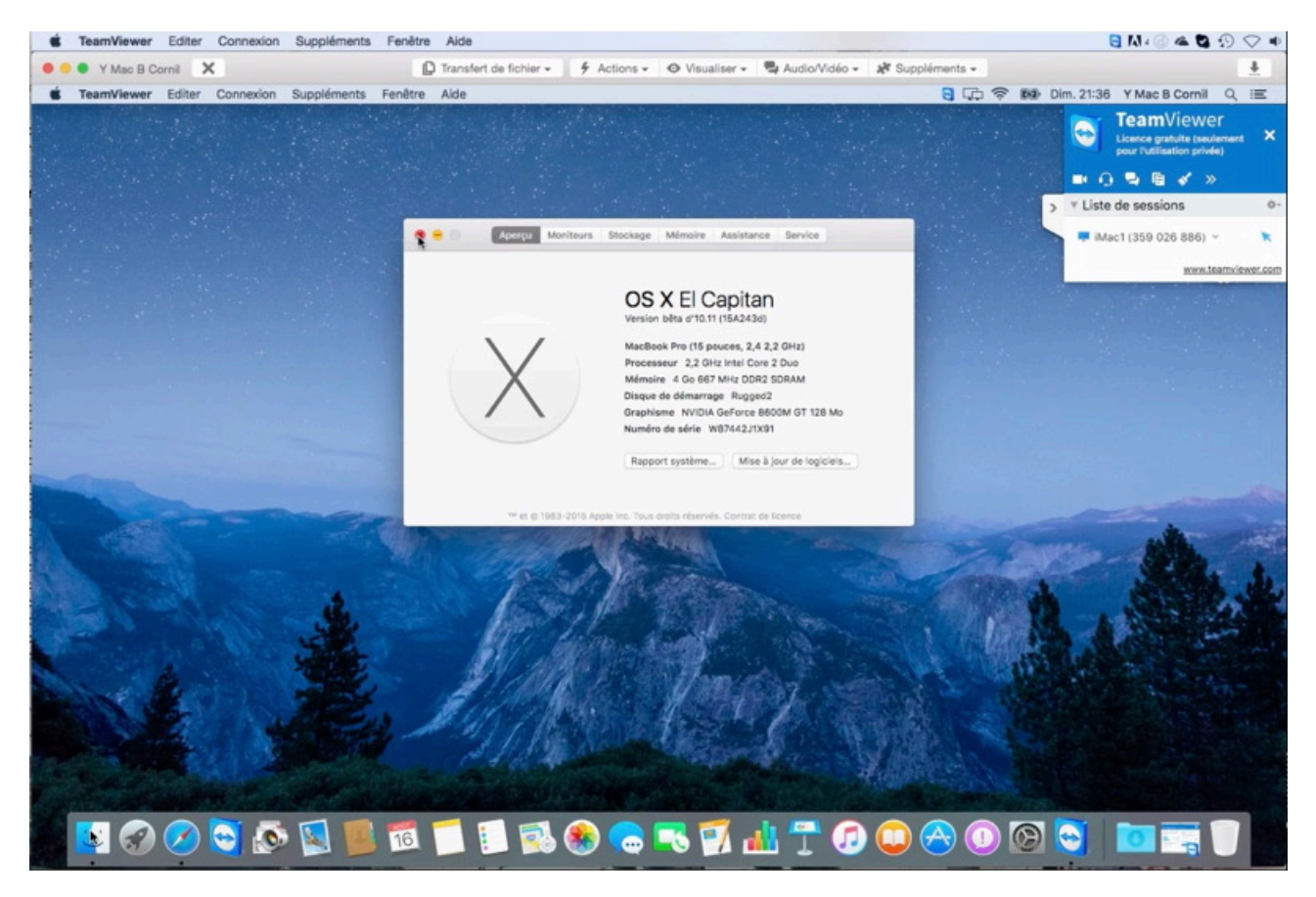

Depuis un iMac (359026886) je me suis connecté à un MacBook Pro qui est sous OS X 10.11 béta.

#### La barre d'outils de TeamViewer sous OS X.

Sélectionner une fenêtre unique

Masquer l'arrière-plan

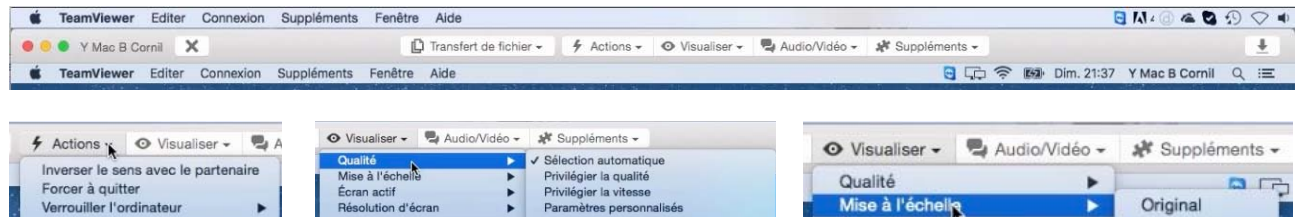

Modifier les paramètres perso

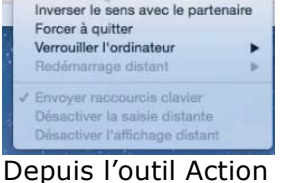

vous pouvez

inverser le sens avec le partenaire. Depuis l'outil Visualiser vous pouvez choisir la qualité de l'affichage, choisir la mise à l'échelle, régler la résolution de l'écran.

> V Liste

Écran actif

Résolution d'écran

Original

Mis à l'échelle

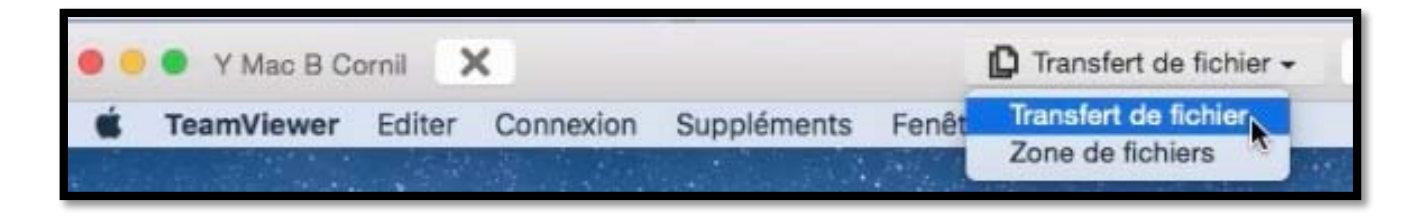

Pour transférer des fichiers cliquez sur transfert de fichier > transfert de fichier.

| rdinateur local Ordinate<br>dresse Adresse<br>Nom Taille Type Modifié<br>Nom<br>Taille Type Modifié<br>Nom<br>Taille Type Modifié<br>Nom<br>/ Root<br>/ Root<br>/ Jusers/yvescornil/ Specia 22/04/2009 2<br>/Users/yvescornil/ Specia 22/04/2009 2<br>/Users/yvescornil/ Specia 22/04/2009 2<br>/Users/yvescornil/ Specia 22/04/2009 2                                                                                                    |                               |
|----------------------------------------------------------------------------------------------------|-------------------------------|
| dresse Adresse<br>Adresse<br>Adres | ur distant                    |
| Nom       Taille       Type       Modifié       Nom          Dossier       /       //       //       //         /       Root       //       //       //       //       //         //Users/yvescornil/       Specia       22/04/2009 2       //       //       //         //Users/yvescornil/       Specia       22/04/2009 2       //       //       //         //Users/yvescornil/       Specia       22/04/2009 2       //       //       //         //Users/yvescornil/       Specia       22/04/2009 2       //       //       //         //users/yvescornil/       Specia       22/04/2009 2       //       //       //         //users/yvescornil/       Specia       22/04/2009 2       //       //       //         /users/yvescornil/       Specia       22/04/2009 2       //       //       //         /users/yvescornil/       Specia       22/04/2009 2       //       //       //         /users/yvescornil/       Specia       22/04/2009 2       //       //       //         /users/yvescornil/       Specia       22/04/2009 2       //       //       // <t< th=""><th>- I</th></t<>                                                                                                    | - I                           |
| Nom       Taille       Type       Modifié          Dossier       /         /       Root       /Users/yvescornil/       Yusers/yvescornil/         /Users/yvescornil/       Specia       22/04/2009 2         /Users/yvescornil/       Specia       22/04/2009 2         /Users/yvescornil/       Specia       22/04/2009 2         /users/yvescornil/       Specia       22/04/2009 2         /users/yvescornil/       Specia       22/04/2009 2         /users/yvescornil/       Specia       22/04/2009 2         /users/yvescornil/       Specia       22/04/2009 2         /users/yvescornil/       Specia       22/04/2009 2         /users/yvescornil/       Specia       22/04/2009 2         /users/yvescornil/       Specia       22/04/2009 2         /users/yvescornil/       Specia       22/04/2009 2         /users/yvescornil/       Specia       22/04/2009 2         /users/yvescornil/       Specia       22/04/2009 2         /users/yvescornil/       Specia       22/04/2009 2         /users/yvescornil/       Specia       22/04/2009 2         /users/yvescornil/       Specia       22/04/2009 2                                                                                                    | sevoir 😂 🗙 🐿 😭                |
| Dossier<br>/ Root<br>/ Boot<br>/ Users/yvescornil/ Specia 22/04/2009 2<br>/ Users/yvescornil/ Specia 22/04/2009 2<br>/ Users/yvescornil/ Specia 22/04/2009 2                                                                                                    | ∧ Taille Type Modifié         |
| /       Root         /       Root         /Users/yvescornil/       Specia 22/04/2009 2         /Users/yvescornil/       Specia 22/04/2009 2         /Users/yvescornil/       Specia 22/04/2009 2         ournal d'événements du transfert de fichiers         21:37:32 La connexion a été établie avec succès.                                                                                                    | Root 22/04/2009 2             |
| ournal d'événements du transfert de fichiers<br>21:37:32 La connexion a été établie avec succès.                                                                                                    | rs/ymacbc Specia 22/04/2009 2 |
|                                                                                                    |                               |

À gauche on a la fenêtre ordinateur local et à droite on a la fenêtre de l'ordinateur distant.

| Ordinateur                                                                                              | r local                                                                                                    |                |                                                                                              |                                                                                                    |   | Ord | inateur      | distant |       |          |              |       |         |       |   |
|----------------------------------------------------------------------------------------------------|----------------------------------------------------------------------------------------------------|----------------|----------------------------------------------------------------------------------------------|----------------------------------------------------------------------------------------------------|---|-----|--------------|---------|-------|----------|--------------|-------|---------|-------|---|
| Adresse                                                                                                 | /Users/y                                                                                                    | /escornil/Docu | ments                                                                                        |                                                                                                    | ~ | Adr | esse         | /Users  | s/yma | cbcornil | /Docu        | ments | /       |       | ~ |
| \$ ×                                                                                                    |                                                                                                    | 1              |                                                                                              | Envoyer                                                                                                    |   | 41  | Recev        | voir    |       |          | £}           | ×     | 10      | 1     | 8 |
| Nom                                                                                                    | -                                                                                                    | Taille         | Туре                                                                                         | Modifié                                                                                                    |   |     | Nom          |         | ^     | Taille   | Туре         |       | Modifie | 5     |   |
| atelier<br>atelier<br>atelier<br>atelier<br>captur<br>CHAR<br>Cours<br>Cours<br>Cours<br>Cours<br>Cours | iPad-iOS7<br>iPad-iOS8<br>onedriv<br>Pages<br>Word2011<br>es depui<br>TE_Mac<br>micro 2008<br>micro 2010<br>micro 2<br>micro 2 | 92.0 kB        | Dossier<br>Dossier<br>Dossier<br>Dossier<br>File<br>Dossier<br>Dossier<br>Dossier<br>Dossier | 12/10/2<br>25/05/2<br>23/05/2<br>16/05/2<br>11/08/2<br>07/12/2<br>08/11/2<br>07/07/2<br>21/03/2<br>20/04/2 |   |     | <br>.localiz | red     |       | ) Bytes  | Doss<br>File | lier  | 16/08/  | /2015 | 1 |
| Diction                                                                                                 | nnaire pe                                                                                                    | 3.1 kB         | File<br>Dossier                                                                              | 15/11/2<br>27/07/2                                                                                         |   |     |              |         |       |          |              |       |         |       |   |

*Ici je vais envoyer le dossier conum qui est dans le dossier documents de l'ordinateur local dans le dossier document de l'utilisateur ymacbcornil sur l'ordinateur distant.* 

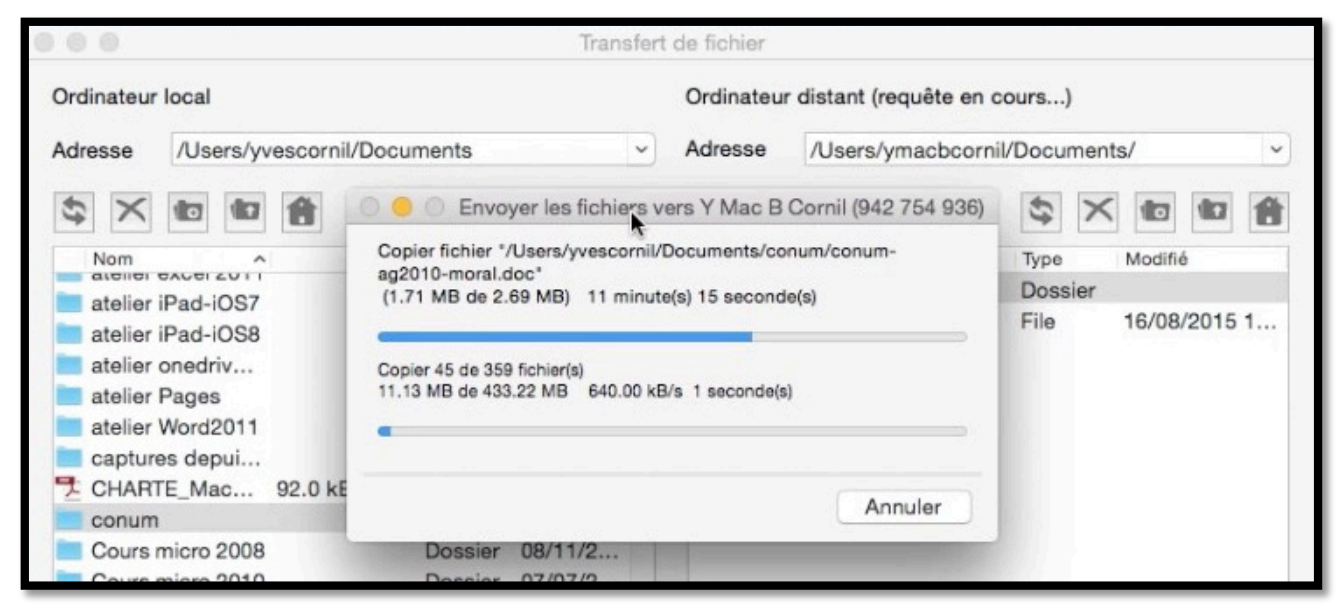

Le transfert se déroule.

#### Arrêter un transfert.

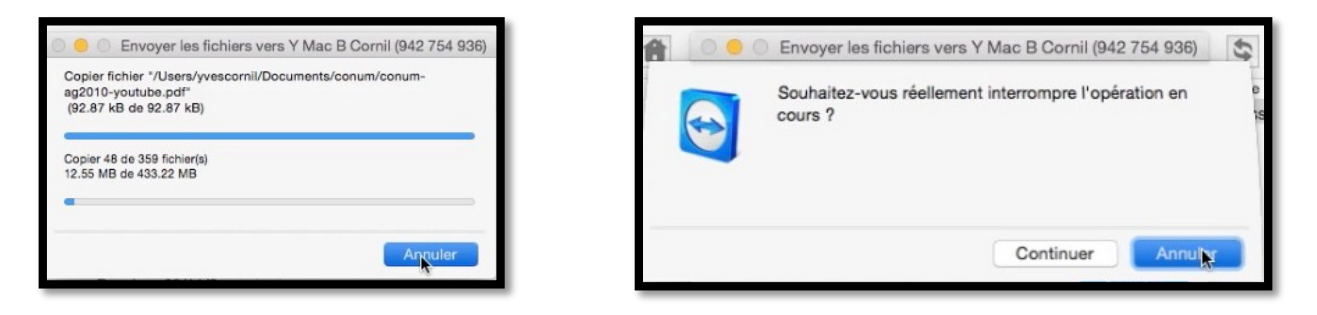

Il est possible d'arrêter un transfert en cours ; cliquez sur le bouton **annuler** ; confirmez l'annualuation ou continuez.

#### Supprimer un fichier ou un dossier sur le Mac distant.

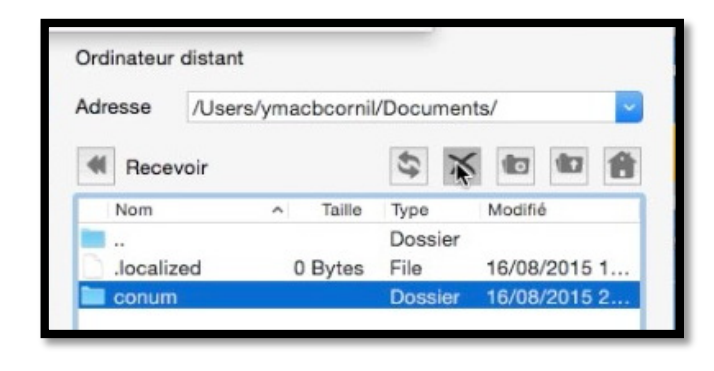

Pour supprimer un dossier sur le Mac distant sélectionnez le dossier (ou le ou les fichiers) et cliquez sur l'eoutil suppression (la croix) de l'ordinateur distant.

| Souhaitez-vous réellement supprimer 1 objet(s) ? |
|--------------------------------------------------|
| Annuler Supprimer                                |

Confirmez le suppresssion en cliquant sur **supprimer**.

#### Recevoir des fichiers ou dossiers depuis le Mac Distant.

| Ordinateur | local     |              |         |         |     | Ordinateur     | distant    |           |           |            |   |
|------------|-----------|--------------|---------|---------|-----|----------------|------------|-----------|-----------|------------|---|
| Adresse    | /Users/yv | vescornil/Do | cuments |         | ~   | Adresse        | /Users/yma | acbcornil | /Document | ts/        | ~ |
| \$ X       |           | A            |         | Envoyer | ₩   | <b>4</b> Recev | voir       |           | \$ X      |            | 1 |
| Nom        | ^         | Tail         | е Туре  | Modifié |     | Nom            | ^          | Taille    | Туре      | Modifié    |   |
|            |           |              | Dossier |         |     |                |            |           | Dossier   |            |   |
| .com.a     | pple.tim  | 0 Bytes      | File    | 15/11/2 |     | .localize      | ed         | 0 Bytes   | File      | 16/08/2015 | 1 |
| .DS_St     | ore       | 88.0 kB      | File    | 16/08/2 | . 1 | fonds          |            |           | Dossier   | 16/08/2015 | 2 |
| .localiz   | ed        | 0 Bytes      | File    | 28/10/2 |     |                |            |           |           |            |   |
| .paralle   | ls-vm-d   |              | Dossier | 24/11/2 |     | 0              |            |           |           |            |   |
| SRECY      | CLE.BIN   |              | Dossier | 23/01/2 |     |                |            |           |           |            |   |

Vous pouvez inverser le sens de transfert entre le Mac distant et le Mac local. Dans la fenêtre de l'ordinateur distant sélectionnez le ou les dossiers à envoyer à l'ordinateur local et cliquez sur **Recevoir**.

#### Parcourir les structures du Mac distant ou du Mac local.

| Ordinateur distant                                                                                                    | Dans les fenêtres de l'ordinateur local                                                                                                    |
|----------------------------------------------------------------------------------------------------|----------------------------------------------------------------------------------------------------|
| Adresse /Users/ymacbcornil/Documents/                                                                                                    | <ul> <li>uelques outil:         <ul> <li>Les 2 flèches pour rafraichir</li> <li>l'affichage;                <ul> <li>La croix pour supprimer;</li> <li>Création d'un nouveau dossier.</li> </ul> </li> </ul> </li> </ul> |
| Recevoir     Image: Construct of the state of the state o | Vous pouvez aussi atteindre le dossier<br>parent.                                                                                                    |
| Adresse /Users/ymacbcornil/                                                                                                    | Et aussi parcourir les lecteurs.                                                                                                    |

# Paramétrages de TeamViewer sur un Mac.

| Général                                                                                         |          |
|-------------------------------------------------------------------------------------------------|----------|
| Cánáral Sánutitá Cantrála à distance Báunian Campta Audio Vidáo Invitation Augorá               |          |
| General Securite controle a distance Redmon Compte Addio Video invitation Avance                |          |
| Votre nom d'écran:                                                                              |          |
| Démarrer TeamViewer avec le Système                                                             |          |
| Utiliser le symbole noir et blanc de la barre de                                                | menu     |
|                                                                                                 |          |
| Paramètres proxy: Configuration                                                                 |          |
| Wake-on-LAN: Configuration                                                                      |          |
| Connexions LAN entrantes: Désactiver                                                            |          |
| Connexion au réseau local (via adresse IP)                                                      |          |
| Affectation de compte: Das encore d'affectation                                                 |          |
| Affecter à un compte                                                                            |          |
| L'affectation de cet appareil à un compte TeamViewer pe                                         | ermet de |
| l'administrer et de le surveiller à distance à partir du con<br>tout moment.                    | npte à   |
| Rétablir App                                                                                    | liquer   |
|                                                                                                 |          |
| 🖲 😑 💿 Général                                                                                   |          |
|                                                                                                 |          |
| Général Sécurité Contrôle à distance Réunion Compte Audio Vidéo Invitation Avancé               |          |
|                                                                                                 |          |
| Votre nom d'écran: MacBook Rugged                                                               |          |
| Démarrer TeamViewer avec le Système                                                             |          |
| Utiliser le symbole noir et blanc de la barre de                                                | menu     |
|                                                                                                 |          |
| Paramètres proxy: Configuration                                                                 |          |
| Wake-on-LAN: Configuration                                                                      |          |
| Connexions LAN entrantes ✓ Désactiver                                                           |          |
| Accepter exclusivement                                                                          |          |
|                                                                                                 |          |
|                                                                                                 |          |
| Affectation de compte: Pas encore d'affectation                                                 |          |
| Affecter a un compte                                                                            |          |
|                                                                                                 |          |
| Cénéral Général                                                                                 |          |
|                                                                                                 |          |
| Général Sécurité Contrôle à distance Réunion Compte Audio Vidéo Invitation Avancé               |          |
| Affectez cet appareil à un compte TeamViewer pour l'administrer et le<br>surveiller à distance. |          |
| E-mail: wee cornil@free fr                                                                      |          |
| Vist de sesses                                                                                  | menu     |
| Mot de passe :                                                                                  |          |
| Annuler                                                                                         |          |
|                                                                                                 |          |

Depuis les préférences de TeamViewer Général vous pouvez :

- Donner un nom à l'écran du Mac ;
- Démarrer ou pas TeamViewer au démarrages ;
- Contrôler les connexion LAN entrantes ;
- Affecter ce Mac à un compte, si vous avez créé un compte TeamViewer.

Le Mac sera affecté à un compte TeamViewer.

| Affectation de compte: Assigné à cornil<br>Supprimer<br>L'affectation de cet appareil à un compte TeamViewer permet de<br>l'administrer et de le surveiller à distance à partir du compte à<br>tout moment.<br>Rétablir Appliquer<br>Sécurité<br>Sécurité<br>Sécurité<br>Cénérel Sécurité Contrôle à distance Péuvien Compte Audia, Vidéa, Invitation August                                                                                                    | Ce Mac a été affecté à un<br>compte TeamViewer.                          |
|----------------------------------------------------------------------------------------------------|--------------------------------------------------------------------------|
| Mot de passe:<br>Confirmer le mot de passe:<br>Mot de passe personnel (pour accès sans assistance)<br>? Accorder un accès facile à cornil<br>Force du mot de passe: Sûr (6 caractères)<br>Mot de passe aléatoire (accès spontané)<br>Liste noire et liste blanche: Configuration<br>Règles de connexion à cet ordinateur<br>Rétablir Appliquer                                                                                                    | Paramètres de sécurité.                                                  |
| Contrôle à distance         Image: Sécurité         Général         Sécurité         Contrôle à distance         Réunion         Compte         Audio         Vidéo         Image: Sécurité         Contrôle à distance         Réunion         Compte         Audio         Vidéo         Image: Sécurité         Contrôle à distance         Réunion         Compte         Audio         Vidéo         Image: Sécurité         Contrôle à distance         Paramètres personnalisés         Image: Sécurité         Image: Sécurité         Paramètres personnalisés         Image: Sécurité         Image: Sécurité         Ima | Paramètres du contrôle à<br>distance.                                    |
| Masquer l'arrière-plan distant<br>Masque l'arrière-plan de l'ordinateur de votre<br>partenaire lors d'une session d'accès à<br>distance.<br>Cruecture des sons de nordinateur et la musique<br>Enregistrer automatiquement les sessions de                                                                                                    | Masquer ou pas l'arrière plan<br>de l'ordinateur distant (Mac<br>ou PC). |

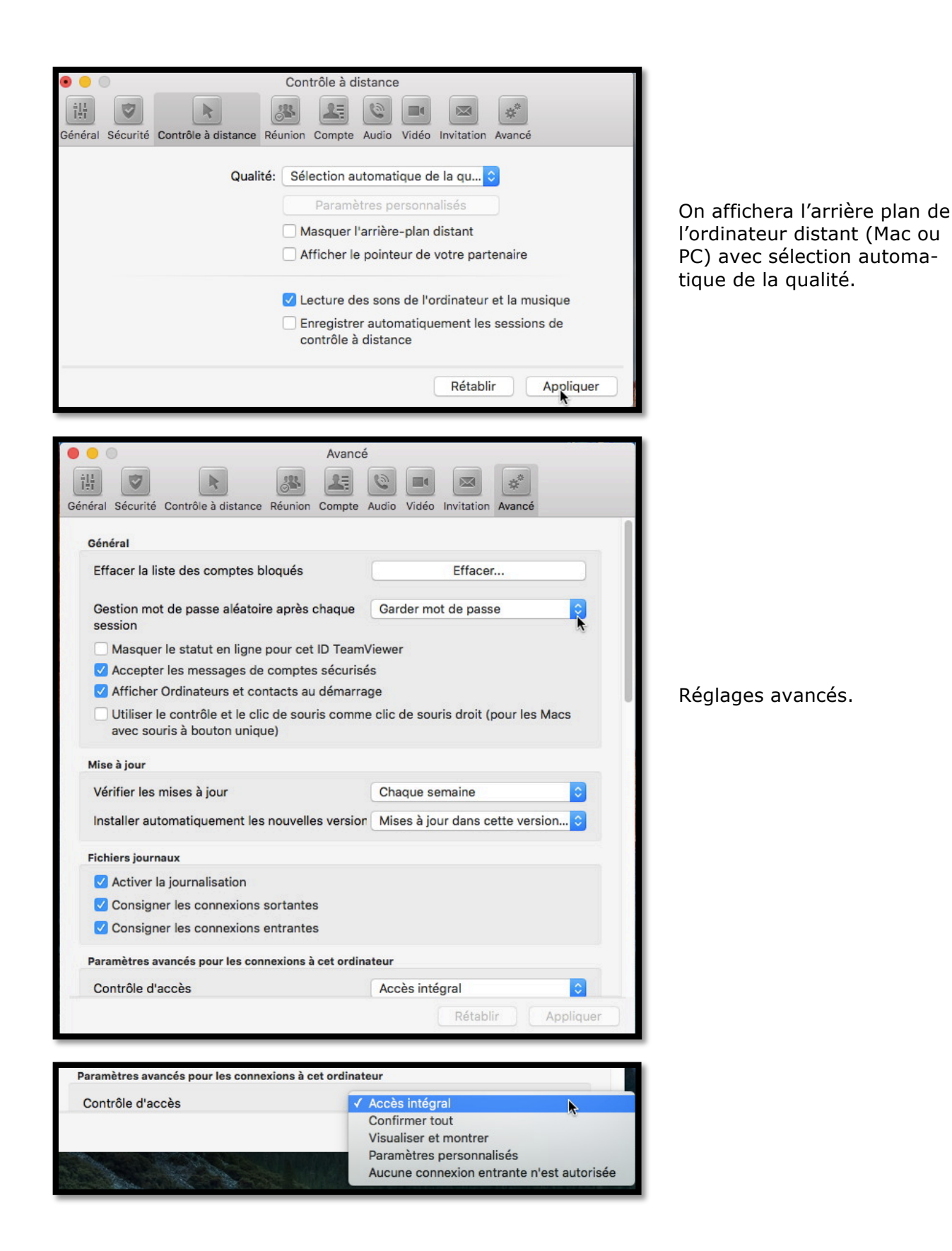

# Installer et utiliser TeamViewer sur un PC sous Windows 10.

# Que pouvez-vous faire avec TeamViewer depuis votre PC ?

- > Avec TeamViewer vous pouvez contrôler rapidement, facilement, et en toute sécurité des ordinateurs à distance (Mac ou PC) depuis votre PC.
- Dès que TeamViewer est installé sur votre PC, entrez l'identification de l'ordinateur distant, ainsi que le mot de passe temporaire lié à cet ordinateur distant ; l'application TeamViewer devra être installée sur l'ordinateur distant et l'application devra être aussi en fonction.
- Vous pouvez aider immédiatement votre famille ou des amis en cas de problèmes d'ordinateur ou contrôler vos propres ordinateurs.
- Vous pouvez aussi accéder à des documents importants et transmettre des dossiers entre PC et iPad, PC et Mac.
- Par contre vous ne pouvez pas prendre le contrôle à distance d'un iPad depuis un votre PC.

#### Corbeil 🕨 teamviewer - Bing 🛛 🗙 🕂 And Read $\leftarrow \rightarrow \circlearrowright$ | $\triangle$ bing.com/search?q=teams iewer&form=EDGEHP&qs=AS&cvid=1543a8cfe2454e4797d429f512 🔟 🛧 📄 🖃 🙆 … bing teamviewer ρ () Tunes Connexion 🎮 🤹 Web Images Vidéos Cartes Actualités Explorer pzilla Firefo 7 220 000 RÉSULTATS Affiner par langue V Affiner par pays V 0 (i) En utilisant ce site, vous autorisez les cookies à des fins d'analyse, de pertinence et de publicité. <u>En savoir</u> <u>plus</u> TeamViewer - 100% Gratuit! Télécharger TeamViewer. Annonce · TeamViewr.TéléchargerMaintenant.com 100% Gratuitl Télécharger TeamViewer. Rapide, Facile & Gratuit. rallels Sha Folders QuickTim Player TeamViewer – Gratuit: Contrôle à distance et ... TeamViewer https://www.teat\_urewer.com/trindex.aspx ▼ TeamViewer - la solution tout-en-un pour l'accès et l'assistance à distance via Internet Avec TeamViewer, vous pouvez vous connecter à n ... TeamViewer est un logiciel propriétaire de bureau à distance, disposant de fonctions de téléassistance... + Téléchargement Version 10 Téléchargement TeamViewer pour La nouvelle version TeamViewer 10 propose entre autres la définition ... Téléchargement fr.wikipedia.org Anciennes versions Aperçu Version 2.x. TeamViewer 2.x uses the DynGate Router to pass ... licences à utiliser dans ... S Données de : Wikipedia Plus d'informations Mac Solution tout-en-un TeamViewer réunit la solution pour différents ... Avec TeamViewer pour Mac, vous pouvez contrôler des ordinateurs ... Annonces (i) Telechargez TeamViewer Afficher uniquement les résultats de teamviewer.com Obtentez La Derniere Version. Téléchargement Rapide & Sûr Icil TeamViewer - Official Site Traduire cette page Teamviewer Vulogiciel.com/TeamViewer Teamviewer Gratuit. Accédez À Votre Équipement Où Que Vous Soyez. TeamViewer - the All-In-One Software for Remote Support and Online Meetings Télécharger TeamViewer (gratuit) - CCM - Comment Ça ... ∧ 팊 ⑴) ■ FRA 16:43 10/08/2 🗆 😢 🛤 🖨 🥥 😰 📑 🖬 🖬 🖼

# Installer TeamViewer sur un PC sous Windows 10.

Si vous ne connaissez pas l'adresse du site de TeamViewer vous pouvez le rechercher depuis votre moteur de recherches préféré (ici Bing).

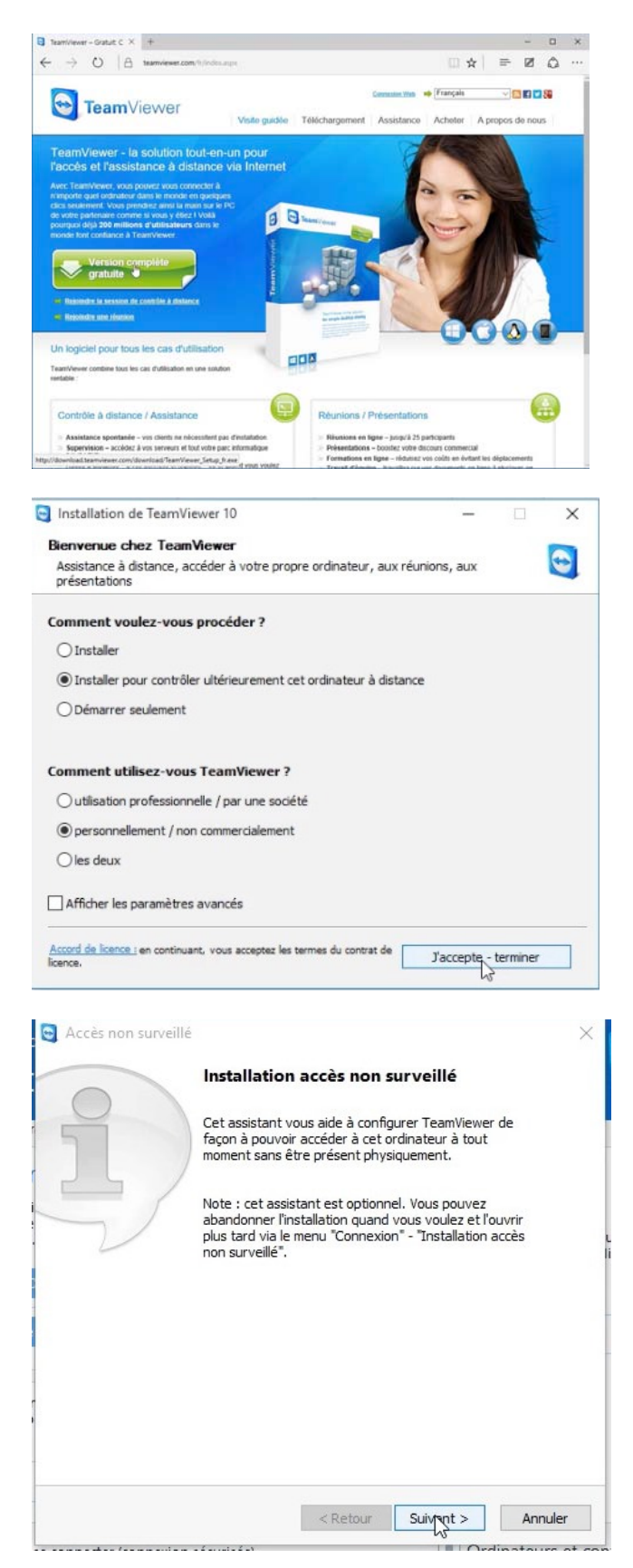

Depuis la page Internet de TeamViewer cliquez sur le lien de téléchargement

Vous serez aidé par un assistant.

*Ici je vais installer pour contrôler ultérieurement cet ordinateur à distance et je vais utiliser TeamViewer personnellement.* 

Éventuellement vous pouvez configurer TeamViewer pour pouvoir accéder à cet ordinateur sans être physiquement présent.

| Accès non surve                         | illé - Etape 1 de 2                                                                                                    |                                                                                                    | ×     |  |  |  |  |  |
|-----------------------------------------|----------------------------------------------------------------------------------------------------|----------------------------------------------------------------------------------------------------|-------|--|--|--|--|--|
|                                         | Définir un mot d                                                                                                    | e passe personnel                                                                                                    |       |  |  |  |  |  |
| 9                                       | Définissez un nom et ur<br>cet ordinateur.                                                                                                    | n mot de passe personnel pour                                                                                                    |       |  |  |  |  |  |
|                                         | Nom d'ordinateur                                                                                                    | PCIMAC1W8164                                                                                                    |       |  |  |  |  |  |
|                                         | Mot de passe                                                                                                    | •••••                                                                                                    |       |  |  |  |  |  |
| CONSOL OF                               | Confirmer le mot de pas                                                                                                    | ;se •••••••                                                                                                    |       |  |  |  |  |  |
|                                         | < R                                                                                                    | etour Suitent > Annule                                                                                                    | r     |  |  |  |  |  |
| Accès non surve                         | sillé - Étane 2 de 2                                                                                                    | TE Condicate com                                                                                                    | <br>× |  |  |  |  |  |
| Computers & Contacts                    | Ajouter cet ordi                                                                                                    | nateur à Ordinateurs et                                                                                                    | ^     |  |  |  |  |  |
| she Doe (Online) • 🔲                    | contacts                                                                                                    |                                                                                                    |       |  |  |  |  |  |
| 2 · · · · · · · · · · · · · · · · · · · | Si vous avez un compte TeamViewer, vous pouvez ajouter cet<br>ordinateur à votre liste d'ordinateurs. Dans votre liste<br>d'ordinateurs, vous pourrez voir si cet ordinateur est en ligne et<br>ainsi vous y connecter directement. |                                                                                                    |       |  |  |  |  |  |
| Media<br>+ Root                         | O Créer maintenant g                                                                                                    | O Créer maintenant gratuitement un compte TeamViewer.                                                                                     |       |  |  |  |  |  |
| Server                                  | <ul> <li>J'ai déjà un compte TeamViewer</li> </ul>                                                                                                    |                                                                                                    |       |  |  |  |  |  |
|                                         | O Je ne souhaite pas créer un compte TeamViewer maintenant                                                                                                    |                                                                                                    |       |  |  |  |  |  |
| Add nemote computer                     | E mail ( nam d'utilizatau                                                                                                    |                                                                                                    | _     |  |  |  |  |  |
| Add conside                             | E-mail / nom d u ulisated                                                                                                    | yves.comil@iree.ir                                                                                                    |       |  |  |  |  |  |
|                                         | Mot de passe                                                                                                    | •••••                                                                                                    |       |  |  |  |  |  |
|                                         | Maintenir la connex                                                                                                    | ion                                                                                                    |       |  |  |  |  |  |
|                                         | < R                                                                                                    | etour Suivant > Annule                                                                                                    | r     |  |  |  |  |  |
| A                                       | illé                                                                                                    |                                                                                                    | ×     |  |  |  |  |  |
| Acces non surve                         |                                                                                                    |                                                                                                    |       |  |  |  |  |  |
| Acces non surve                         | Fin de l'assistant                                                                                                    |                                                                                                    |       |  |  |  |  |  |
| Acces non survei                        | Fin de l'assistant<br>Vous avez été automat<br>compte TeamViewer et<br>votre liste d'ordinateurs<br>connecter à cet ordinat<br>moyen de votre liste d'o                                                                             | quement connecté à votre<br>cet ordinateur a été ajouté à<br>. Désormais, vous pouvez vous<br>eur depuis n'importe où au<br>rrdinateurs.  |       |  |  |  |  |  |
| Acces non surve                         | Fin de l'assistant<br>Vous avez été automat<br>compte TeamViewer et<br>votre liste d'ordinateurs<br>connecter à cet ordinat<br>moyen de votre liste d'ordinat                                                                       | quement connecté à votre<br>cet ordinateur a été ajouté à<br>s. Désormais, vous pouvez vous<br>eur depuis n'importe où au<br>rrdinateurs. |       |  |  |  |  |  |

Définissez un mot de passe personnel pour ce PC.

Si vous avez créé un compte Team-Viewer vous pouvez ajouter cet ordinateur à votre liste d'ordinateurs.

Fin de l'assistant.

# Connexion d'un iPad sur un PC distant.

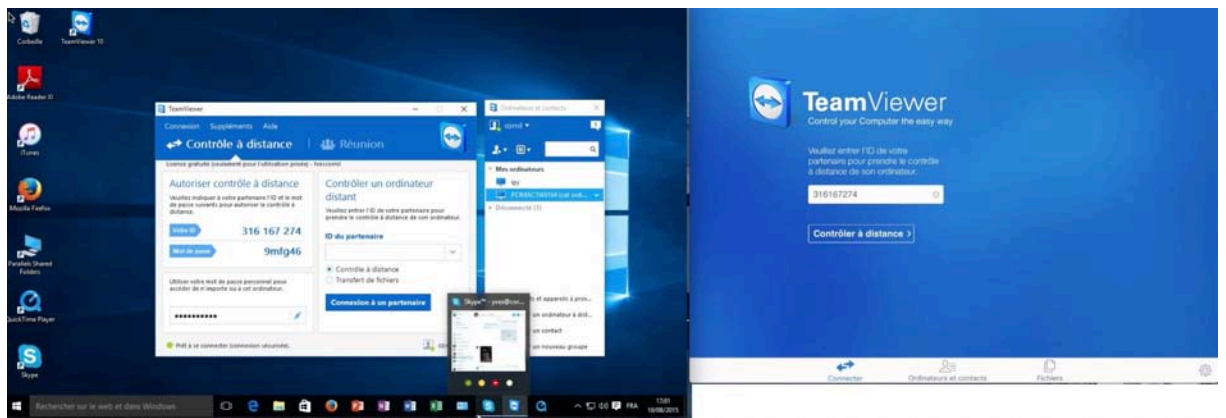

À gauche le PC sous Windows 10 et à droite l'iPad sous iOS 9.

**S.D.F.** (Secret De Fabrication) : Sur le Mac on peut voir côte-à-côte un PC virtuel sous Parallels Desktop et un iPad Air (ou +) via QuickTime Player et faire la capture vidéo avec SnapzPro X, comme sur cette capture d'écran, ce qui permet de voir le fonctionnement simultané des 2 appareils.

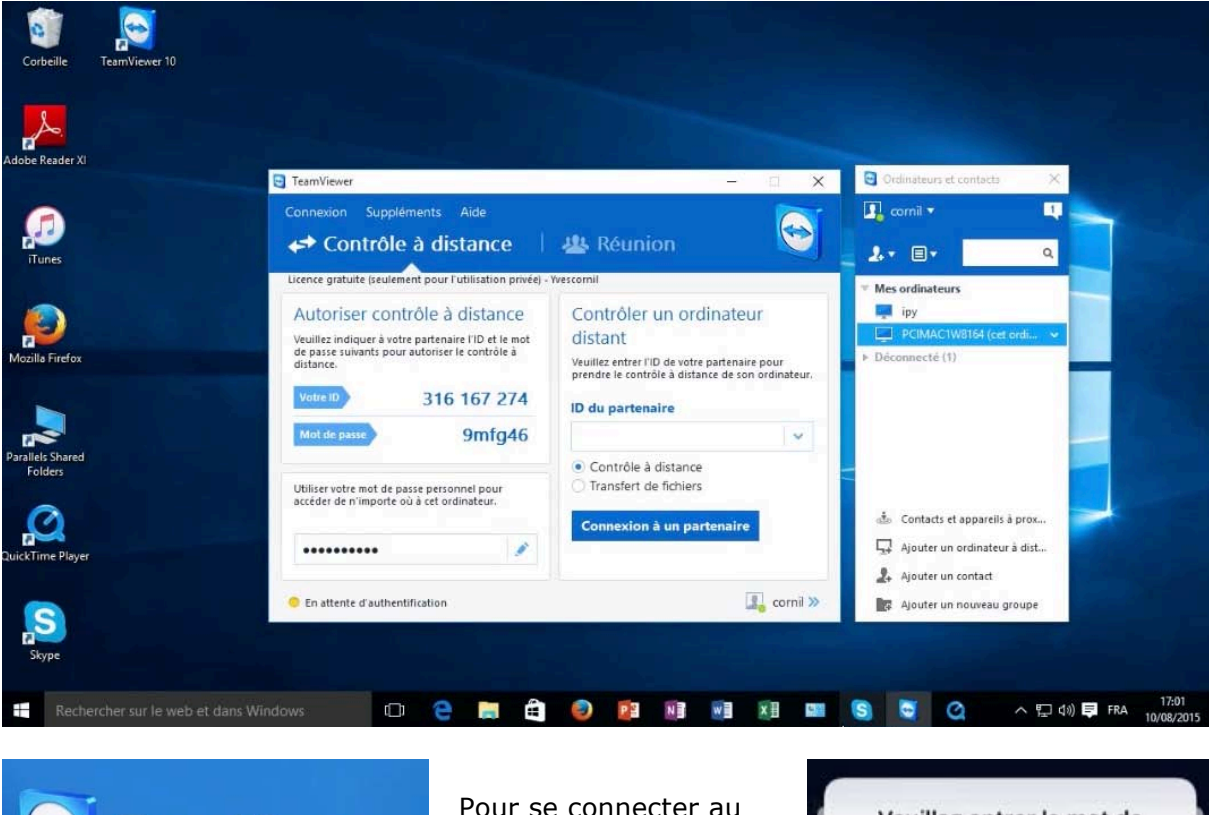

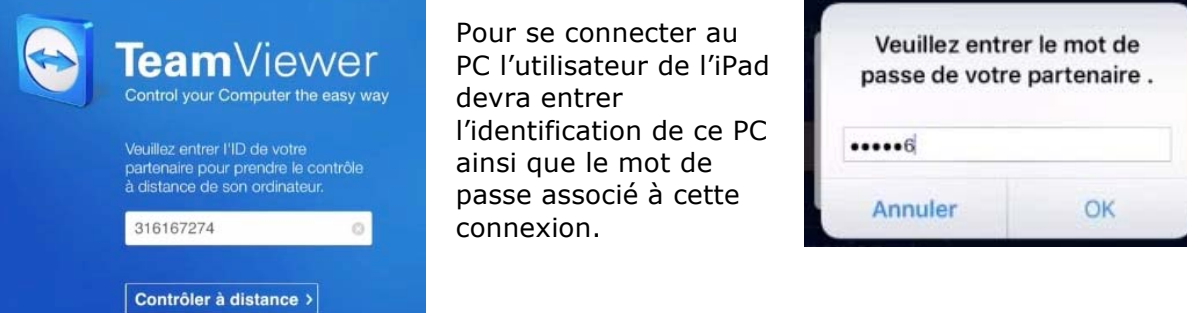

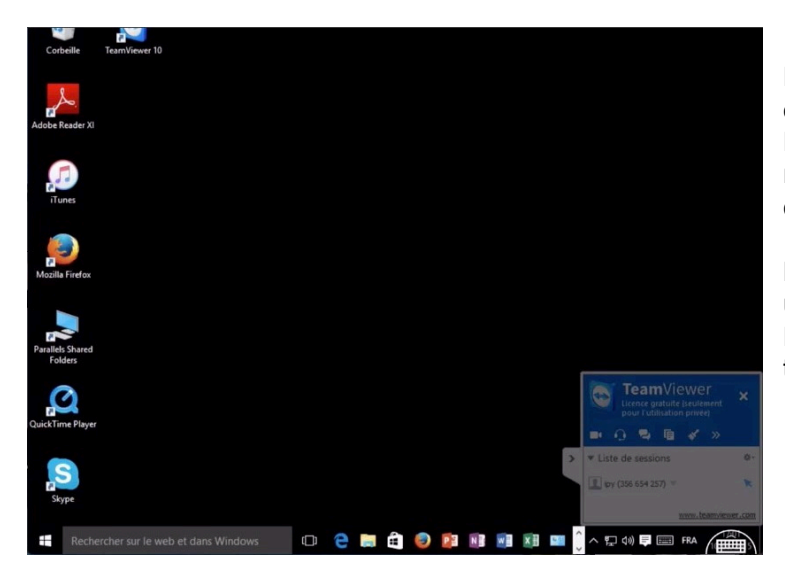

L'utilisateur de l'iPad peut maintenant contrôler le PC. Le fond d'écran est uni, mais c'est paramétrable pour afficher le fond d'écran réel du PC

**NDLR**. Le PC peut être un « vrai » PC, un PC sur Mac sous Bootcamp ou un PC virtuel sur Mac sous Parallels Desktop ou autre système.

#### Interactions tactiles de l'iPad.

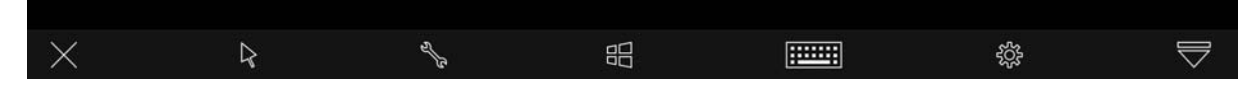

Quand la flèche est affichée dans la barre d'outils (deuxième outil à gauche) les interactions tactiles sont activées sur l'iPad vis-à-vis du PC. Si touchez la flèche, ce sont les interactions de la souris qui seront activées l'outil change de look (c'est devenu une main et un bouton) ; retouchez pour retourner aux interactions tactiles.

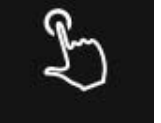

vous et l'outil

## Informations système du PC si contrôlé par un iPad.

| Page d'a<br>configur                          | accueil du panneau de<br>ration                                      | Informations système g                                                                                    | énérales                                                                                                    |   |                         |
|-----------------------------------------------|----------------------------------------------------------------------|----------------------------------------------------------------------------------------------------|----------------------------------------------------------------------------------------------------|---|-------------------------|
| Gestionn<br>Paramèti<br>distance<br>Protectic | naire de périphériques<br>tres d'utilisation à<br>t<br>on du système | Windows 10 Professionnel                                                                                  | on. Tous droits réservés.                                                                                                    | W | /indows1(               |
| Paramétr                                      | tres système avancés                                                 | Système<br>Processeur :<br>Mémoire installée (RAM) :<br>Type du système :<br>Stylet et fonction tactile : | Intel(R) Core(TM) i5-4570R CPU @ 2.70GHz 2.69 GHz<br>2,00 Go (1,50 Go utilisable)<br>Système d'exploitation 64 bits, processeur x64<br>Prise en charge tactile limitée avec 10 points de contact |   |                         |
|                                               |                                                                      | Paramètres de nom d'ordinates<br>Nom de l'ordinateur :<br>Nom complet :                                   | ir, de domaine et de groupe de travail<br>PCiMacTW8164<br>PCiMacTW8164                                                                                                    |   | Modifier les paramètres |

Mémoire installée (RAM) : 2,00 Go (1,50 Go utilisable) Type du système : Système d'exploitation 64 bits, processeur x64 Stylet et fonction tactile : Prise en charge tactile limitée avec 10 points de contact

Quand on se connecte avec TeamViewer depuis un iPad, le PC prend en charge le tactile avec 10 point de contact.

| Processeur :                 | Intel(R) Core(TM) i5-4570R CPU @ 2.70GHz 2.69 GHz                                       |
|------------------------------|-----------------------------------------------------------------------------------------|
| Mémoire installée (RAM) :    | 2,00 Go (1,50 Go utilisable)                                                            |
| Type du système :            | Système d'exploitation 64 bits, processeur x64                                          |
| Stylet et fonction tactile : | La fonctionnalité d'entrée tactile ou avec un stylet n'est pas disponible sur cet écran |

État normal du système.

#### Paramétrage de l'affichage du fond d'écran de l'ordinateur distant depuis le PC.

| Général                                                | Options de contrôle à distanc                                                                                                    | ce d'autres ordinateurs                                                                                         |
|--------------------------------------------------------|----------------------------------------------------------------------------------------------------|----------------------------------------------------------------------------------------------------|
| Sécurité                                               | Affichage                                                                                                    |                                                                                                    |
| Contrôle à distance                                    | Qualité                                                                                                    | Sélection automatique de la qualité $\sim$                                                                      |
| Réunion<br>Ordinateurs et contacts<br>Conférence audio | Masquer l'arrière-plan distant Afficher le pointeur de votre parte Rénlages par défaut du contrôle :                                                                                                    | Paramètres personnalisés<br>enaire                                                                              |
| Vidéo<br>Invitation personnalisée<br>Avancé            | <ul> <li>Lecture des sons de l'ordinateur et<br/>Enregistrer automatiquement les s</li> <li>Enregistrer vidéo et VoIP du parte</li> <li>Envoyer raccourcis davier</li> <li>Ouvrir de nouvelles connexions da</li> </ul> | et la musique<br>sessions de contrôle à distance<br>enaire (requiert l'accord du partenaire)<br>ans les onglets |
|                                                        |                                                                                                    |                                                                                                    |
|                                                        |                                                                                                    | OK Annuler                                                                                                    |

| Affichage                                | utres ordinateurs                   |   |
|------------------------------------------|-------------------------------------|---|
| Amenage                                  |                                     |   |
| Qualité                                  | Sélection automatique de la qualité | ~ |
|                                          | Paramètres personnalisés            |   |
| Masquer l'arrière-plan distant           |                                     |   |
| Afficher le pointeur de votre partenaire |                                     |   |
|                                          |                                     |   |

Pour voir le fond d'écran de l'ordinateur distant, décochez la case **Masquer l'arrière-plan** dans les options de TeamViewer > Affichage.

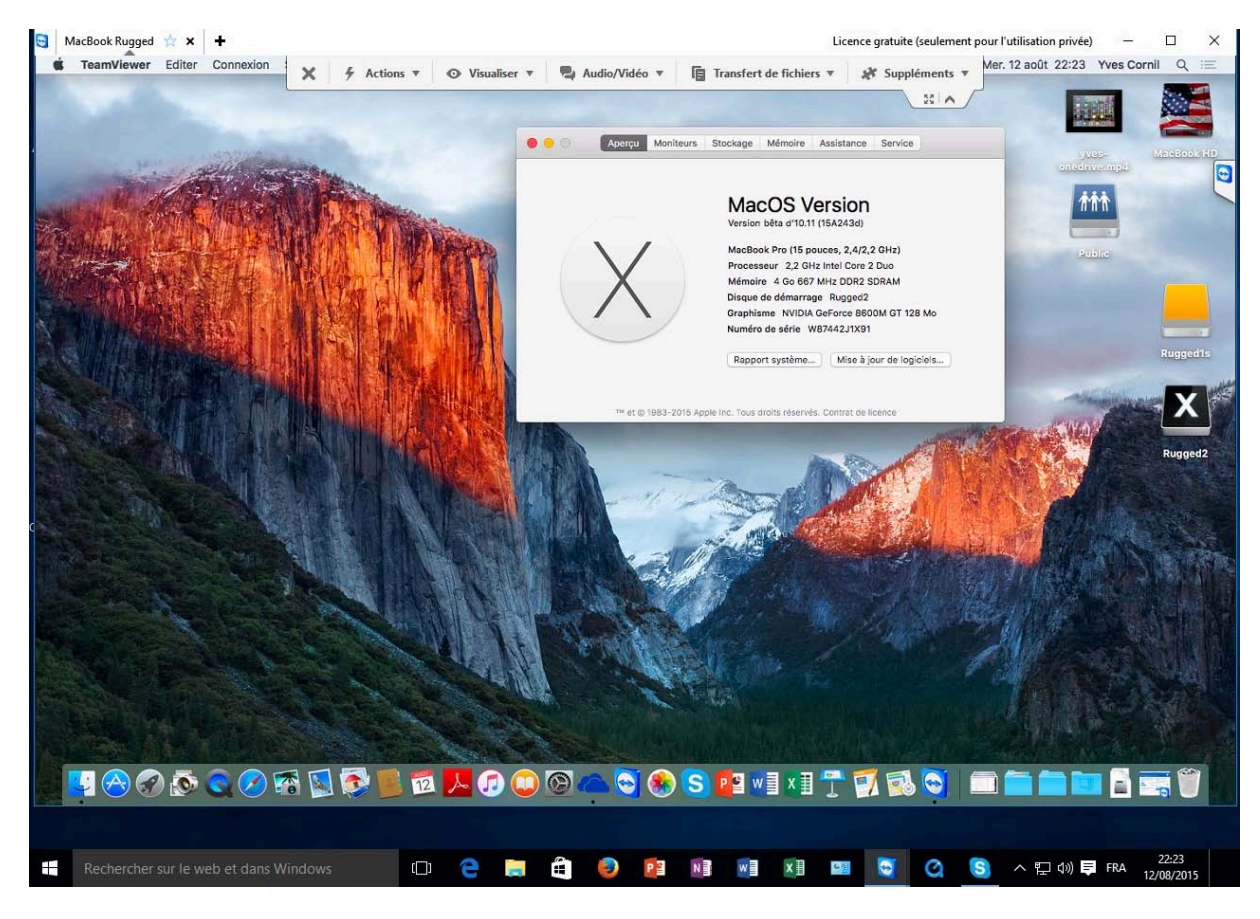

Le PC sous Windows 10 pilote un MacBook Pro distant sous OS X 10.11 El Capitan.

# **Transferts de fichiers entre un PC sous Windows 10 et un Mac avec TeamViewer.**

Il y a deux façons d'initier le transfert de fichiers entre un PC et un Mac :

- Lors de la connexion du PC au Mac ;
- Lors du contrôle à distance du Mac depuis le PC.

# **Connexion du PC au Mac distant pour transfert de fichiers du PC vers le Mac.**

| Gobelle                                      |                                                                                                    |                                                                                                    |                                                                   |                          |
|----------------------------------------------|----------------------------------------------------------------------------------------------------|----------------------------------------------------------------------------------------------------|-------------------------------------------------------------------|--------------------------|
| Adobe Reader XI                              |                                                                                                    |                                                                                                    |                                                                   |                          |
| <b>A</b>                                     | TeamViewer                                                                                                    | - 0 X                                                                                                    | Ordinateurs et contacts X                                         |                          |
| iTunes                                       | Connexion Suppléments Aide                                                                                                    | 😃 Réunion 🛛 💽                                                                                                    |                                                                   |                          |
| Macala Fredex<br>Prostatis Norred<br>Fedders | Licence guidate (sectioned your fullitation privid)<br>Autoriser contrôle à distance<br>Violate indiquer à voire gatoriser l'or tei mot<br>de passe suivaits pour addenier le certrôle à<br>distance.<br>Viole 10 316 167 274<br>Mot de poure p3gh92<br>Utiliter vetre neit de passe presionel pour | Necconst<br>Contrôler un ordinateur<br>distant<br>Veutre retrer 11 de votre extensione e pour<br>senter le contôle à adiation de son ordinateur.<br>10 du partenaire<br>Ext2724030 ☆ ♥<br>Contrôle à distance<br>Transfer de fonies | E-mail<br>yves.comi@free.fr<br>Mot de passe<br>Ouvrir une session |                          |
| Solution and the state                       | Prét à se connecter (connexion sécurisée).                                                                                                    | Connexion à un partenaire                                                                                                    | Mot de passe oublié<br>S'inscrire                                 |                          |
| Framilieve 10                                |                                                                                                    |                                                                                                    |                                                                   |                          |
| Rechercher sur le web et dans Window         | s 0 e m ê (                                                                                                    |                                                                                                    | a 🛢                                                               | ^ 및 d() ➡ FRA 14/08/2015 |

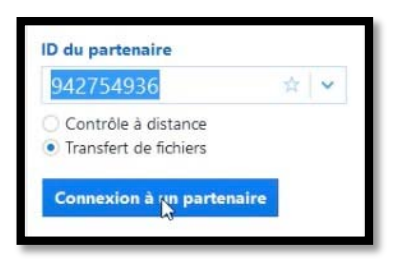

Depuis le PC je vais me connecter sur un Mac distant pour transférer des fichiers. Je saisis l'ID du Mac > je

coche transfert de fichiers > connexion à un partenaire ; je donne ensuite le mot de passe du Mac distant.

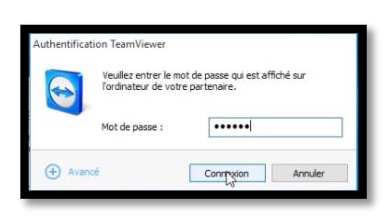

| dresse                                                                                                    | ~                | Adresse Users/vvescor     | nil/Documents/exercices-excel/ | ~   |
|----------------------------------------------------------------------------------------------------|------------------|---------------------------|--------------------------------|-----|
| 2 ×                                                                                                    | Envoyer 🕪        | 4 Recevoir                | 1 🗟 🍶 🗙                        | 8   |
| Nom Taille                                                                                                    | Type ^           | Nom                       | Taille Type                    | Moc |
| BAN PPI                                                                                                    | Lecteur de dica  |                           |                                |     |
| - C-1                                                                                                    | Disque local     | evercice() 1 vlev         | 8 11 kB Eichier XI SX          | 118 |
| P:\ TimeMachine HD on 'Mac'                                                                                                | Lecteur réseau   | evergice02.vlsv           | 8.50 kB Eichier XI SX          | 11/ |
| O:\ LC3T06 on 'Mac'                                                                                                    | Lecteur réseau   | exercice03.xlsx           | 38.17 kB Fichier XLSX          | 11/ |
| R:\ LC3T05 on 'Mac'                                                                                                    | Lecteur réseau   | exercice03a.xlsx          | 38,23 kB Fichier XLSX          | 11/ |
| S:\ LC3T04 on 'Mac'                                                                                                    | Lecteur réseau   | exercice03b.xlsx          | 37.33 kB Fichier XLSX          | 11/ |
| T:\ LC3T03 on 'Mac'                                                                                                    | Lecteur réseau   | exercice03c.xlsx          | 37.38 kB Fichier XLSX          | 11/ |
| U:\ LC3T02 on 'Mac'                                                                                                    | Lecteur réseau   | exertice03d.xlsx          | 37.43 kB Fichier XLSX          | 11/ |
| V:\ LC3T01 on 'Mac'                                                                                                    | Lecteur réseau   | exercice03e.xlsx          | 37.34 kB Fichier XLSX          | 11/ |
| W:\ LC1T02 on 'Mac'                                                                                                    | Lecteur réseau   | exercice 1a.xlsx          | 8.13 kB Fichier XLSX           | 02/ |
| X:\ LC1T01 on 'Mac'                                                                                                    | Lecteur réseau   |                           |                                |     |
| Y:\ iCloud on 'Mac'                                                                                                    | Lecteur réseau   |                           |                                |     |
| Z:\ Home on 'Mac'                                                                                                    | Lecteur réseau Y | 1                         |                                |     |
| C                                                                                                    | >                | <                         |                                | >   |
| objet(s) sélectionne(s)<br>ournal d'événements du transfert de fichiers<br>14:54:10: La connexion a été établie avec succé | ès.              | 0 objet(s) sélectionné(s) |                                | ^   |
|                                                                                                    |                  |                           |                                | ~   |

À gauche on a la fenêtre des fichiers du PC et à droite on a la fenêtre des fichiers du Mac distant.

| Image: Source of the second second                                                                                                    | Envoyer<br>Type<br>Dossier de fichiers<br>Dossier de fichiers<br>Dossier de fichiers<br>Paramètres de | Ordinateur distan                                                                                              | t<br>Users/yvescornil/Doc<br>à l'ordinateur dista<br>-directory<br>d et plus<br>sateurs Microsoft<br>cel<br>ges                                                                   | uments/<br>Taille Type<br>Dossier de fichier<br>Dossier de fichier | ×<br>*<br>*<br>*<br>*<br>*<br>*<br>*<br>*<br>*<br>*<br>*<br>*<br>*<br>*<br>*<br>*<br>*<br>*<br>* | À gauche<br>le dossier<br>piscine d<br>dans le d<br>du PC et<br>sélection<br>Documer<br>9427549 | e je sélectionne<br>r « photos<br>e Roubaix »<br>lossier Pictures<br>à droite j'ai<br>né le dossier<br>nts du Mac (ID<br>36). |
|----------------------------------------------------------------------------------------------------|----------------------------------------------------------------------------------------------------|----------------------------------------------------------------------------------------------------|----------------------------------------------------------------------------------------------------|----------------------------------------------------------------------------------------------------|--------------------------------------------------------------------------------------------------|-------------------------------------------------------------------------------------------------|----------------------------------------------------------------------------------------------------|
| <                                                                                                    |                                                                                                    | > <                                                                                                    |                                                                                                    | 0.00 kB Fichier LOCALIZ.                                                                                                    |                                                                                                  | Pour tran                                                                                       | nsférer je clique                                                                                                    |
| Lobjet(s) sélectionné(s) 0 Bytes                                                                                                    |                                                                                                    | 0 objet(s) sélectio                                                                                            | onné(s)                                                                                                    |                                                                                                    |                                                                                                  | sur <b>Envo</b>                                                                                 | oyer.                                                                                                    |
| 15:04:41: Créer le dossier distant "/Users/yvesc                                                                                                    | ornil/Documents/ca                                                                                    | ptures ipad et plus/Nouvea                                                                                     | au dossier"                                                                                                    | Ferme                                                                                                    | er                                                                                               |                                                                                                 |                                                                                                    |
|                                                                                                    |                                                                                                    |                                                                                                    |                                                                                                    |                                                                                                    |                                                                                                  |                                                                                                 |                                                                                                    |
| Transfert de fichiers vers 942 Ordinateur local                                                                                                    | 754 936                                                                                               |                                                                                                    | Ordinateur d                                                                                                    | istant                                                                                                    |                                                                                                  | Annuler                                                                                         | ×                                                                                                    |
| Transfert de fichiers vers 942 Ordinateur local Adresse C:\Users\yvescornil                                                                                                    | 754 936<br>Pictures                                                                                   |                                                                                                    | Ordinateur d                                                                                                    | istant                                                                                                    | Documents/                                                                                       | Annuler                                                                                         | ×                                                                                                    |
| Transfert de fichiers vers 942       Ordinateur local       Adresse       C:\Users\yvescornil       Image: Second Second                                                                                                    | 754 936<br>Pictures                                                                                   | Envoyer 🅪                                                                                                    | Ordinateur d<br>✓ Adresse [                                                                                                    | istant<br>/Users/yvescornil/D<br>voir                                                                                                    | Documents/                                                                                       |                                                                                                 | ×                                                                                                    |
| Transfert de fichiers vers 942<br>Ordinateur local<br>Adresse C:\Users\yvescornil<br>C:\Users\yvescornil<br>C:\Users<br>C:\Users\yvescornil<br>C:\Users\yvescornil<br>C:\Users\yvescornil<br>C:\Users<br>C:\Users<br>C: | 754 936<br>Pictures<br>Taille Tr<br>D<br>D<br>D<br>0.49 kB Pa                                         | Envoyer<br>ype M<br>ossier de fichiers 25<br>ossier de fichiers 11<br>ossier de fichiers 11<br>aramètres de 11 | Ordinateur d<br>Adresse<br>Adresse<br>Adresse<br>OC Nom<br>Paralle<br>Adresse<br>OC Nom<br>Paralle<br>Parallels<br>Parallels<br>Parallels<br>photos<br>rampe2<br>rampe7<br>rampe7 | listant<br>/Users/yvescornil/D<br>voir<br>ls-vm-directory<br>'ages<br>s ipad et plus<br>s utilisateurs Microsoft<br>es-exages<br>s<br>piscine de Roubaix<br>9<br>7<br>8                                                                                                    | Documents/                                                                                       | Annuler                                                                                         | ×                                                                                                    |
| ☑ Transfert de fichiers vers 942         Ordinateur local         Adresse       ☑ C:\Users\yvescornil         ☑<                                                                                                    | 754 936<br>Pictures<br>Taille Ty<br>D<br>D<br>D<br>D<br>0.49 kB Pa                                    | Envoyer<br>ype M<br>ossier de fichiers 22<br>ossier de fichiers 12<br>ossier de fichiers 11<br>aramètres de 12 | Ordinateur d<br>Adresse<br>Adresse<br>Adresse<br>Adresse<br>Adresse<br>Adresse                                                                                                    | istant<br>/Users/yvescornil/D<br>voir<br>ls-vm-directory<br>Pages<br>is ipad et plus<br>is ubliasteurs Microsoft<br>es-excel<br>es-pages<br>is<br>piscine de Roubaix<br>9<br>7<br>8<br>ore                                                                                                    | ocuments/                                                                                        | Annuler                                                                                         | ×<br>~                                                                                                    |

Le dossier a été copié sur le Mac distant.

#### Recevoir des fichiers ou des dossiers venant du Mac distant.

| resse 🛛 🔂 C:\Users\yvescornil\Pi                                                                    | ctures                 |                                                                                                    | ~                                           | Adresse /Users/yvescornil/Pi                                                                                                    | ctures/            |                                                                                                    | 1   |
|----------------------------------------------------------------------------------------------------|------------------------|----------------------------------------------------------------------------------------------------|---------------------------------------------|----------------------------------------------------------------------------------------------------|--------------------|----------------------------------------------------------------------------------------------------|-----|
| 2 🗙 🎩 🚪 🏠                                                                                           |                        | Envoyer                                                                                                    | ÞÞ                                          | Recevoir                                                                                                    |                    | . ×                                                                                                    | 2   |
| Camera Roll<br>iCloud Photos<br>photos piscine de Roubaix<br>Saved Pictures                         | Taille<br>0.49 kB      | Type<br>Dossier de fichiers<br>Dossier de fichiers<br>Dossier de fichiers<br>Dossier de fichiers<br>Paramètres de | Moc<br>29/i<br>29/i<br>13/i<br>12/i<br>12/i | Nom Nom Bibliothèque iPhoto captures excel2011 captures MBR2 Fréjus photos Lille photos St Tropez photos USA photos USA1 Photos-Rennes Photothèque.photoslibrary DS_Store | Taille<br>18.00 kB | Type<br>Dossier de fichiers<br>Dossier de fichiers<br>Dossier de fichiers<br>Dossier de fichiers<br>Dossier de fichiers<br>Dossier de fichiers<br>Dossier de fichiers<br>Dossier de fichiers<br>Dossier de fichiers<br>Fichier DS_STORE |     |
|                                                                                                    |                        |                                                                                                    | >                                           | localized                                                                                                    | 0.00 kB            | Fichier LOCALIZ                                                                                                    | , ' |
| bjet(s) sélectionné(s)<br>urnal d'événements du transfert de<br>5:19:28: La connexion a été établie | fichiers<br>avec succe | s.                                                                                                    |                                             | 1 objet(s) sélectionné(s) 0 Bytes                                                                                                    |                    |                                                                                                    | -   |
| 6:19:30: C:\Users\yvescornil\Picture                                                                | es/                    |                                                                                                    |                                             |                                                                                                    |                    |                                                                                                    |     |

Vous pouvez inverser le sens du transfert, du Mac au PC au lieu du PC au Mac

Sélectionnez le dossier sur le Mac et cliquez sur recevoir. Le dossier est copié du Mac (942754...) vers le PC. Le dossier copié peut contenir des sous-dossiers (c'est le cas ici).

| 1 | Télécharger des fichiers à partir de 942 754 — 🗆 🗙                                                                                      |
|---|----------------------------------------------------------------------------------------------------|
| 1 | Copier fichier "C: {Users}vescornil {Pictures\photos Lille {Lille<br>2\JMGP1827.JPG"<br>(880.00 kB de 2.03 MB) 960.00 kB/s 1 seconde(s) |
|   | Copier 16 de 72 fichier(s)<br>13.53 MB de 91.36 MB 1 minute(s) 22 seconde(s)                                                            |
| 1 |                                                                                                    |
|   | Annuler                                                                                                    |

| STransfert de fichiers vers 942 | 754 936      |                     |     |
|---------------------------------|--------------|---------------------|-----|
| Ordinateur local                |              |                     |     |
| Adresse C:\Users\yvescornil\    | Pictures\pho | tos Lille           | ~   |
| 2 × 🎝 🖥 🏠                       |              | Envoyer             | D.  |
| Nom                             | Taille       | Туре                | Moc |
| Lille 2                         |              | Dossier de fichiers | 14/ |
| Lille 1                         |              | Dossier de fichiers | 14/ |
| photos piscine de Roubaix       |              | Dossier de fichiers | 14/ |
| DS_Store                        | 10.00 kB     | Fichier DS_STORE    | 14/ |
|                                 |              |                     |     |
| <                               |              |                     | >   |
| 0 objet(s) sélectionné(s)       |              |                     |     |

À gauche on peut voir sur le PC que le dossier « photos Lille » a été copié avec ses 3 sousdossiers.

#### Transfert depuis le contrôle à distance du Mac par le PC.

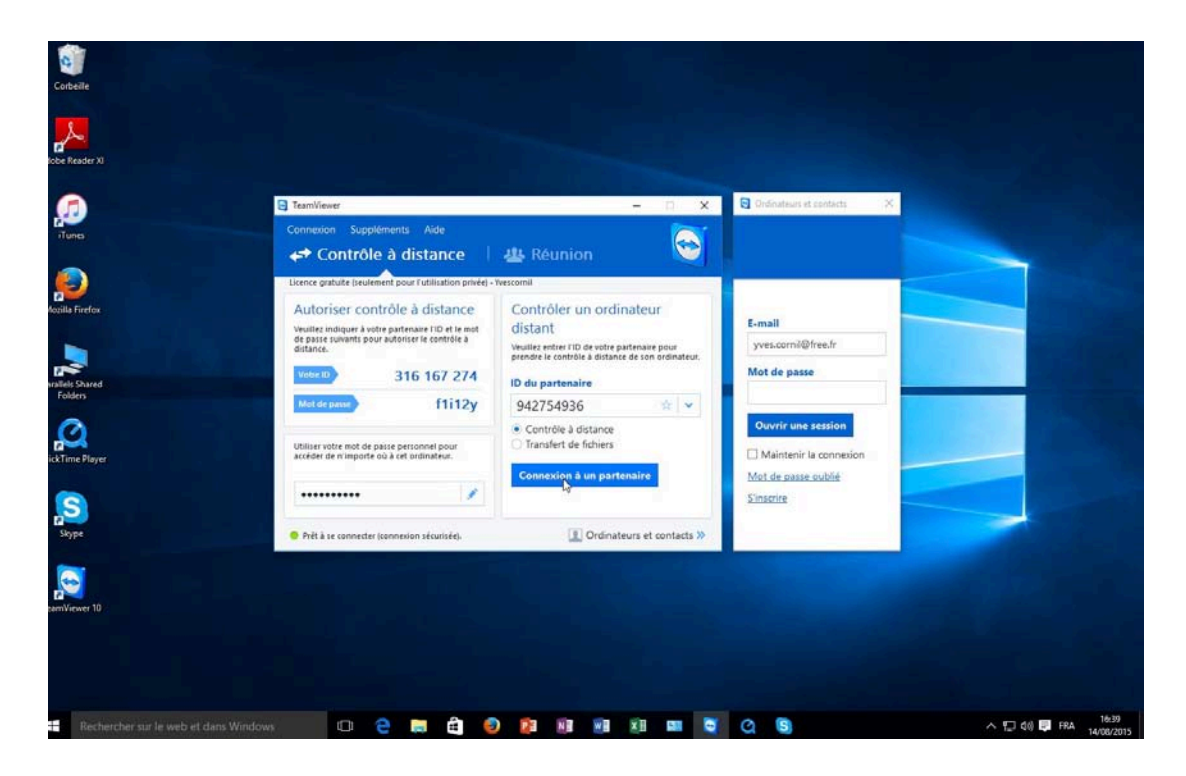

ID du partenaire 942754936 ★ ✓ © Contrôle à distance ◯ Transfert de fichiers

Vous pouvez aussi effectuer un transfert entre deux appareils (dans le cas présent, un PC et un Mac)

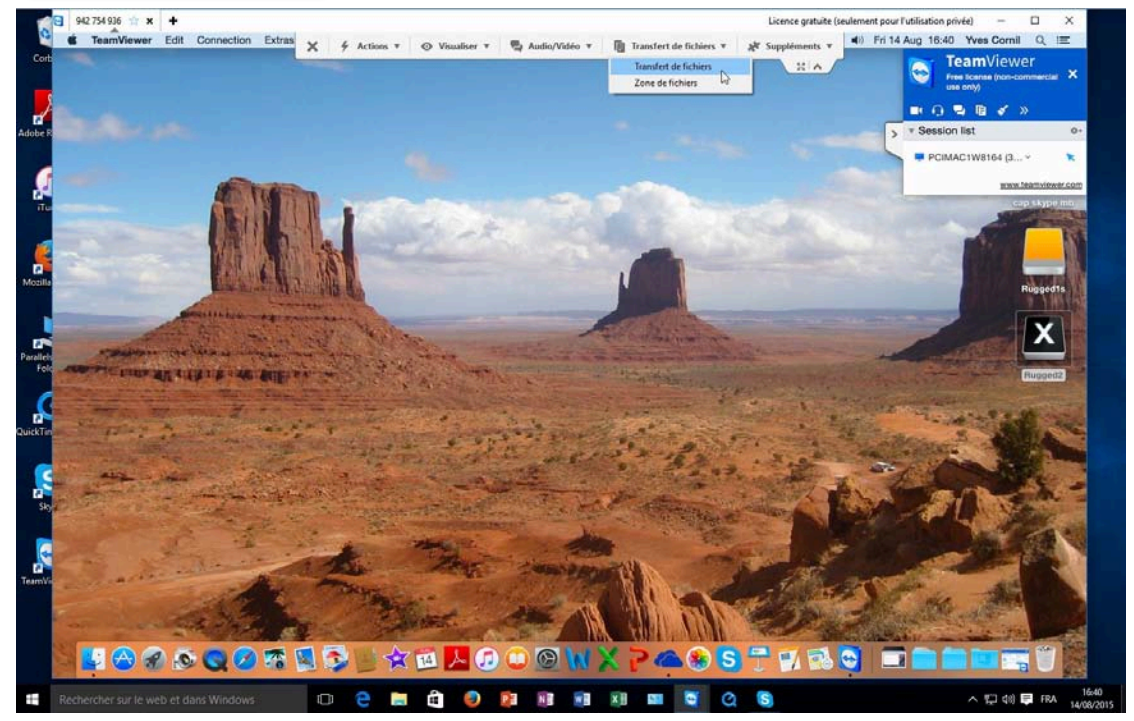

Pour effectuer un transfert de fichiers cliquez sur transfert de fichiers dans la barre d'outils.

| × | 🖌 Actions 🔻               | O Visualiser ▼ | 🗣 Audio/Vidéo 🔻 | Transfert de fichiers 🔻 | 🗱 Suppléments 🔻 |
|---|---------------------------|----------------|-----------------|-------------------------|-----------------|
| - | 1. Contract (1. Contract) |                |                 | Transfert de fichiers   |                 |
|   |                           |                |                 | Zone de fichiers        |                 |
|   |                           |                |                 |                         |                 |

# Transférer des fichiers entre PC et iPad.

Depuis TeamViewer sur PC on ne peut pas se connecter à l'iPad, c'est l'iPad qui doit se connecter au PC et c'est l'iPad qui ira chercher le ou les fichiers sur le PC distant.

Dans l'exemple qui suit je vais aller chercher un film en format .mov dans un dossier du PC et le transférer dans iMovie de l'iPad.

#### Lancement de TeamViewer sur l'iPad.

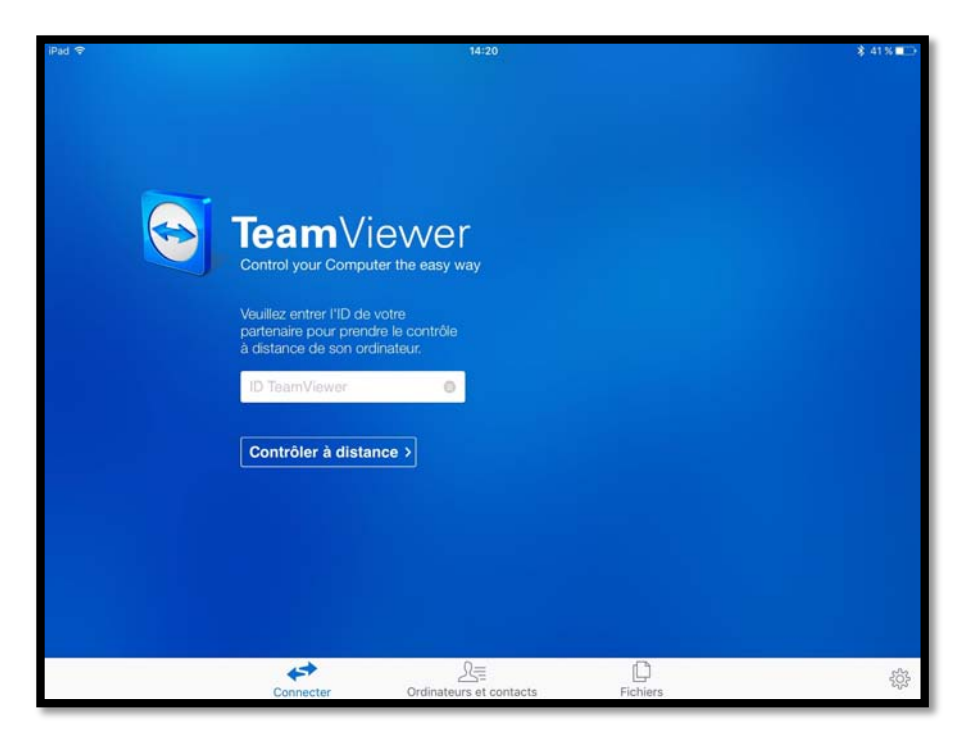

Pour aller chercher des fichiers ou dossiers sur un PC distant, lancez l'application TeamViewer sur l'iPad et touchez l'outil **Fichiers** (barre d'outils en bas).

# Préalable à savoir pour stocker des fichiers venant du PC sur l'iPad avec TeamViewer.

| ••••• | *                                    | 09:41                         |                            | \$         | 100 % 📂 |
|-------|--------------------------------------|-------------------------------|----------------------------|------------|---------|
|       |                                      | Mes Documents                 | Afficher Fichiers distants | <b>C</b> 7 | 1       |
|       | Fichiers en provenance d'autres apps |                               |                            |            |         |
| -     | Photos                               |                               |                            |            |         |
|       | pour transferts<br>Dossier           |                               |                            |            | 0       |
|       | <<br>Connecter                       | Q=<br>Ordinateurs et contacts | Fichiers                   |            | 503     |

- Quand on touche Fichiers on voit apparaître un écran Mes Documents, où, initialement, on ne voit que le dossiers Photos qui est le contenu de l'application Photos de l'iPad.
- Dans le dossier Mes Documents qui appartient à TeamViewer, il faudra créer un dossier ; ici 1 dossiers a été créé (pour transferts), plus un dossier « fichiers en provenance d'autre apps » créé par TeamViewer.
- > Pour ce nouveau transfert je vais créer un nouveau dossier sur l'iPad.

#### Création d'un dossier dans TeamViewer.

| ••••• | *                                     | 09:41                          | 8                          | 100 % 📑    |
|-------|---------------------------------------|--------------------------------|----------------------------|------------|
|       |                                       | Mes Documents                  | Afficher Fichiers distants | 1          |
|       | Fichiers en provenance d'autres apps  |                                | Créer un dossier           | ок         |
|       | Photos                                |                                | fichiers venant du PC      |            |
|       | pour transferts<br><sub>Dossier</sub> |                                |                            | 0          |
|       | ~                                     | 0-                             |                            |            |
|       | Connecter                             | 25=<br>Ordinateurs et contacts | Fichiers                   | έζζει<br>Γ |

Pour créer un dossier, touchez l'outil créer un dossier et donnez un nom au dossier.

#### **Connexion au PC distant.**

| <br>7                                 | 09:41         |             | *                       | 100 % 🗖 |
|---------------------------------------|---------------|-------------|-------------------------|---------|
|                                       | Mes Documents | Afficher Fi | ichiers distants        | 1       |
| Fichiers en provenance d'autres apps  |               | Connecter   | Ordinateurs et contacts |         |
| Photos                                |               | Co          | nnecter                 |         |
| fichiers venant du PC<br>Dossier      |               | 316167274   | 0                       | 0       |
| pour transferts<br><sub>Dossier</sub> |               | Connecter   |                         | 0       |
|                                       |               |             |                         |         |

Le dossier « fichiers venant du PC » a été créé dans le dossier Mes Documents de TeamViewer. Touchez Afficher Fichiers distants, entrez l'ID du partenaire, touchez **Connecter** puis donnez le mot de passe du PC distant.

|   | ••• 🗘 09:41         | \$ 100 % 🚞             |
|---|---------------------|------------------------|
|   | Fichiers distants   | Afficher Mes documents |
|   | A:/<br>Lecteur      |                        |
|   | C:/<br>Lecteur      |                        |
|   | P:/<br>Lecteur      |                        |
| 0 | Q:/<br>Lecteur      |                        |
|   | R:/                 |                        |
| 0 | S:/<br>Lecteur      |                        |
| 0 | T:/<br>Lecteur      |                        |
|   | U:/<br>Lecteur      |                        |
|   | V:/<br>Locteur      |                        |
| 0 | W:/<br>Lecteur      |                        |
| 0 | X:/<br>Lecteur      |                        |
| 0 | Y:/<br>Lecteur      |                        |
| 0 | Z:/                 |                        |
|   | Bureau              |                        |
|   | C:/Users/yvescornil |                        |
|   | Documents           |                        |
|   |                     |                        |

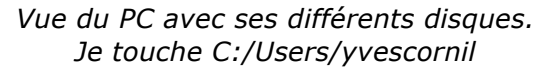

|            | 7                                 | 09:41               | ¥ 100 S 🔜              |
|------------|-----------------------------------|---------------------|------------------------|
| < Fi       |                                   | C:/Users/yvescornil | Afficher Mes documents |
| <b>Ser</b> | iCloudDrive<br><sub>Dossier</sub> |                     | 0                      |
|            | Links<br>Dossier                  |                     | 0                      |
|            | Music<br>Dossier                  |                     | Q                      |
|            | Tracing<br>Dossier                |                     | 0.                     |
|            | Videos<br>Dossier                 |                     |                        |
| ?          | NTUSER.DAT<br>2,50 MB             |                     | 0                      |

#### Je touche le dossier vidéos.

| ······ 🕈                                | 09:41  | \$ 100 % <b></b>         |
|-----------------------------------------|--------|--------------------------|
| < Retour                                | Videos | Afficher Mes documents 📋 |
| Cilac 2015-venantdu PC.mov<br>240,53 MB |        | 0                        |
| t desktop.ini<br>504,00 Bytes           |        | 0                        |
|                                         |        |                          |
| 🃂 1 élément 🛞                           |        | Copier dans mon iPad     |

Dans le dossier vidéos du PC il y a un fichier .mov que je sélectionne en touchant le rond qui est à droite, face au fichier.

#### Je touche ensuite Copier dans mon iPad.

|                                       | 09:41                                                                                                    | <b>∦</b> 100 % <mark>—</mark> ₽                                                                                                   |
|---------------------------------------|----------------------------------------------------------------------------------------------------|----------------------------------------------------------------------------------------------------|
|                                       | Mes Documents                                                                                                    | Afficher Fichiers distants 📋                                                                                                    |
| Fichiers en provenance d'autres apps  |                                                                                                    |                                                                                                    |
| Photos                                |                                                                                                    |                                                                                                    |
| fichiers venant du PC<br>Dossier      |                                                                                                    |                                                                                                    |
| pour transferts<br><sub>Dossier</sub> |                                                                                                    |                                                                                                    |
|                                       |                                                                                                    |                                                                                                    |
| 1 élément 🛞                           |                                                                                                    | Déposer ici                                                                                                    |
|                                       | Fichiers en provenance d'autres apps<br>Photos<br>fichiers venant du PC<br>Dossier<br>pour transferts<br>Dossier | 09:41 Mes Documents Fichiers en provenance d'autres apps Photos fichiers venant du PC Dossier pour transferts Dossier 1 élément 🛞 |

Après avoir sélectionné le fichier vidéo dans le PC je vais choisir un dossier dans le dossier Mes documents de l'application TeamViewer.

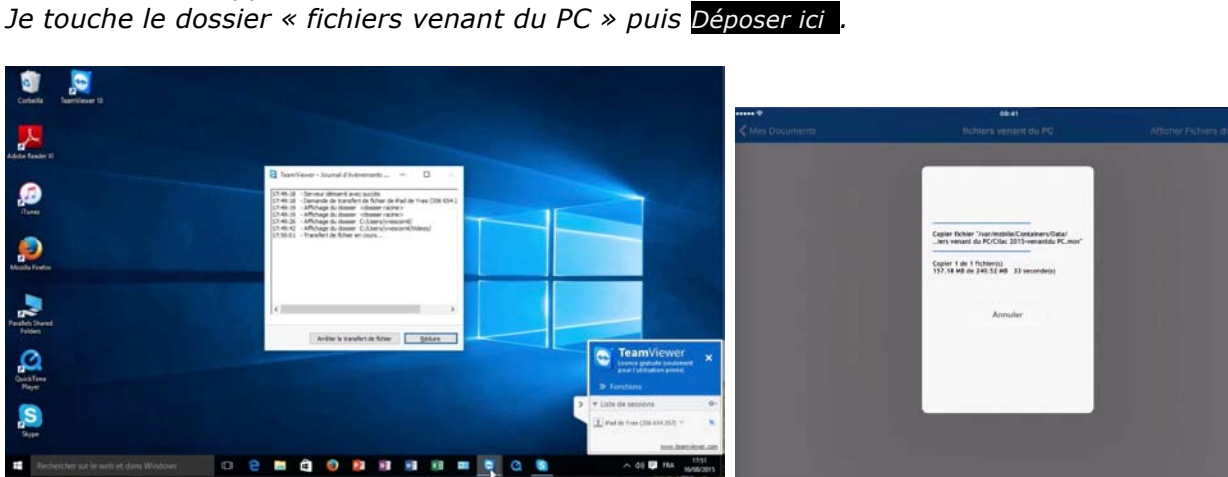

Le transfert s'exécute entre le PC et l'iPad.

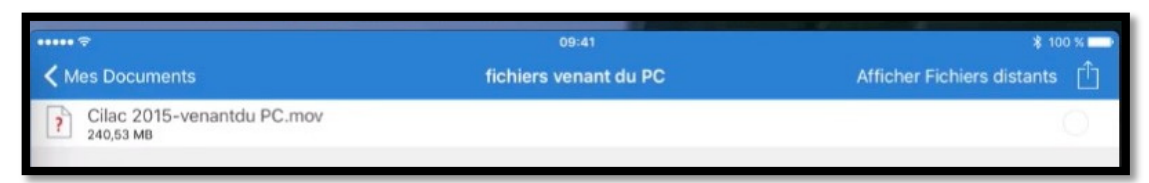

*Le fichier vidéo a été transféré dans Mes Documents > fichiers venant du PC de l'application TeamViewer.* 

| ••••• ? |                                                           | 09:41                 | \$ 100 %                   | \$ 100 % 💳 ) |  |
|---------|-----------------------------------------------------------|-----------------------|----------------------------|--------------|--|
| < N     | les Documents                                             | fichiers venant du PC | Afficher Fichiers distants | Û            |  |
|         | photos piscine de Roubaix<br>Dossier                      |                       | C                          | )            |  |
| ?       | Cilac 2015-venantdu PC.mov<br>240,53 MB                   |                       |                            | )            |  |
| W       | Document Word pour essai transfert iPad.docx<br>674,76 KB |                       |                            | )            |  |
|         |                                                           |                       |                            |              |  |

Plus tard j'ai transféré un dossier contenant des photos et un document Word.

#### Envoi d'un document vers une application de l'iPad.

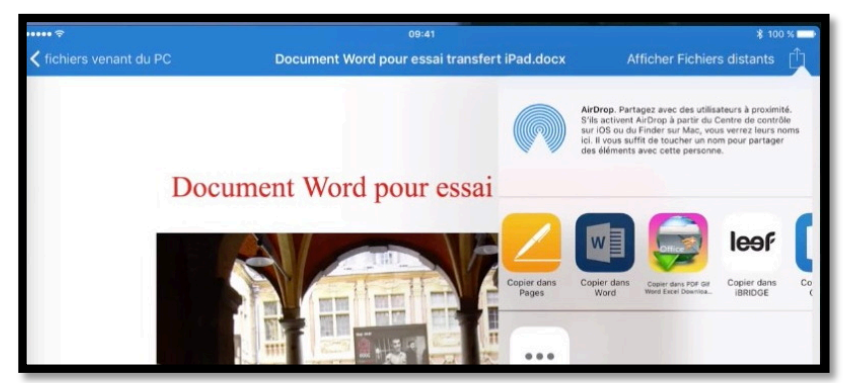

Ici j'ai touché le document Word; il s'affiche.

Pour l'ouvrir dans l'application Word de l'iPad je touche l'outil **partager** (la flèche dans le carré) et je sélectionne l'application Word (ceci dans la mesure où Word soit installé sur l'iPad).

| Revenir à Te | amViewer 09:41                                                                  | a 🖇 100 % 💶 · |
|--------------|---------------------------------------------------------------------------------|---------------|
| 6            | AUJOURD'HUI                                                                     |               |
| Yves         | rampe95partv<br>Teléchargé 17:07   Yves Comil's OneDrive                        | ₫ \$          |
|              | LA SEMAINE DERNIÈRE                                                             |               |
| Nouveau      | w2013notes1<br>Téléchargé 01/08/2015   Yves Comil's OneDrive - synchro          | ₫ \$          |
|              | LE MOIS DERNIER                                                                 |               |
| Récents      | rampe92<br>Communautés Numériques's OneDrive - w16b                             | ₫ ×           |
|              | doc-excelipad Ouverture en cours<br>Pad Document Word pour essai transfert iPad | th s>         |
| Ouvrir       | rampe93<br>Telecharge 01/08/2015   OneDrive                                     | ₫ \$          |
|              | rampe93-old<br>OneDrive - collaboration                                         | ₫ \$          |

Ouverture du document Word dans Word pour iPad.

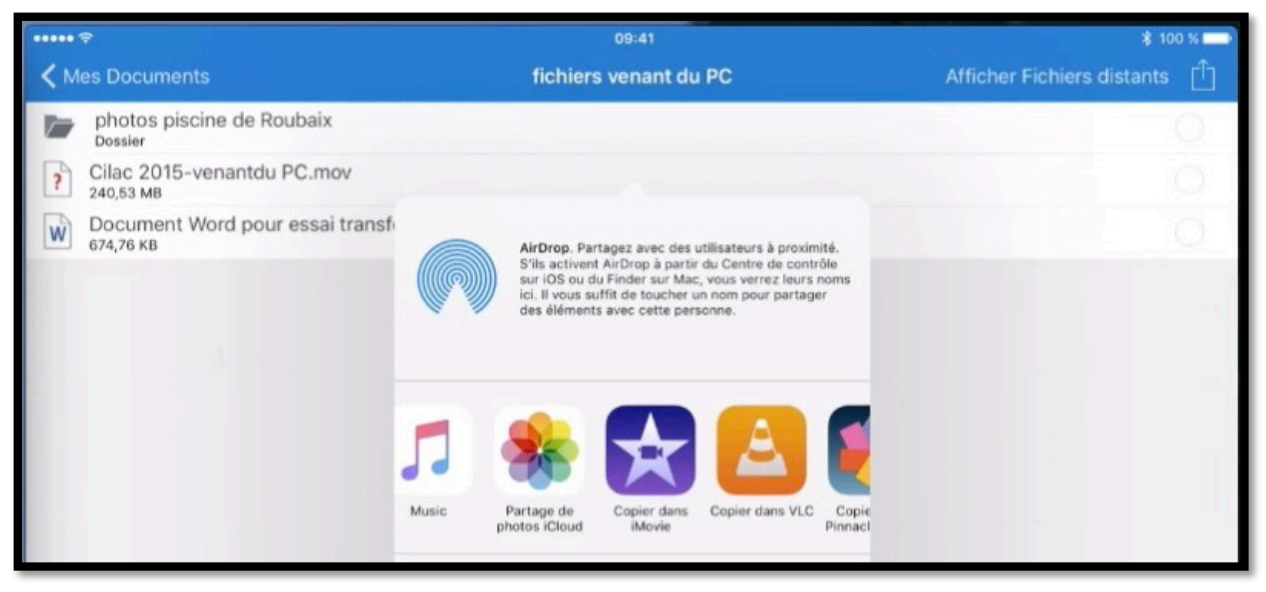

Maintenant je vais envoyer le fichier .mov à l'application iMovie sur l'iPad.

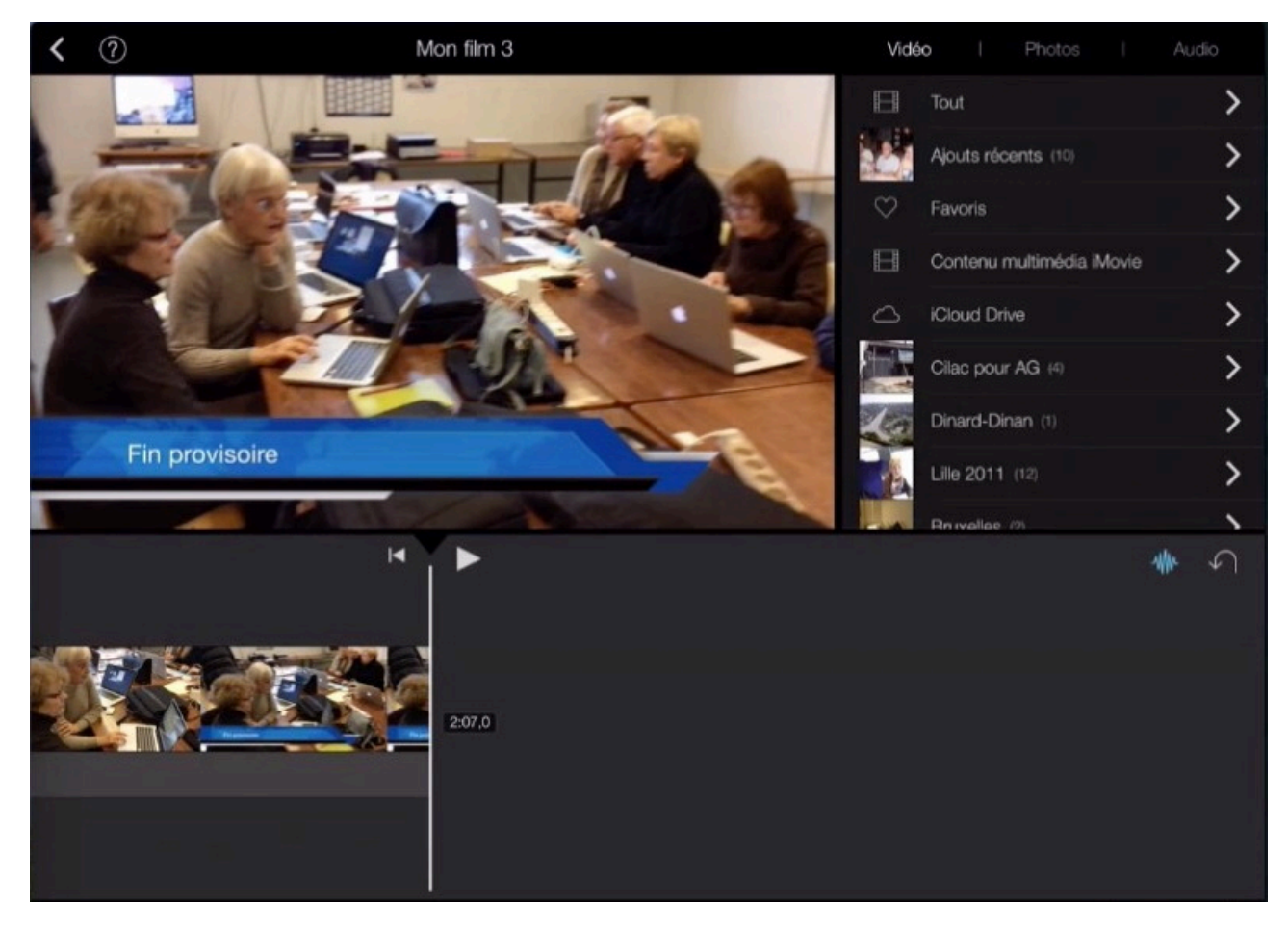

Le film .mov a été ajouté dans iMovie pour iPad.

# Paramétrages de TeamViewer sur un PC.

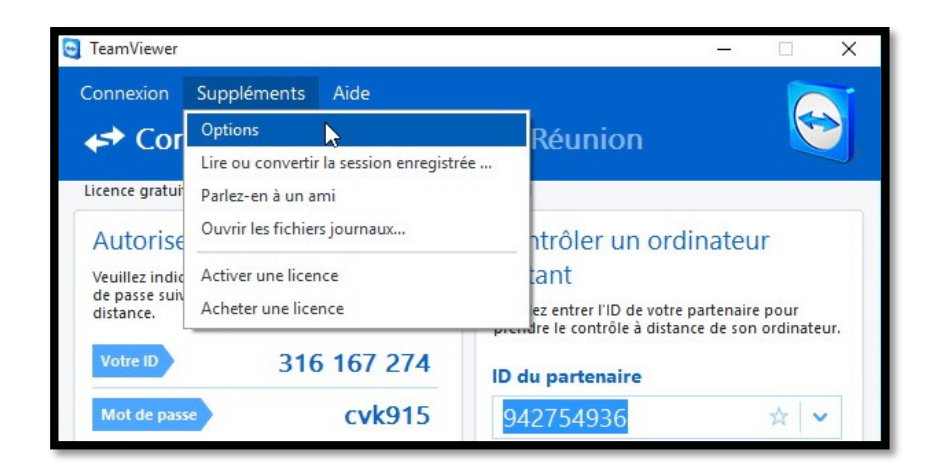

Pour effectuer quelques réglages sur l'application TeamViewer, allez dans **suppléments** > **Options**.

| Général                 | Options fréquemment utilisées                                                           |                                            |                       |
|-------------------------|-----------------------------------------------------------------------------------------|--------------------------------------------|-----------------------|
| écurité                 | Oéplacer la souris sur les éléments                                                     | pour afficher d'autres infi                | os                    |
| ontrôle à distance      | Options principales pour travailler avec TeamViewer                                     |                                            |                       |
| éunion                  | Votre nom d'écran                                                                       | écran PCIMAC1W8164                         |                       |
| rdinateurs et contacts  | Démarrer TeamViewer avec Window:                                                        | s                                          |                       |
| onférence audio         | Paramètres réseau                                                                       |                                            |                       |
| déo                     | Paramètres proxy                                                                        |                                            | Configuration         |
| nvitation personnalisée | Wake-on-LAN                                                                             |                                            | Configuration         |
| vancé                   | Connexions LAN entrantes                                                                | Désactiver                                 | ~                     |
|                         | Affectation de compte                                                                   |                                            |                       |
|                         | L'affectation de cet appareil à un compte<br>surveiller à distance à partir du compte à | e TeamViewer permet de l<br>à tout moment. | 'administrer et de le |
|                         | Affecté à cornil.                                                                       |                                            | Supprimer             |

Dans les options Général, on peut voir :

- Identification de l'écran ;
- Paramétrages réseau ;
- Affectation de compte.

| Général<br>Sécurité<br>Contrôle à distance<br>Réunion<br>Ordinateurs et contacts<br>Conférence audio | Options de contrôle à distance d'autres ordinateurs                                                                                         |                                                                                                    |  |
|----------------------------------------------------------------------------------------------------|----------------------------------------------------------------------------------------------------|----------------------------------------------------------------------------------------------------|--|
|                                                                                                    | Affichage                                                                                                    |                                                                                                    |  |
|                                                                                                    | Qualité                                                                                                    | Sélection automatique de la qualité $~~$ $~~$                                                                                      |  |
|                                                                                                    | Masquer l'arrière-plan distan Afficher le pointeur de votre Réglages par défaut du contr                                                    | Paramètres personnalisés<br>t<br>partenaire<br>rôle à distance                                                                     |  |
| idéo<br>nvitation personnalisée<br>Ivancé                                                            | Lecture des sons de l'ordinat Enregistrer automatiquemen Finegistrer vidéo et VoIP du Envoyer raccourds davier Ouvrir de nouvelles connexid | eur et la musique<br>t les sessions de contrôle à distance<br>partenaire (requiert l'accord du partenaire)<br>ons dans les onglets |  |
|                                                                                                    |                                                                                                    |                                                                                                    |  |

Dans les options Contrôle à distance, on peut voir :

- Qualité de l'affichage ;
- Masquer l'arrière plan distant ;
- Réglages par défaut du contrôle à distance.

| Options reamviewer                                                                                                    |                                                                                                    |                                                                                                    |  |
|----------------------------------------------------------------------------------------------------|----------------------------------------------------------------------------------------------------|----------------------------------------------------------------------------------------------------|--|
| Général                                                                                                    | Options des réunions depuis cet o                                                                                                    | rdinateur                                                                                                    |  |
| Sécurité                                                                                                    | Affichage                                                                                                    |                                                                                                    |  |
| Contrôle à distance                                                                                                    | Qualité                                                                                                    | Privilégier la qualité 🗸 🗸 🗸                                                                                                    |  |
| Réunion                                                                                                    |                                                                                                    | Paramètres personnalisés                                                                                                    |  |
| Ordinateurs et contacts                                                                                                    | ☑ Masquer l'arrière-plan local                                                                                                    |                                                                                                    |  |
| Vidáo                                                                                                    | Paramètres de réunion par défaut                                                                                                    |                                                                                                    |  |
|                                                                                                    | Interaction des participants                                                                                                    | Interaction totale $\checkmark$                                                                                                    |  |
| Invitation personnalisee                                                                                                    | A Broad Branch Street                                                                                                    | Détails                                                                                                    |  |
| Avancé                                                                                                    | Détails  Mot de passe pour les réunions spontanées  Démarrer automatiquement le partage d'écran  Partager les sons de l'ordinateur et la musique Enregistrer automatiquement les réunions                                                                                                    |                                                                                                    |  |
|                                                                                                    |                                                                                                    | OK Annule                                                                                                    |  |
| Options TeamViewer                                                                                                    |                                                                                                    |                                                                                                    |  |
| Options TeamViewer<br>Général<br>Sécurité<br>Contrôle à distance<br>Réunion<br>Ordnateure et contacts<br>Conférence audio<br>Vidéo<br>Invitation personnalisée<br>Avancé  | Options pour votre compte TeamV         Paramètres du compte         Image: Afficher les ordinateurs déconnectés dan         Image: Afficher les ordinateurs déconnectés dan         Image: Afficher les ordinateurs déconnectés dan         Image: Afficher les ordinateurs déconnectés dan         Image: Afficher les de message entrant         Image: Afficher les fenêtre de commentaire aprèse         Image: Afficher les fenêtre de commentaire aprèse | Fiewer Ins un groupe séparé connectent. Is de connexion Is chaque session (Activer la licence) Configuration t visualiser mon statut en ligne et m'envoyer                       |  |
| Options TeamViewer<br>Général<br>Sécurité<br>Contrôle à distance<br>Réunion<br>Ordinateure et contacts<br>Conférence audio<br>Vidéo<br>Invitation personnalisée<br>Avancé | Options pour votre compte TeamV         Paramètres du compte <ul> <li>Afficher les ordinateurs déconnectés dan</li> <li>Me prévenir en cas de message entrant</li> <li>Me prévenir lorsque des partenaires se co</li> <li>Dournaliser les sessions pour les rapports</li> <li>Ournaliser les sessions pour les rapports</li> <li>Afficher la fenêtre de commentaire après</li> <li>Votre nom</li> <li>E-mail</li> <li>Nouveau mot de passe</li> <li>Gérer l'authentification à deux facteurs</li> <li>Licence activé</li> <li>Grabuit</li> <li>Liste noire pour comptes</li> <li>Seuls les partenaires de ma liste peuvent</li> <li>des messages.</li> </ul>                                                                                                    | fiewer  Ins un groupe séparé connectent. to de connexion to chaque session  (Activer la licence) Configuration t visualiser mon statut en ligne et m'envoyer  OK Annule          |  |
| Options TeamViewer<br>Général<br>Sécurité<br>Contrôle à distance<br>Réunion<br>Ordinateure et contacts<br>Conférence audio<br>Vidéo<br>Invitation personnalisée<br>Avancé | Options pour votre compte TeamV         Paramètres du compte <ul> <li>Afficher les ordinateurs déconnectés dan</li> <li>Me prévenir en cas de message entrant</li> <li>Me prévenir lorsque des partenaires se co</li> <li>Dournaliser les sessions pour les rapports</li> <li>Dournaliser les sessions pour les rapports</li> <li>Afficher la fenêtre de commentaire après</li> <li>Votre nom</li> <li>E-mail</li> <li>Nouveau mot de passe</li> <li>Gérer l'authentification à deux facteurs</li> <li>Licence activée Gratuit</li> <li>Liste noire pour comptes</li> <li>Seuls les partenaires de ma liste peuvent des messages.</li> </ul>                                                                                                    | fiewer  is un groupe séparé  connectent.  : de connexion  : daque session  (Activer la licence)  (Activer la licence)  t visualiser mon statut en ligne et m'envoyer  OK Annule  |  |
| Options TeamViewer Général Sécurité Contrôle à distance Réunion Ordinateure et contacts Conférence audio Vidéo Invitation personnalisée Avancé Options TeamViewer         | Options pour votre compte TeamV         Paramètres du compte <ul> <li>Afficher les ordinateurs déconnectés dan</li> <li>Me prévenir en cas de message entrant</li> <li>Me prévenir lorsque des partenaires se co</li> <li>Journaliser les sessions pour les rapports</li> <li>Ournaliser les sessions pour les rapports</li> <li>Afficher la fenêtre de commentaire après</li> <li>Votre nom</li> <li>E-mail</li> <li>Nouveau mot de passe</li> <li>Gérer l'authentification à deux facteurs</li> <li>Licence activée Grabuit</li> <li>Liste noire pour comptes</li> <li>Seuls les partenaires de ma liste peuvent des messages.</li> </ul>                                                                                                    | fiewer  Is un groupe séparé  connectent.  c de connexion  c chaque session  (Activer la licence)  Configuration  t visualiser mon statut en ligne et m'envoyer  OK Annule        |  |
| Options TeamViewer Général Sécurité Contrôle à distance Réunion Ordinateure et contacts Conférence audio Vidéo Invitation personnalisée Avancé Options TeamViewer Général | Options pour votre compte TeamV         Paramètres du compte <ul> <li>Afficher les ordinateurs déconnectés dan</li> <li>Me prévenir en cas de message entrant</li> <li>Me prévenir lorsque des partenaires se co</li> <li>Journaliser les sessions pour les rapports</li> <li>Durnaliser les sessions pour les rapports</li> <li> <li>Afficher la fenêtre de commentaire après</li> <li>Votre nom</li> <li>E-mail</li> <li>Nouveau mot de passe</li> <li>Gérer l'authentification à deux facteurs</li> <li>Licence activée Gratuit</li> <li>Liste noire pour comptes</li> <li>Geuls les partenaires de ma liste peuvent</li> <li>des messages.</li> </li></ul>                                                                                                    | fiewer  is un groupe séparé  connectent.  c de connexion  c draque session  (Activer la licence)  (Activer la licence)  t visualiser mon statut en ligne et m'envoyer  OK Annule |  |

Dans les options Réunion, on peut voir les options des réunions depuis cet ordinateur.

Les options ordinateurs et contacts sont à paramétrer si vous avez créé un compte TeamViewer.

| Général                            | Paramètres pour a | udioconférence                                   |
|------------------------------------|-------------------|--------------------------------------------------|
| Sécurité                           | Téléconférence    |                                                  |
| Contrôle à distance                | Par défaut        | Configuration                                    |
| Réunion<br>Ordinateurs et contacts | Lecture vocale    |                                                  |
|                                    | Haut-parleurs     | Matériel de lecture standard $$                  |
| Conférence audio                   | Volume            | Muet                                             |
| Vidéo                              | Entrée vocale     |                                                  |
| Invitation personnalisée           | Microphone        | Matériel d'enregistrement standard $\qquad \lor$ |
| Avance                             | Volume            | Muet                                             |
|                                    | Signal            |                                                  |
|                                    | Seuil de bruit    | Automatique                                      |
|                                    |                   |                                                  |
|                                    |                   |                                                  |

Dans les options Conférences audio, on peut voir les options pour les conférences audio depuis cet ordinateur.

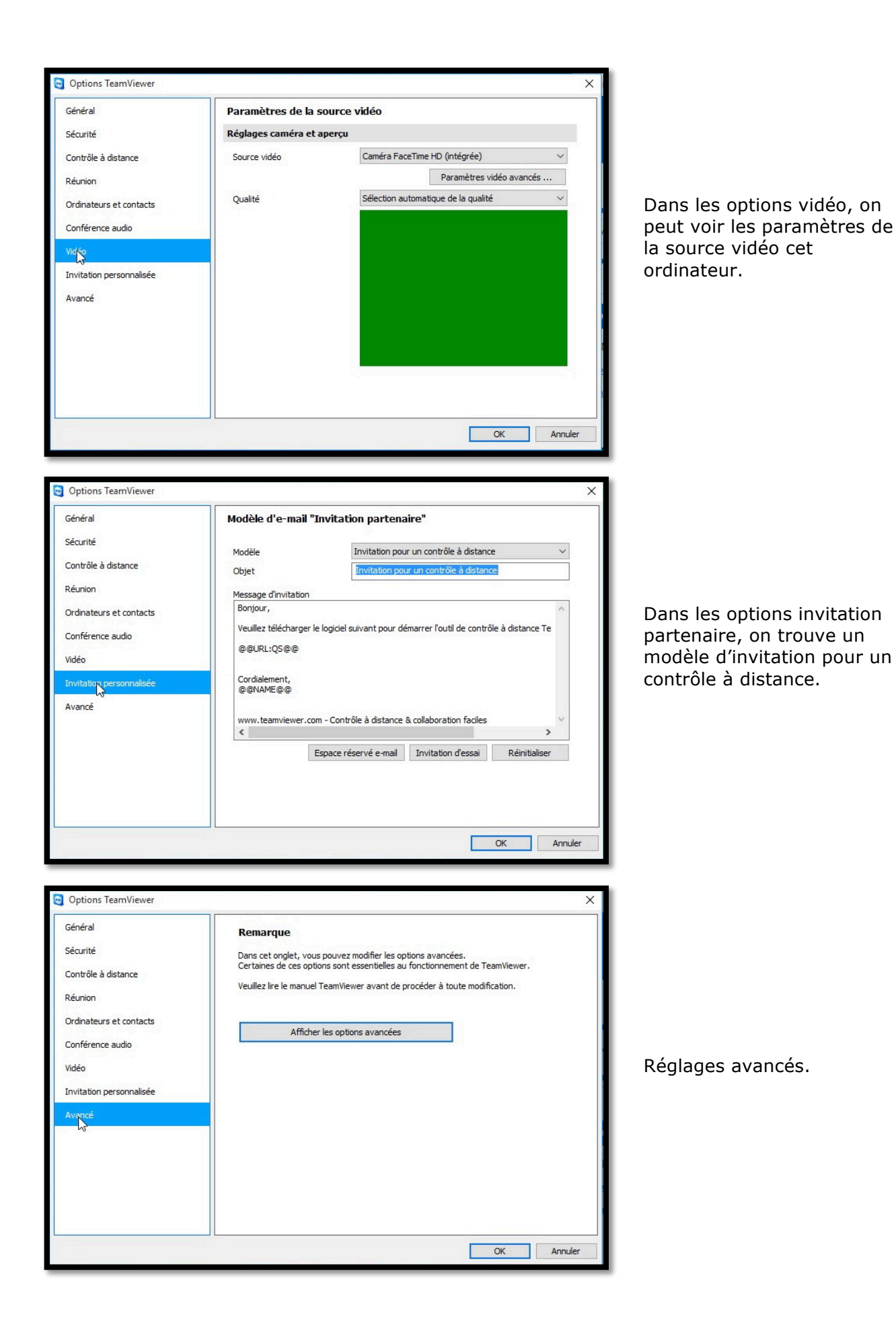

| Paramètres avancés pour les connexion       | s à cet ordinateur                                | ot de |
|---------------------------------------------|---------------------------------------------------|-------|
| Contrôle d'accès                            | Accès intégral                                    |       |
|                                             | Accès intégral                                    |       |
|                                             | Confirmer tout                                    |       |
| Gestion mot de passe aléatoire après chaque | Visualiser et montrer<br>Paramètres personnalisés |       |
| Réduction automatique du volet TeamViev     | Refuser les sessions de contrôle à distance entra | intes |
|                                             |                                                   |       |

Choix pour le contrôle d'accès.

# **TeamViewer sur un iPhone 4 sous iOS 7.**

*Je vous propose pour terminer ce document sur TeamViewer de jeter un coup d'œil sur l'utilisation de l'application sur iPhone ; ce sera sur mon « vieil iPhone 4 », bloqué sous iOS 7.* 

# Installation et rappel des fonctionnalités de TeamViewer sur iPhone.

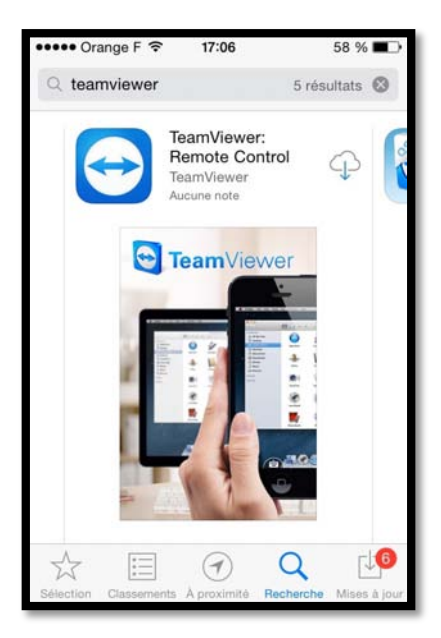

Sur l'App Store téléchargez l'application TeamViewer Remote Control.

L'installation ne pose pas de problèmes particulier (sauf si vous manquez de place sur votre iPhone.

À gauche et images suivantes : rappel des fonctionnalités de TeamViewer sur iPhone.

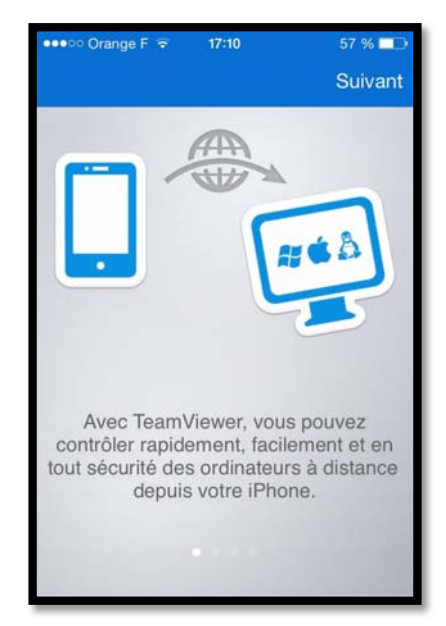

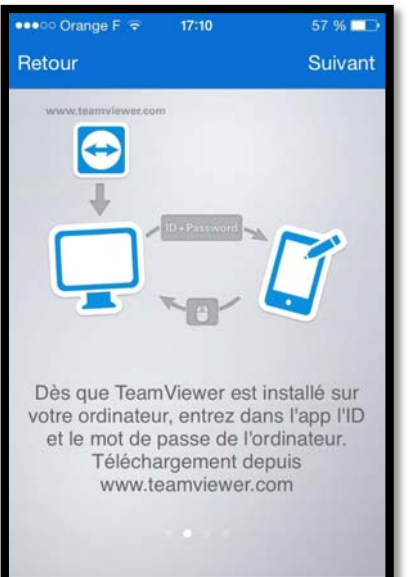

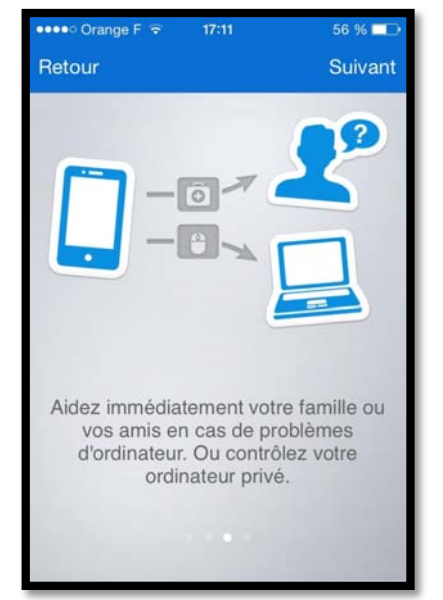

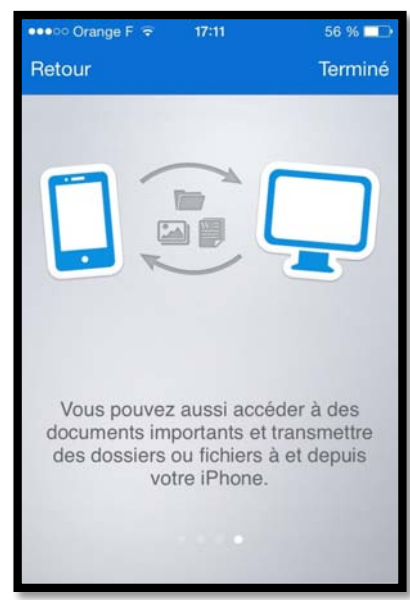

# Connexion à un Mac distant.

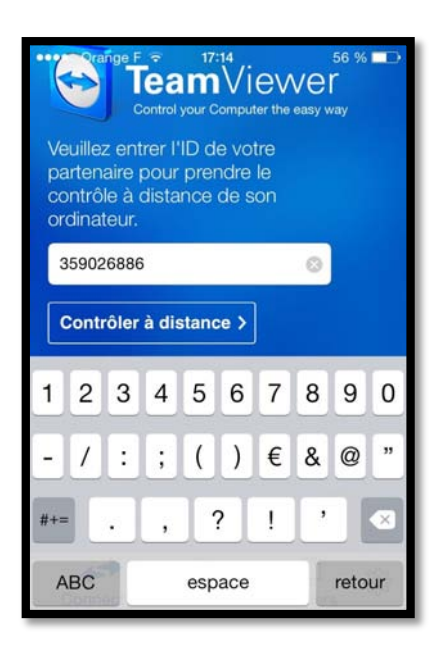

Entrez l'ID de l'ordinateur distant (qui doit être opérationnel) et touchez Contrôler à distance.

Entrez ensuite le mot de passe de l'appareil distant et touchez **OK**.

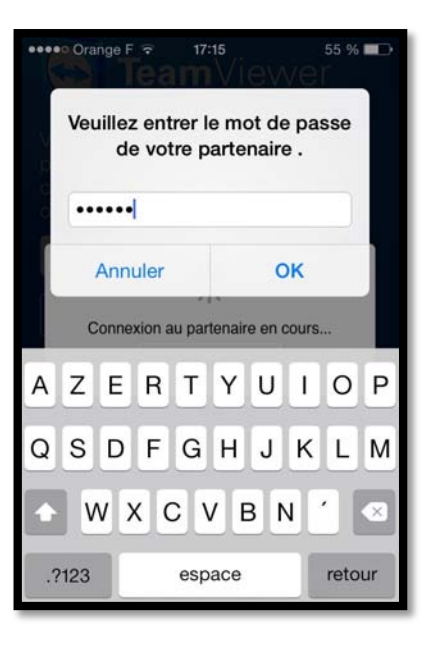

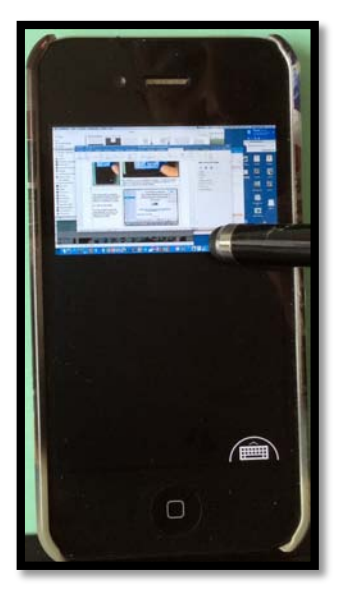

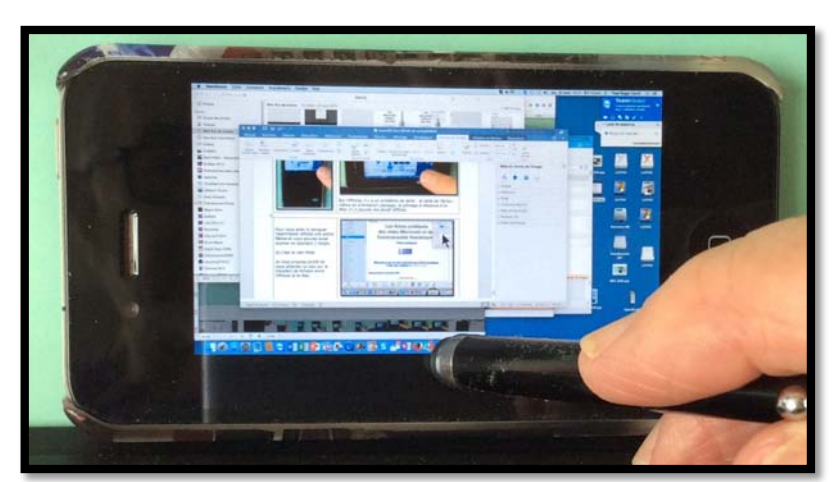

Sur l'iPhone, il y a un problème de taille : la taille de l'écran, même en orientation paysage.

Le pilotage à distance d'un iMac 21,5 pouces à partir d'me paraît difficile, même en utilisant un stylo à embout spécial.

Pour vous aider à naviguer TeamViewer affiche une petite flèche et vous pouvez aussi zoomer en écartant 2 doigts.

Ici c'est le vieil iWeb.

*Je vous propose plutôt de nous attarder un peu sur le transfert de fichiers entre l'iPhone et le Mac.* 

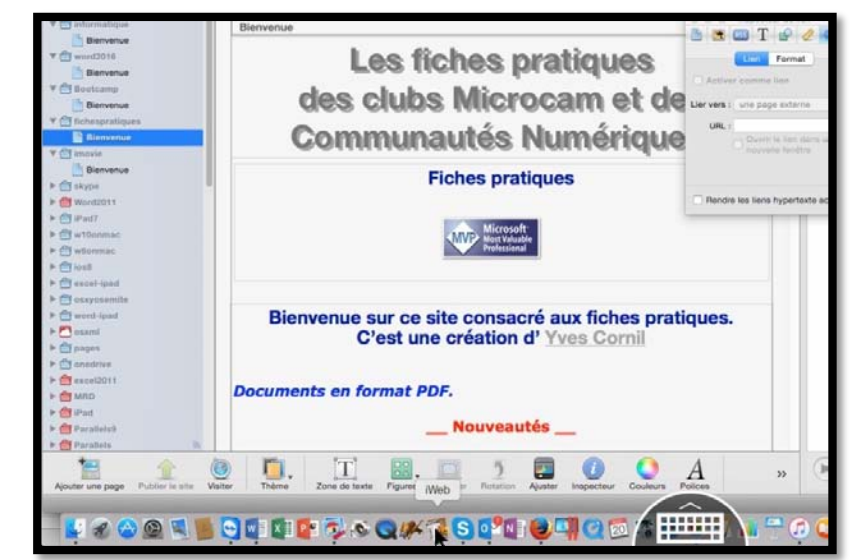

# Transférer des photos de l'iPhone vers le Mac distant.

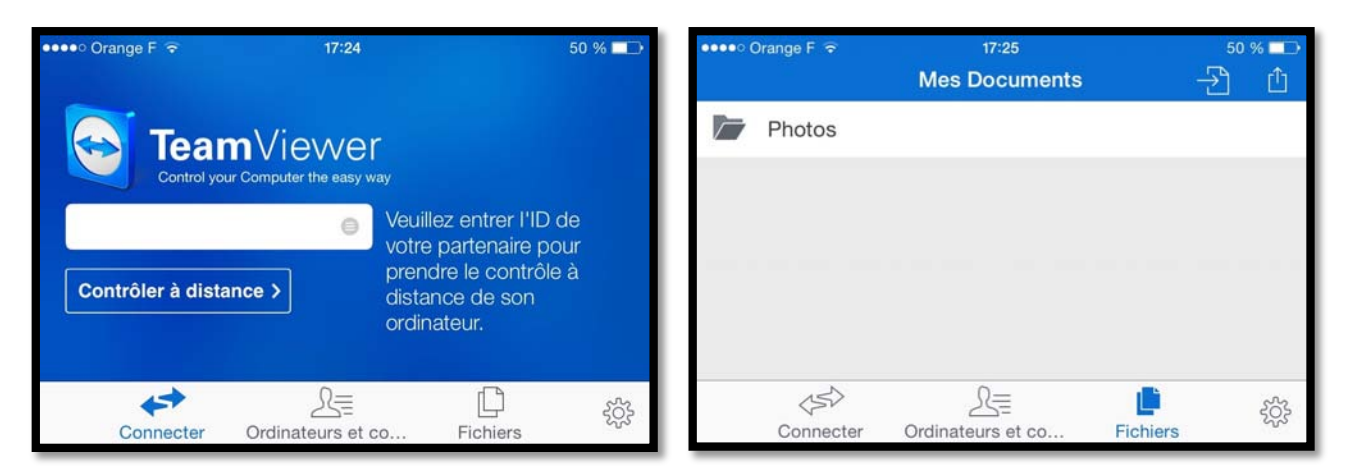

Au lancement de TeamViewer sur l'iPhone, touchez Fichiers.

TeamViewer affiche son dossier Mes Documents et le dossier Photo ; ce dossier Photos, c'est le contenu de l'application Photos de l'iPhone.

| 👓 👓 Orange F 🗟 | 17:2                       | 25                         | 50 % 💷 |
|----------------|----------------------------|----------------------------|--------|
| K Mes Docum    | ents Phot                  | tos                        | Ð      |
|                | « TeamViewe<br>accéder à v | r » souhaite<br>os photos. |        |
|                | Refuser                    | ок                         |        |
| (55)           | <u></u>                    |                            |        |

| ••••• ( | Drange F 🗢          | 17:26                        |          | 49 % 💷 |
|---------|---------------------|------------------------------|----------|--------|
| < Me    | s Documents         | e Photos                     |          | Ð      |
|         | Cilac               |                              |          |        |
|         | Cilac iPad          |                              |          |        |
|         | Courtrai            |                              |          |        |
|         | Mon flux de         | photos                       |          |        |
|         | Pellicule           |                              |          |        |
|         | <<br>S<br>Connecter | States of Cordinateurs et co | Fichiers | ŝŝ     |

TeamViewer demande l'autorisation d'accéder à vos photos...

et affichera, après accord, le contenu de l'application Photos de l'iPhone. *Je touche l'album « Cilac iPad ».* 

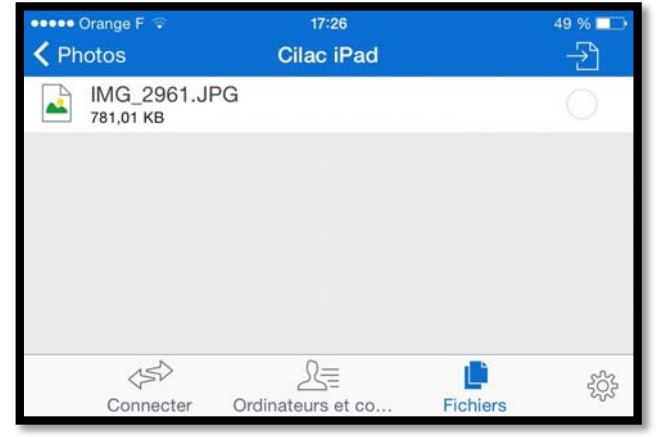

*Le vais toucher la photo qui est dans l'album. NB : la photo de droite a été volontairement floutée.* 

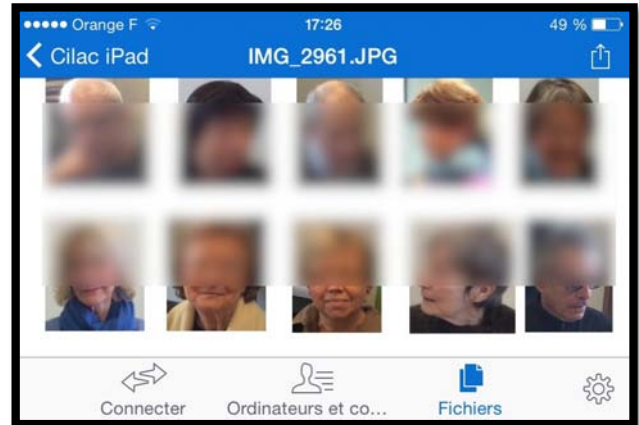

*La photo est affichée ; pour l'envoyer je touche l'outil partager (la flèche dans le carré).* 

| •••• Orange F 😨 | 17:27                                              | 49 % 💷         |
|-----------------|----------------------------------------------------|----------------|
| Cilac iPad      | IMG_2961.JPG                                       | ①              |
|                 |                                                    |                |
|                 | Actions                                            |                |
|                 | Ouvrir dans                                        | and the second |
| ( set           | Envoyer par e-mail                                 |                |
| 100             | Copier dans l'ordinateur                           |                |
| Charnan Dossin  | Chantal Laniez Dominique Waymet Dorothee Jacquemin | JC Bressler    |

Je touche Copier dans l'ordinateur.

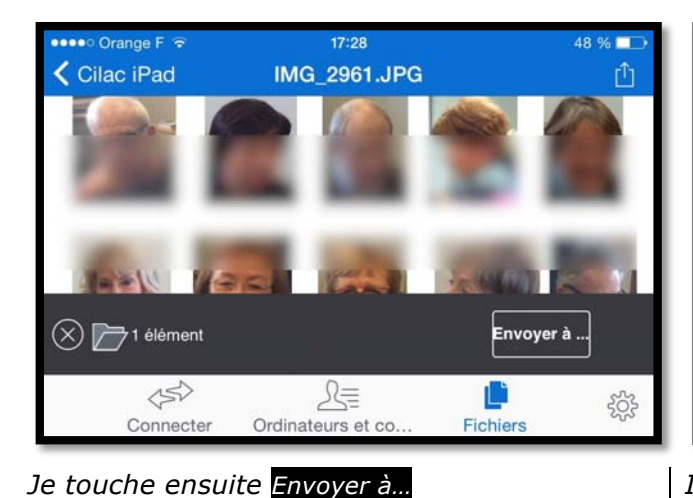

🚥 👓 Orange F 🗟 17:28 49 % Connecter Ordinateurs et contacts Connecter Done 359026886 0 5 7 8 9 0 1 2 3 4 6 ) € & @ ,, 1 : ; ( \_ #+= ? , × ! . ABC espace retour

*Je rentre ensuite l'ID du Mac distant puis je touche* **Connecter**.

|           | Drange F 🗢   | 17:28             | 48 % 💶 🤇    |
|-----------|--------------|-------------------|-------------|
|           |              | Fichiers distants | • → Û       |
| 0         | /<br>Lecteur |                   |             |
|           | Documents    |                   |             |
|           |              |                   |             |
|           |              |                   |             |
|           |              |                   |             |
|           |              |                   | <u></u>     |
| $\otimes$ | 1 élément    |                   | Déposer ici |

*Ici on est dans les dossiers distants, sur le Mac ; il va falloir naviguer dans les dossiers.* 

| ••••• (   | Drange F 🗟                               | 17:30       | 47          | % 💶   | ••••• (   | Drange F ᅙ                      | 17:30             | 47          | 7 % 💷 |
|-----------|------------------------------------------|-------------|-------------|-------|-----------|---------------------------------|-------------------|-------------|-------|
| < Re      | tour                                     | Documents   | -2          | Û     | < Re      | tour                            | atelier iPad-iOS8 | · →         | Û     |
| $\square$ | atelier iPad-iOS7<br>Dossier             |             |             |       |           | ipad-team<br><sub>Dossier</sub> |                   |             |       |
|           | atelier iPad-iOS8<br><sub>Dossier</sub>  |             |             |       |           | module00<br><sub>Dossier</sub>  |                   |             |       |
| 1         | atelier onedrive-i<br><sub>Dossier</sub> | CloudDrive  |             |       |           | module1<br><sub>Dossier</sub>   |                   |             |       |
|           | atelier Pages                            |             |             |       |           | module2<br><sub>Dossier</sub>   |                   |             |       |
|           | atelier Word2011                         |             |             |       |           | module2a                        |                   |             |       |
| $\otimes$ | 1 élément                                | - 7 - 7 - 1 | Déposer ici |       | $\otimes$ | 1 élément                       |                   | Déposer ici |       |
| Dans      | le dossier Do                            | cuments du  | Mac ie touc | the l | Je tou    | iche maint                      | enant Déposer     | ici.        |       |

Dans le dossier Documents du Mac je touche atelier iPad-iOS8.

*Je touche maintenant <mark>Déposer ici</mark>. La photo sera stockée dans le dossier atelier iPad-iOS8 du Mac distant.* 

NDLR. Il existe d'autres moyens pour transférer des photos entre Mac et iPhone.

# Transférer une présentation du Mac à l'iPhone.

Depuis TeamViewer sur Mac on ne peut pas se connecter à l'iPad, c'est l'iPad qui doit se connecter au Mac et c'est l'iPad qui ira chercher le ou les fichiers sur le Mac distant.

Pour passer des dossiers Mes Documents de TeamViewer aux Fichiers distants du Mac (et inversement) touchez l'outil flèche vers feuille.

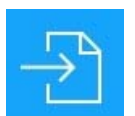

| •••••○ Orange F 🗟<br>✓ Retour | 17:32<br>atelier iPad-iOS8 | 46 % 🗗 |
|-------------------------------|----------------------------|--------|
| P atelierIOS<br>7,90 MB       | 68-2015-0120.pptx          | 0      |
| P atelierIOS<br>52,06 MB      | 68-2015-0127.pptx          | 0      |
| P atelierIOS<br>52,06 MB      | 68-2015-0210.pptx          | 0      |
| P atelierIOS<br>18,13 MB      | 68-2015-0217.pptx          | 0      |
| atelierIOS                    | S8-2015-0310.pptx          | 0      |
| 🛞 🗁 2 élémen                  | ts                         |        |

Dans le dossier distant atelier iPad-iOS8 je sélectionne une présentation PowerPoint en cochant le rond situé à droite, face au fichier à sélectionner et je touche Recevoir.

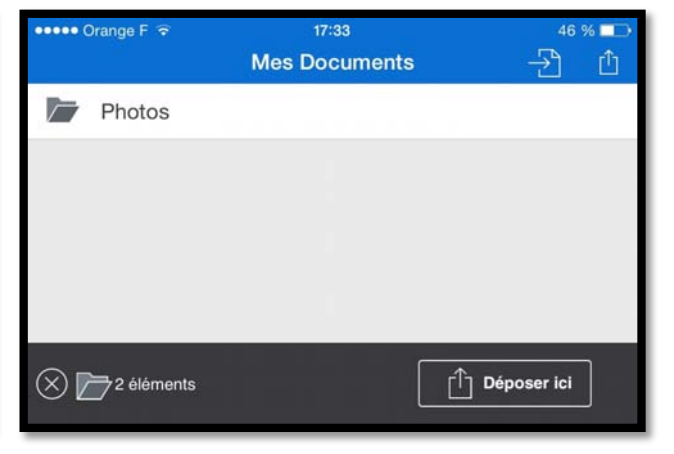

*TeamViewer affiche ensuite son dossier Mes Documents ; je touche Déposer ici*.

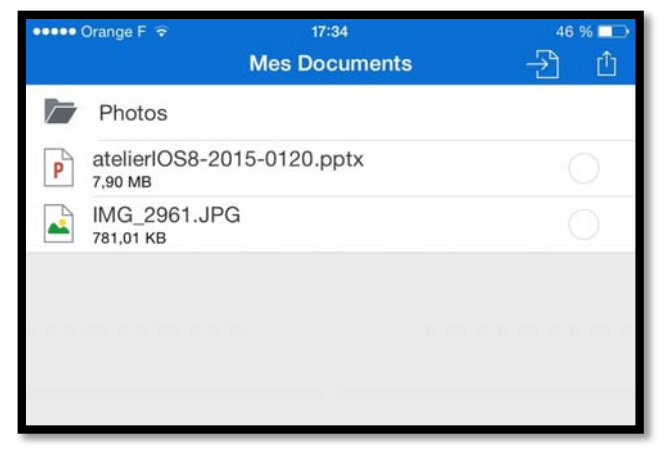

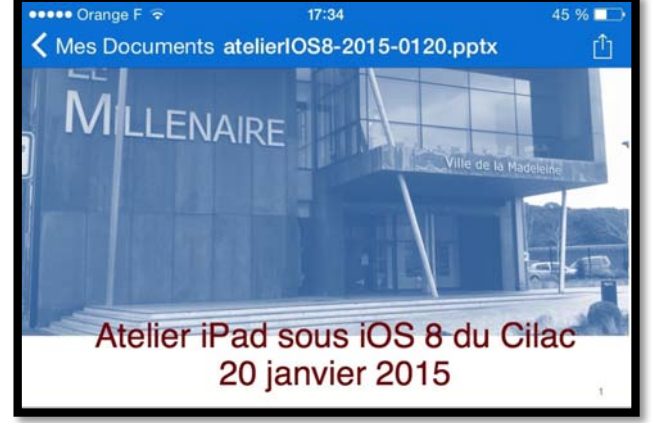

*Le fichier .pptx a été transféré dans Mes Documents de TeamViewer.* 

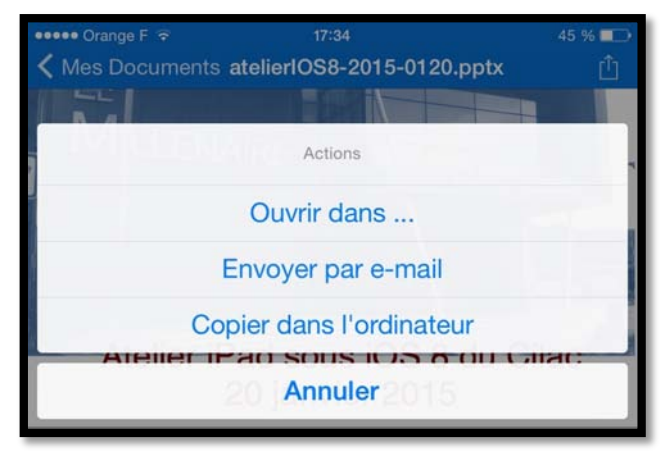

Je touche ensuite l'outil partager.

*Si je touche le fichier .pptx, ce dernier sera affiché par Coup d'œil.* 

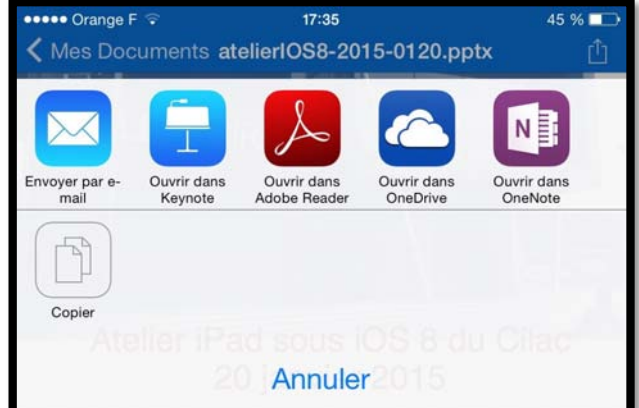

Je touche ensuite Ouvrir dans **Keynote**.

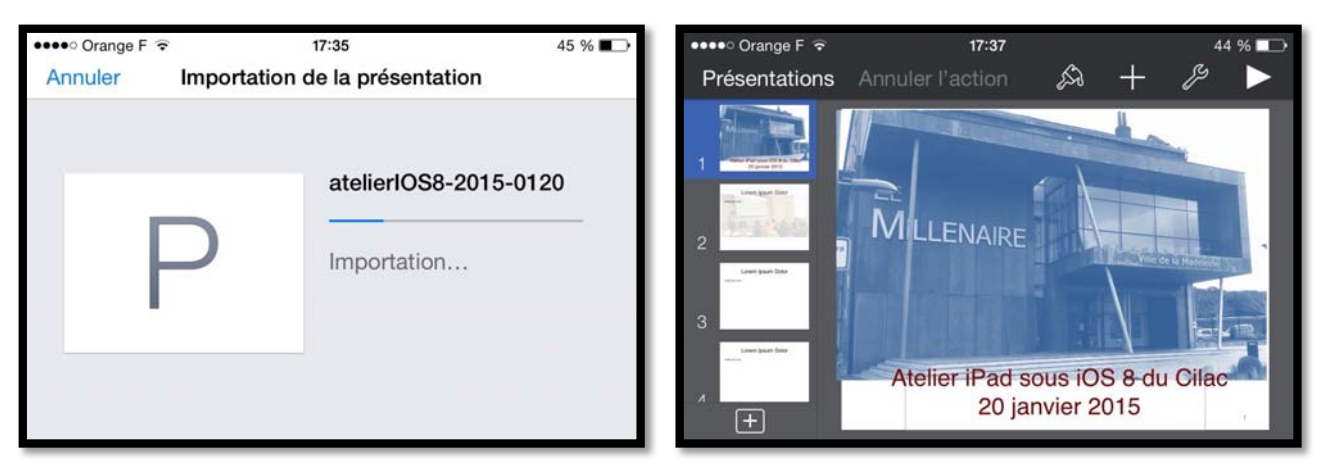

La présentation PowerPoint est convertie en présentation Keynote.

La présentation peut maintenant être exécutée sur l'iPhone avec Keynote.

**NDLR**. La taille mémoire de mon iPhone 4 étant limitée à 16 Go, je n'ai pas les mêmes applications que sur mon iPad Air à 128 Go. L'outil de présentation installé est Keynote, capable de lire des présentation PowerPoint.

### **Créer un dossier dans Mes Documents de TeamViewer sur** l'iPhone.

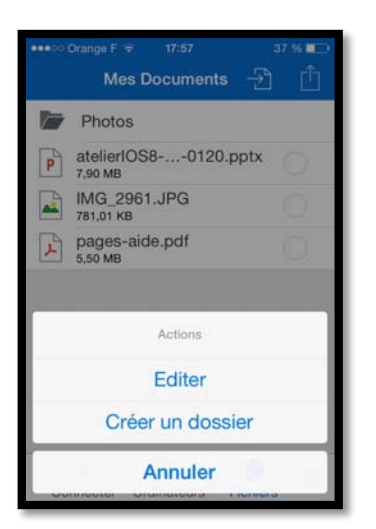

Vous pouvez créer des dossiers dans l'espace Mes Documents de TeamViewer.

Quand vous êtes dans Mes Documents touchez l'outil **partager** puis **Créer un dossier depuis le menu** déroulant.

Entrez un nom de dossier et touchez **OK**.

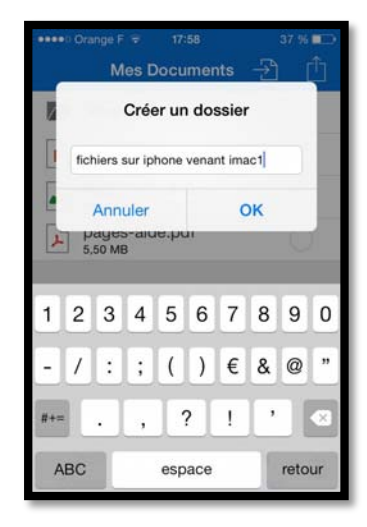

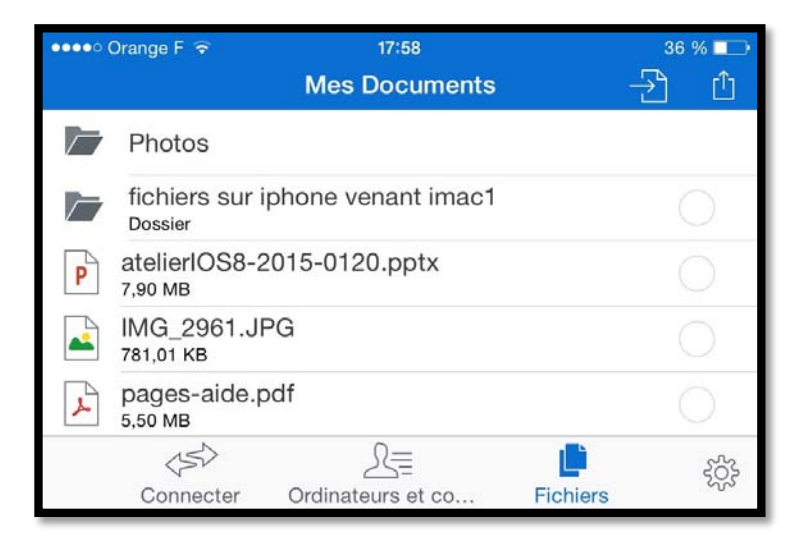

*Le dossier fichier sur iphone… a été créé dans Mes Documents.* 

# Transférer un fichier Word du PC à l'iPhone.

Depuis TeamViewer sur PC on ne peut pas se connecter à l'iPhone, c'est l'iPhone qui doit se connecter au PC et c'est l'iPhone qui ira chercher le ou les fichiers (ou dossiers) sur le PC distant.

#### Connexion de l'iPhone au PC distant.

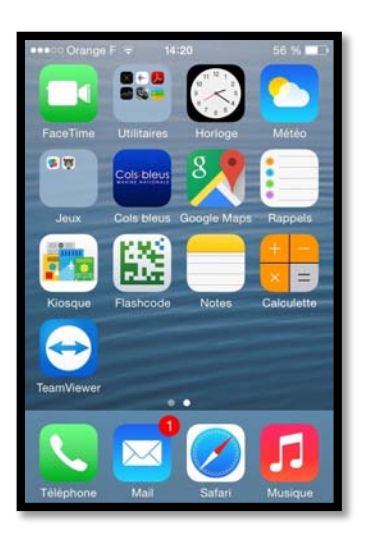

Pour lancer TeamViewer sur l'iPhone, touchez son icône depuis un écran d'accueil.

- Pour vous connecter sur un PC à distance touchez Connecter.
- Pour un transfert de fichiers, touchez **Fichiers**.
- Pour accéder aux paramètres touchez la roue crantée.

TeamViewer affiche son espace Mes Documents avec des dossiers créés par l'utilisateur de l'iPhone, fichiers du PC.

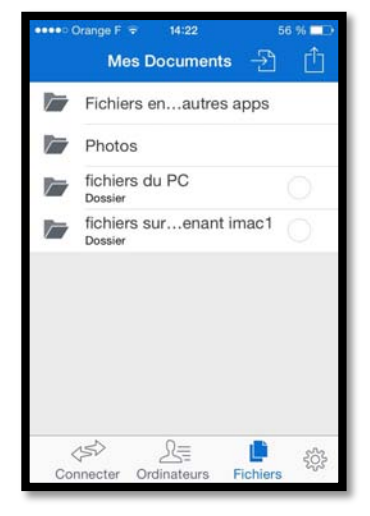

| ●●●● Orange F 👻 | 14:22     |       | 56 % 🗖 🗅    |
|-----------------|-----------|-------|-------------|
| Connecter       | Ordina    | teurs | at contacts |
| Co              | Connecter |       | Done        |
| ID TeamViewer   |           | 0     |             |
| Connecter       |           |       |             |
|                 |           |       |             |
|                 |           |       |             |
|                 |           |       |             |
|                 |           |       |             |
|                 |           |       |             |
|                 |           |       |             |

Pour passer des dossiers Mes Documents de TeamViewer aux Fichiers distants du PC touchez l'outil flèche vers feuille

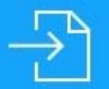

Entrez ensuite l'ID de l'ordinateur distant et touchez **Connecter** puis entrez le mot de passe associé au PC distant.

TeamViewer affiche les fichiers distants du PC.

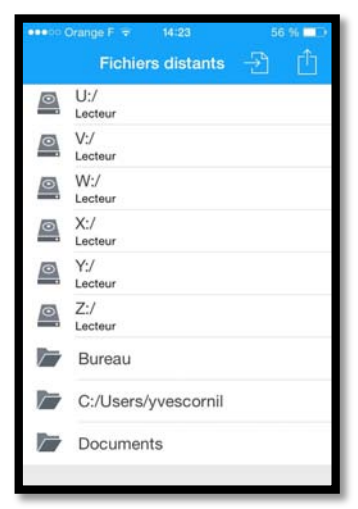

#### Recevoir le fichier distant.

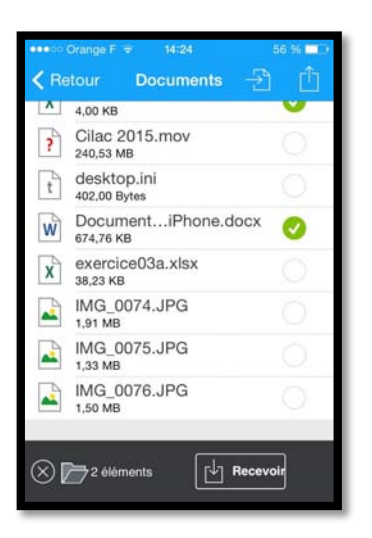

Dans le dossier Document de l'iPhone je sélectionne un document Word en touchant le rond situé à droite du fichier .docx.

Je touche ensuite Recevoir.

TeamViewer bascule sur Mes Documents ; je vais toucher le dossier fichier du PC puis Déposer ici.

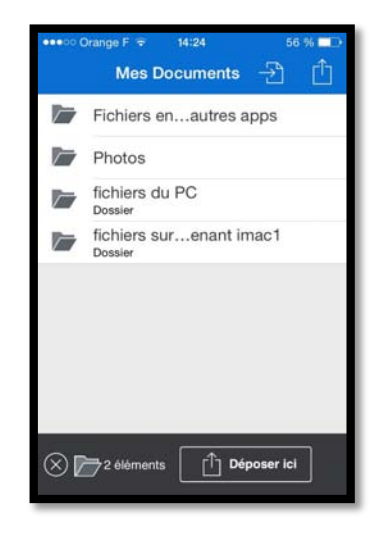

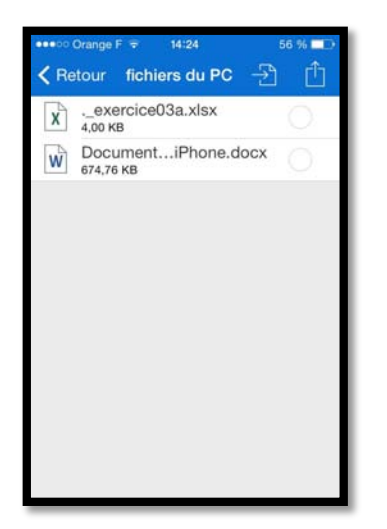

Le document Word venant du PC a été transféré dans le dossier fichiers du PC.

En touchant le fichier il sera affiché par Coup d'œil.

Pour envoyer le document vers une application touchez l'outil partager puis **copier dans l'ordinateur**.

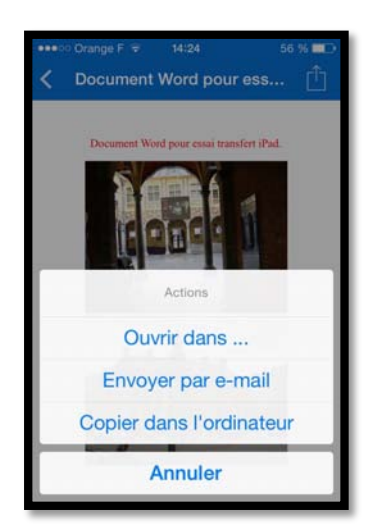

#### **Ouvrir Word sur l'iPhone.**

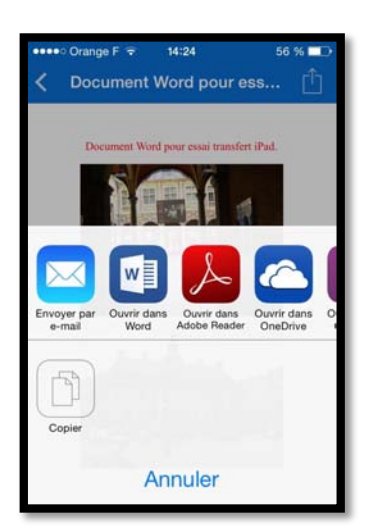

TeamViewer propose plusieurs applications pour ouvrir le document Word.

*Ici l'utilisateur peut choisir Word (parce que l'application est installée sur l'iPhone).* 

L'utilisateur de l'iPhone pourra modifier le document, puis le sauvegarder sur son iPhone ou dans son espace OneDrive

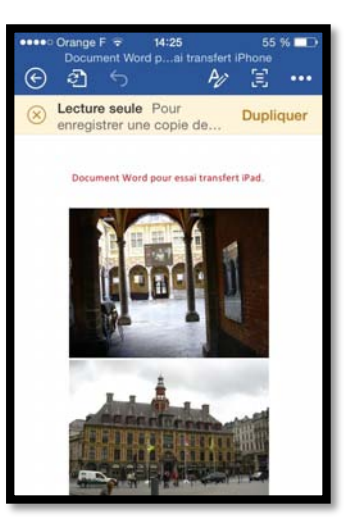